# **Modicon Controllers Platform**

# **Cyber Security**

## **Reference Manual**

**Original instructions** 

EIO000001999.09 05/2022

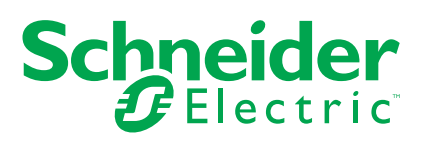

# **Legal Information**

The Schneider Electric brand and any trademarks of Schneider Electric SE and its subsidiaries referred to in this guide are the property of Schneider Electric SE or its subsidiaries. All other brands may be trademarks of their respective owners.

This guide and its content are protected under applicable copyright laws and furnished for informational use only. No part of this guide may be reproduced or transmitted in any form or by any means (electronic, mechanical, photocopying, recording, or otherwise), for any purpose, without the prior written permission of Schneider Electric.

Schneider Electric does not grant any right or license for commercial use of the guide or its content, except for a non-exclusive and personal license to consult it on an "as is" basis. Schneider Electric products and equipment should be installed, operated, serviced, and maintained only by qualified personnel.

As standards, specifications, and designs change from time to time, information contained in this guide may be subject to change without notice.

To the extent permitted by applicable law, no responsibility or liability is assumed by Schneider Electric and its subsidiaries for any errors or omissions in the informational content of this material or consequences arising out of or resulting from the use of the information contained herein.

As part of a group of responsible, inclusive companies, we are updating our communications that contain non-inclusive terminology. Until we complete this process, however, our content may still contain standardized industry terms that may be deemed inappropriate by our customers.

# **Table of Contents**

| Safety Information                                                          | 5   |
|-----------------------------------------------------------------------------|-----|
| Before You Begin                                                            | 6   |
| Start-up and Test                                                           | 7   |
| Operation and Adjustments                                                   | 8   |
| About the Book                                                              | 9   |
| Presentation                                                                | 12  |
| Schneider Electric Guidelines                                               | 12  |
| How to Help Secure the Architecture                                         | 14  |
| System View                                                                 | 14  |
| Setting Passwords in Control Expert                                         | 16  |
| Hardening the PC                                                            | 17  |
| Disable Unused Embedded Communication Services                              | 25  |
| Restrict Data Flow from Control Network (Access Control)                    | 26  |
| Set Up Encrypted Communication                                              | 29  |
| CSPN Security Target                                                        | 35  |
| Set Up Cyber Security Audit (Event Logging)                                 | 43  |
| Event Log Message Descriptions for Control Expert                           | 51  |
| Event Log Message Descriptions M580 CPUs (firmware V4.0 and later),         |     |
| BMECRA31310, and BMENOR2200H (firmware V3.01 and later)                     | 56  |
| Event Log Message Descriptions for M580 CPUs (Firmware earlier than Version |     |
| 4.0), BMENUA0100 and BMENOR2200H (Firmware earlier than Version             |     |
| 3.01)                                                                       | 68  |
| Control Identification and Authentication                                   | 80  |
| Control Authorizations                                                      | 85  |
| Manage Data Integrity Checks                                                | 88  |
| Cyber Security Services Per Platform                                        | 92  |
| Cyber Security Services                                                     | 92  |
| Modicon M340 Security Services                                              | 98  |
| Modicon M580 Security Services                                              | 99  |
| Modicon Quantum Security Services                                           | 99  |
| Modicon X80 Security Services                                               | 101 |
| Modicon Premium/Atrium Security Services                                    | 103 |

| How to protect M580 and M340 architectures with EAGLE40 using |     |
|---------------------------------------------------------------|-----|
| VPN                                                           | 105 |
| EAGLE40 Firewall                                              | 105 |
| Prerequisite and Limitations                                  | 106 |
| Typical Architecture                                          | 108 |
| Configuring the Firewall                                      | 108 |
| Glossary                                                      | 115 |
| Index                                                         | 139 |

# **Safety Information**

#### **Important Information**

Read these instructions carefully, and look at the equipment to become familiar with the device before trying to install, operate, service, or maintain it. The following special messages may appear throughout this documentation or on the equipment to warn of potential hazards or to call attention to information that clarifies or simplifies a procedure.

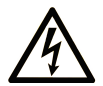

The addition of this symbol to a "Danger" or "Warning" safety label indicates that an electrical hazard exists which will result in personal injury if the instructions are not followed.

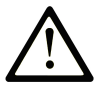

This is the safety alert symbol. It is used to alert you to potential personal injury hazards. Obey all safety messages that follow this symbol to avoid possible injury or death.

### **DANGER**

**DANGER** indicates a hazardous situation which, if not avoided, will result in death or serious injury.

### 

**WARNING** indicates a hazardous situation which, if not avoided, **could result in** death or serious injury.

## 

**CAUTION** indicates a hazardous situation which, if not avoided, **could result** in minor or moderate injury.

## NOTICE

NOTICE is used to address practices not related to physical injury.

#### **Please Note**

Electrical equipment should be installed, operated, serviced, and maintained only by qualified personnel. No responsibility is assumed by Schneider Electric for any consequences arising out of the use of this material.

A qualified person is one who has skills and knowledge related to the construction and operation of electrical equipment and its installation, and has received safety training to recognize and avoid the hazards involved.

## **Before You Begin**

Do not use this product on machinery lacking effective point-of-operation guarding. Lack of effective point-of-operation guarding on a machine can result in serious injury to the operator of that machine.

# 

#### UNGUARDED EQUIPMENT

- Do not use this software and related automation equipment on equipment which does not have point-of-operation protection.
- Do not reach into machinery during operation.

Failure to follow these instructions can result in death, serious injury, or equipment damage.

This automation equipment and related software is used to control a variety of industrial processes. The type or model of automation equipment suitable for each application will vary depending on factors such as the control function required, degree of protection required, production methods, unusual conditions, government regulations, etc. In some applications, more than one processor may be required, as when backup redundancy is needed.

Only you, the user, machine builder or system integrator can be aware of all the conditions and factors present during setup, operation, and maintenance of the machine and, therefore, can determine the automation equipment and the related safeties and interlocks which can be properly used. When selecting automation and control equipment and related software for a particular application, you should refer to the applicable local and national standards and regulations. The National Safety Council's Accident Prevention Manual (nationally recognized in the United States of America) also provides much useful information.

In some applications, such as packaging machinery, additional operator protection such as point-of-operation guarding must be provided. This is necessary if the operator's hands and

other parts of the body are free to enter the pinch points or other hazardous areas and serious injury can occur. Software products alone cannot protect an operator from injury. For this reason the software cannot be substituted for or take the place of point-of-operation protection.

Ensure that appropriate safeties and mechanical/electrical interlocks related to point-ofoperation protection have been installed and are operational before placing the equipment into service. All interlocks and safeties related to point-of-operation protection must be coordinated with the related automation equipment and software programming.

**NOTE:** Coordination of safeties and mechanical/electrical interlocks for point-ofoperation protection is outside the scope of the Function Block Library, System User Guide, or other implementation referenced in this documentation.

### Start-up and Test

Before using electrical control and automation equipment for regular operation after installation, the system should be given a start-up test by qualified personnel to verify correct operation of the equipment. It is important that arrangements for such a check are made and that enough time is allowed to perform complete and satisfactory testing.

## **A**WARNING

#### EQUIPMENT OPERATION HAZARD

- Verify that all installation and set up procedures have been completed.
- Before operational tests are performed, remove all blocks or other temporary holding means used for shipment from all component devices.
- · Remove tools, meters, and debris from equipment.

Failure to follow these instructions can result in death, serious injury, or equipment damage.

Follow all start-up tests recommended in the equipment documentation. Store all equipment documentation for future references.

#### Software testing must be done in both simulated and real environments.

Verify that the completed system is free from all short circuits and temporary grounds that are not installed according to local regulations (according to the National Electrical Code in the U.S.A, for instance). If high-potential voltage testing is necessary, follow recommendations in equipment documentation to prevent accidental equipment damage.

Before energizing equipment:

• Remove tools, meters, and debris from equipment.

- Close the equipment enclosure door.
- Remove all temporary grounds from incoming power lines.
- Perform all start-up tests recommended by the manufacturer.

## **Operation and Adjustments**

The following precautions are from the NEMA Standards Publication ICS 7.1-1995 (English version prevails):

- Regardless of the care exercised in the design and manufacture of equipment or in the selection and ratings of components, there are hazards that can be encountered if such equipment is improperly operated.
- It is sometimes possible to misadjust the equipment and thus produce unsatisfactory or unsafe operation. Always use the manufacturer's instructions as a guide for functional adjustments. Personnel who have access to these adjustments should be familiar with the equipment manufacturer's instructions and the machinery used with the electrical equipment.
- Only those operational adjustments actually required by the operator should be accessible to the operator. Access to other controls should be restricted to prevent unauthorized changes in operating characteristics.

# **About the Book**

#### **Document Scope**

## **A**WARNING

#### UNINTENDED EQUIPMENT OPERATION, LOSS OF CONTROL, LOSS OF DATA

The system owners, designers, operators, and those maintaining equipment utilizing Control Expert software must read, understand, and follow the instructions outlined in this document, *Modicon Controllers Platform Cyber Security, Reference Manual* (part number: EIO0000001999).

Failure to follow these instructions can result in death, serious injury, or equipment damage.

This manual defines the cyber security elements that help you configure a system that is less susceptible to cyber attacks.

**NOTE:** The terms 'security', 'secure; 'secured', securing' are used throughout this document in reference to cyber security topics.

#### **Validity Note**

This documentation has been updated for EcoStruxure <sup>™</sup> Control Expert 15.2

The technical characteristics of the devices described in the present document also appear online. To access the information online, go to the Schneider Electric home page www.se. com/ww/en/download/.

The characteristics that are described in the present document should be the same as those characteristics that appear online. In line with our policy of constant improvement, we may revise content over time to improve clarity and accuracy. If you see a difference between the document and online information, use the online information as your reference.

#### **Information Related to Cyber Security**

Information on cyber security is provided on Schneider Electric website: http://www2. schneider-electric.com/sites/corporate/en/support/cybersecurity/cybersecurity.page

Document available for download on cyber security support section:

| Title of Documentation                                                                                       | Webpage Address                           |
|----------------------------------------------------------------------------------------------------|-------------------------------------------|
| How can I Reduce Vulnerability to Cyber<br>Attacks? System Technical Note, Cyber<br>Security Recommendations | www.se.com/ww/en/download/document/STN v2 |

#### **Related Documents**

| Title of Documentation                                                                                                  | Reference Number                                                                                                    |
|----------------------------------------------------------------------------------------------------|----------------------------------------------------------------------------------------------------|
| Modicon M580 System Planning Guide                                                                                      | HRB62666 (English), HRB65318 (French), HRB65319<br>(German), HRB65320 (Italian), HRB65321 (Spanish),<br>HRB65322 (Chinese)                                  |
| Modicon M580 Hardware Reference Manual                                                                                  | EIO0000001578 (English), EIO0000001579 (French),<br>EIO0000001580 (German), EIO0000001582 (Italian),<br>EIO0000001581 (Spanish), EIO0000001583<br>(Chinese) |
| Modicon M580 BMENOC0301/11, Ethernet<br>Communication Module, Installation and Configuration<br>Guide                   | HRB62665 (English), HRB65311 (French), HRB65313<br>(German), HRB65314 (Italian), HRB65315 (Spanish),<br>HRB65316 (Chinese)                                  |
| Modicon M340 for Ethernet, Communications Modules and Processors, User Manual                                           | 31007131 (English), 31007132 (French), 31007133<br>(German), 31007494 (Italian), 31007134 (Spanish),<br>31007493 (Chinese)                                  |
| Quantum using EcoStruxure <sup>™</sup> Control Expert, TCP/IP<br>Configuration, User Manuall                            | 33002467 (English), 33002468 (French), 33002469<br>(German), 31008078 (Italian), 33002470 (Spanish),<br>31007110 (Chinese)                                  |
| Premium and Atrium using EcoStruxure™ Control<br>Expert, Ethernet Network Modules, User Manuall                         | 35006192 (English), 35006193 (French), 35006194<br>(German), 31007214 (Italian), 35006195 (Spanish),<br>31007102 (Chinese)                                  |
| EcoStruxure <sup>™</sup> Control Expert, Operating Modes                                                                | 33003101 (English), 33003102 (French), 33003103<br>(German), 33003104 (Spanish), 33003696 (Italian),<br>33003697 (Chinese)                                  |
| Quantum using EcoStruxure™ Control Expert,<br>Hardware Reference Manual                                                 | 35010529 (English), 35010530 (French), 35010531<br>(German), 35013975 (Italian), 35010532 (Spanish),<br>35012184 (Chinese)                                  |
| Quantum using EcoStruxure <sup>™</sup> Control Expert, 140<br>NOC 771 01, Ethernet Communication Module, User<br>Manual | S1A33985 (English), S1A33986 (French), S1A33987<br>(German), S1A33989 (Italian), S1A33988 (Spanish),<br>S1A33993 (Chinese)                                  |
| Premium using EcoStruxure™ Control Expert, TSX<br>ETC 101, Ethernet Communication Module, User<br>Manual                | S1A34003 (English), S1A34004 (French), S1A34005<br>(German), S1A34007 (Italian), S1A34006 (Spanish),<br>S1A34008 (Chinese)                                  |
| Modicon M340, BMX NOC 0401 Ethernet<br>Communication Module, User Manual                                                | S1A34009 (English), S1A34010 (French), S1A34011<br>(German), S1A34013 (Italian), S1A34012 (Spanish),<br>S1A34014 (Chinese)                                  |

| Title of Documentation                                                              | Reference Number                                                                                                    |
|-------------------------------------------------------------------------------------|----------------------------------------------------------------------------------------------------|
| Quantum EIO, Control Network, Installation and Configuration Guide                  | S1A48993 (English), S1A48994 (French), S1A48995<br>(German), S1A48997 (Italian), S1A48998 (Spanish),<br>S1A48999 (Chinese)                                  |
| EcoStruxure <sup>™</sup> Control Expert, Communication, Block<br>Library            | 33002527 (English), 33002528 (French), 33002529<br>(German), 33003682 (Italian), 33002530 (Spanish),<br>33003683 (Chinese)                                  |
| Quantum using EcoStruxure™ Control Expert,<br>Ethernet Network Modules, User Manual | 33002479 (English), 33002480 (French), 33002481<br>(German), 31007213 (Italian), 33002482 (Spanish),<br>31007112 (Chinese)                                  |
| Modicon M580 BME CXM CANopen Modules, User<br>Manual                                | EIO0000002129 (English), EIO0000002130 (French),<br>EIO0000002131 (German), EIO0000002132 (Italian),<br>EIO0000002133 (Spanish), EIO0000002134<br>(Chinese) |
| MC80 Programmable Logic Controller, User Manual                                     | EIO000002071 (English)                                                                                                    |

You can download these technical publications and other technical information from our website at www.se.com/ww/en/download/ .

# **Presentation**

#### Introduction

The goal of this book is to present the cyber security solutions implemented in modicon controllers and associated software applications. In addition to the solutions presented in this book, apply the guidelines provided in Schneider Electric cyber security technical notes available on the Schneider Electric website.

# **Schneider Electric Guidelines**

#### Introduction

Your PC system can run various applications to enhance security in your control environment. The system has factory default settings that require reconfiguration to align with Schneider Electric device hardening recommendations of the defense-in-depth approach.

A topic dedicated to cyber security is available in the support area of the Schneider Electric website.

#### **Defense-In-Depth Approach**

In addition to the solutions presented in this book, the recommendation is to follow the Schneider Electric defense-in-depth approach as described in the following STN guide:

- **Book title:** How can I ... Reduce Vulnerability to Cyber Attacks? System Technical Note, Cyber Security Recommendations
- Website link description (book description): How Can I Reduce Vulnerability to Cyber Attacks in PlantStruxure Architectures?

### **Managing Vulnerabilities**

Reported vulnerabilities from Schneider Electric devices are notified in the **Cybersecurity support** webpage: http://www2.schneider-electric.com/sites/corporate/en/support/cybersecurity/cybersecurity.page.

#### > List of Security Notifications

If you face a cyber security incident or vulnerability not mentioned in the list provided by Schneider Electric, you can report this incident or vulnerability by clicking **Report an incident or vulnerability** button in the **Cybersecurity support** webpage.

> Report an incident or vulnerability

# **How to Help Secure the Architecture**

#### Introduction

This chapter describes the actions to accomplish in Modicon controllers platform architecture in order to make it more secure.

# **System View**

### **System Architecture**

The following PlantStruxure architecture highlights the necessity to have a multi-layered architecture (with a control network and a device network) that can be more secured. A flat architecture (all equipment connected to the same network) cannot be secured properly.

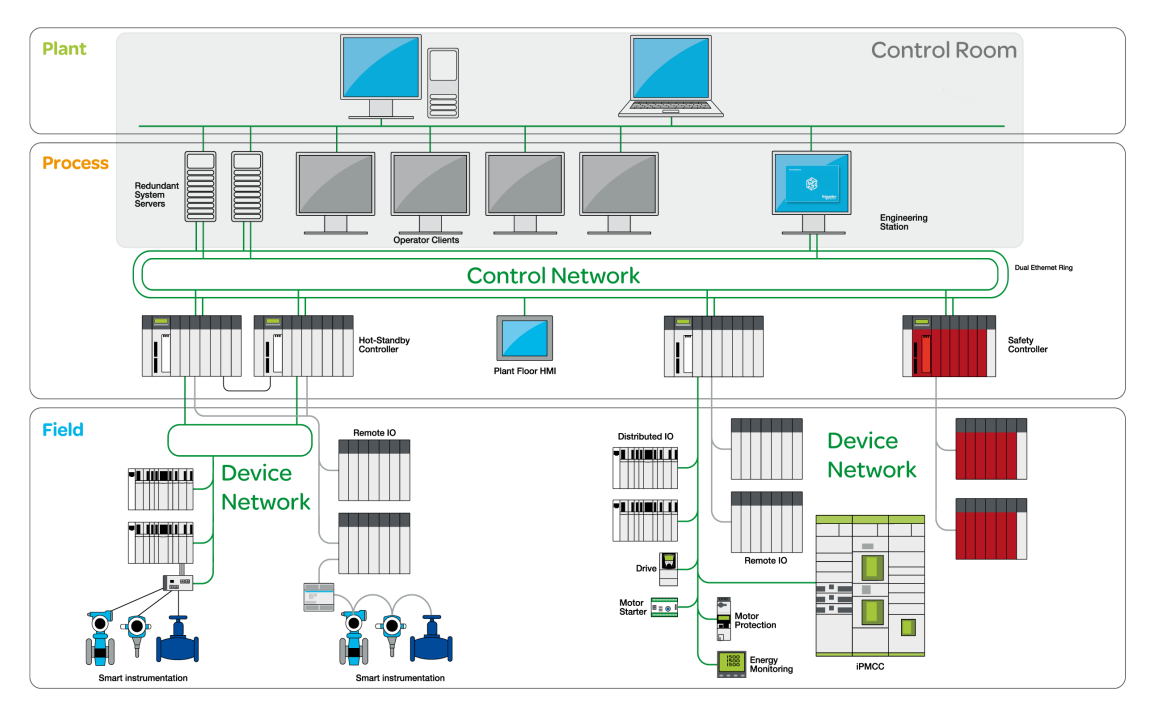

#### **More Secured Communication**

Equipment in the control room is more exposed to attacks than equipment connected to the device network. Therefore, implement more secured communication between the control room and the PAC and devices. Isolate the device network from the other network levels (such as control networks and remote networks).

In the system architecture above, the control room area is grayed to distinguish it from the PAC and devices.

#### More Secured Access to the USB Ports

The physical access to the CPU USB ports needs to be controlled.

**NOTE:** Securing the CPU USB ports can only be done by physical means (for example cabinet or physical key).

# More Secured Access to the Hot Standby Link and Device Network

Control the physical access to the Hot Standby link and to the device network.

#### Testing

Control Expert provides a simulator that you can use to test your application before commissioning it as part of your industrial automation system. The simulator conforms to the cyber security requirements that:

- The simulator can be operated only with an application open in Control Expert.
- The application open in the simulator cannot be uploaded from the simulator to the PLC.

For information on how to operate the simulator, refer to the help for the *EcoStruxure*™ *Control Expert, PLC Simulator.* 

## **Setting Passwords in Control Expert**

Use Control Expert software to set passwords that help secure your project. The following passwords can be set:

- · Application password, with or without file encryption
- · Safe area password
- Firmware upgrade password
- Program unit, section, and subroutine password
- · Data storage/web password

### **Application Password**

Control Expert provides a password mechanism to help guard against unauthorized access to the application. Control Expert uses the password when you:

- Open the application in Control Expert.
- Connect to the PAC in Control Expert.

Application protection by a password helps prevent unwanted application modification, download, or opening of application files. The password is stored encrypted in the application.

In addition to the password protection you can encrypt the .STU, .STA and .ZEF files. The file encryption feature in Control Expert helps prevent modifications by any malicious person and reinforces protection against theft of intellectual property. The file encryption option is protected by a password mechanism.

**NOTE:** When a controller is managed as part of a system project, the application password and file encryption are disabled in Control Expert editor and need to be managed by using the Topology Manager.

For information on how to set and use application passwords, refer to the *Application Protection* topic in the *EcoStruxure*<sup>™</sup> *Control Expert Operating Modes* manual.

#### Safe Area Password

Safety CPUs include a safe area password protection function, which is accessible from the **Properties** screen of the project. This function is used to help protect project elements located within the safe area of the safety project.

When the safe area password protection function is active, the safe parts of the application cannot be modified.

For information on how to set and use safe area passwords, refer to the Safe Area Password Protection topic in the EcoStruxure<sup>™</sup> Control Expert Operating Modes manual.

#### Firmware Upgrade Password

Firmware protection by a password helps prevent unwanted access to the module firmware via FTP.

For information on how to set and use firmware passwords, refer to the *Firmware Protection* topic in the *EcoStruxure*<sup>™</sup> *Control Expert Operating Modes* manual.

#### **Program Unit, Section, and Subroutine Password**

The program unit, section, and subroutine protection function — when enabled — uses a password to help protect these program elements. This function can be set and accessed from the Properties screen of the project in offline mode.

For information on how to set and use program unit, section, and subrouting passwords, refer to the *Program Unit, Section, and Subroutine Protection* topic in the *EcoStruxure*<sup>™</sup> *Control Expert Operating Modes* manual.

#### Data Storage/Web Password

For Modicon M580 CPUs in a project created by Control Expert with version:

- Earlier than version 15.1, you can provide password protection for data storage access.
- Version 15.1 or later, you can provide password protection for both web diagnostics and data storage access.

Protection by a password helps prevent unwanted access to the data storage zone of the SD memory card (if a valid card is inserted in the CPU).

For information on how to set and use data storage/web passwords, refer to the Data Storage/Web Protection topic in the EcoStruxure<sup>™</sup> Control Expert Operating Modes manual.

### Hardening the PC

Workstation PCs located in the control room are highly exposed to attacks. Those PCs supporting EcoStruxure<sup>™</sup> Control Expert or EcoStruxure<sup>™</sup> Server Expert need to be hardened.

As these applications all run on the Windows OS, this chapter offers guidelines on how to how to harden a PC by focusing on security for Windows 10.

#### Hardening the Engineering Workstation

The following key features are used to help secure the workstation. Click on an item for more information about that feature:

- Attack Surface Reduction, page 18
- Security Policy Configuration and Checking, page 19
- User Account Management, page 19
- Access Control Management, page 20
- Securing Network Services, page 20, including:
  - Disabling Remote Desktop Protocol, page 21
  - Disabling LANMAN and NTLM, page 21
  - Disabling Unused Network Interface Cards, page 22
  - Configuring the Local Area Connection, page 22
- Enable or Install Antivirus Protection Tool, page 23
- Systematic Patch Management, page 23
- Backup Management, page 23
- Confidentiality Management, page 24
- Audit Management, page 24

This topic also includes references to several Windows 10 cybersecurity configuration guides, page 24.

#### **Attack Surface Reduction**

The attack surface of your networked system is the collection of areas where an intruder can attempt to add or extract data.

To help reduce the potential attack surface:

- Disable all software applications, services, and communication ports that are not used.
- Disable or restrict access to removable storage devices (for example, USB).
- Use the workstation for only a single function (for example, install OPC UA Server Expert and Control Expert on different PCs).

#### **Security Policy Configuration and Checking**

Windows Security Policy can be set through Group Policy objects.

A Group Policy Object (GPO) is a set of configuration changes that can be applied to a PC workstation. For more information about Local Group Policy Editor, refer to the security configuration guides from the Center for Internet Security (CIS) referenced below., page 24

Domain GPOs can also be defined in Windows Active Directory.

Security configurations need to be checked regularly and automatically.

#### **User Account Management**

#### Change Default Passwords:

Before deploying any new asset, change all default passwords to values that are consistent with administrative level accounts.

Disable Windows automatic login.

For a description of Windows account password settings, refer to the security configuration guides from the Center for Internet Security (CIS) referenced below., page 24

#### Setup User Accounts:

The user accounts can be defined either locally (workgroup) on a standalone computer or through a Windows Active Directory domain controller that allow to centralize the management of all users in a system.

Follow these recommendations when setting up user accounts:

- Use a standard individual user account (without Administrator privilege) to run the software applications that are configured to run as standalone applications (for example, Control Expert).
- Use a local system account for the software applications that are configured to run as a Service (for example, OFS UA).
- Use a dedicated Administrative account to install the software applications and to configure IPSec.
- Set up a password manager to manage your passwords (for example, KeyPass).
- Disable all accounts that are not associated to business (for example, Debug accounts). Refer to CIS control 16.8., page 24
- Automatically disable dormant accounts after a set period of inactivity. Refer to CIS control 16.9., page 24
- Automatically lock workstation sessions after a standard period of inactivity. Refer to CIS control 16.11., page 24

#### **Access Control Management**

Access to all information stored on systems with file system, network share, claims, application, or database needs to be controlled. These controls enforce the **Least Privilege Principle**, i.e., that only authorized individuals can access information, and the information they can access is only the information they minimally require given their responsibilities.

**Permissions** are related to objects. Depending on the objects, permission can be implemented based on:

- Windows Active Directory objects.
- NTFS Files access through discretionary access control list (DACLs).
- Shared folder permissions.
- Remote Registry service (enable/disable).

**Privileges** are user rights that are not tied to an object, but are instead machine-specific. They can be managed through Group Policy settings, for example, "Removable storage access" settings in Local group policy editor can restrict access to USB device storage (read or write).

#### **Helping Secure Network Services**

The best way to help secure a service is to uninstall or disable it. We recommend that you disable or uninstall all unnecessary services.

There are several ways to disable a service (Services Tool, Security Template, Group Policy Objet, PowerShell, SC.exe).

In addition, we recommend that you use Windows firewall with a default-deny rule that drops all traffic except those services and ports that are explicitly allowed.

#### Firewall usage:

The Windows firewall is needed for IPSEC configuration on Windows 10. In recent versions of Windows operating systems, including Windows 10, the firewall is enabled by default. More details on Windows Firewall settings refer to the security configuration guides from the Center for Internet Security (CIS) referenced below.

#### Server Manager tool:

Server Manager lets you view all the dependencies of a feature so you can determine if it is wise to remove it from a Windows Server.

Server roles can be selected (for example, Web Server (IIS), DNS Server, and so forth).

Server features can be selected (for example, BitLocker, .NET Framework, and so forth).

#### Internet Information Server (IIS) – Web Server Security:

Use a minimal installation of the latest version.

Configure IIS Access Control (TLS and user authentication).

Enable logging and review the logs for hacking signatures.

More details on IIS settings are provided in the CIS benchmark document (Refer to the link, below., page 24

#### Disabling SMBv1:

Server Message Block version 1 (SMBv1) is a protocol used for sharing services (such as printing, files and communication) between PCs on a network. SMBv1 has been demonstrated to present the vulnerability of allowing remote code execution on the host PC.

We recommend that you disable SMBv1,

#### **Disabling the Remote Desktop Protocol**

Schneider Electric's defense-in-depth approach recommendations include disabling remote desktop protocol (RDP) unless your application requires the RDP. The following steps describe how to disable the protocol:

| Step | Action                                                                                                    |
|------|----------------------------------------------------------------------------------------------------|
| 1    | In Windows 10, disable RDP via Computer > System Properties > Advanced System Settings.                       |
| 2    | On the <b>Remote</b> tab, deselect the <b>Allow Remote Assistance Connections to this Computer</b> check box. |
| 3    | Select the Don't Allow Connection to this Computer check box.                                                 |

#### Disabling LANMAN and NTLM

We recommend that you disable both the Microsoft LAN Manager protocol (LANMAN and its successor NT LAN Manager (NTLM). Both protocols have vulnerabilities that make their use in control applications inadvisable.

The following steps describe how to disable LANMAN and NTLM in a Windows 10 system:

| Step | Action                                                                            |
|------|-----------------------------------------------------------------------------------|
| 1    | In a command window, execute secpol.msc to open the Local Security Policy window. |
| 2    | Open Security Settings > Local Policies > Security Options.                       |

| Step | Action                                                                                                    |
|------|----------------------------------------------------------------------------------------------------|
| 3    | Select Send NTLMv2 response only. Refuse LM & NTLM in the Network Security: LAN Manger authentication level field. |
| 4    | Select the Network Security: Do not store LAN Manager hash value on next password change check box.                |
| 5    | In a command window, enter gpupdate to commit the changed security policy.                                         |

#### **Disabling Unused Network Interface Cards**

We recommend that network interface cards not required by the application are disabled. For example, if your system has 2 cards and the application uses only one, verify that the other network card (Local Area Connection 2) is disabled.

To disable a network card in Windows 10:

| Step | Action                                                                                            |
|------|---------------------------------------------------------------------------------------------------|
| 1    | Open Control Panel > Network and Internet > Network and Sharing Center > Change Adapter Settings. |
| 2    | Right-click the unused connection. Select <b>Disable</b> .                                        |

#### **Configuring the Local Area Connection**

Various Windows network settings provide enhanced security aligned with the defense-indepth approach that Schneider Electric recommends.

In Windows 10 systems, access these settings by opening Control Panel > Network and Internet > Network and Sharing Center > Change Adapter Settings > Local Area Connection (x).

This list is an example of the configuration changes you might make to your system on the **Local Area Connection Properties** screen:

- Disable all IPv6 stacks on their respective network cards.
- Deselect all Local Area Connection Properties items except for QoS Packet Scheduler and Internet Protocol Version 4.
- Under the Wins tab on Advanced TCP/IP Settings, deselect the Enable LMHOSTS and Disable NetBIOS over TCP/IP check boxes.
- Enable File and Print Sharing for Microsoft Network.

Schneider Electric's defense-in-depth recommendations also include the following:

- Define only static IPv4 addresses, subnet masks, and gateways.
- Do not use DHCP or DNS in the control room.

#### **Enable or Install Antivirus Protection Tools**

You can improve the system response against viruses and malicious code using your built-in tools in Windows 10. You can also install additional antivirus software if necessary.

Enterprise editions of Windows 10 include *Windows Defender Advanced Threat Protection*, a security platform that monitors endpoints, such as Windows 10 PCs using behavioral sensors. Microsoft's *SmartScreen* technology is another built-in feature that scans, downloads and blocks the access to websites and downloads that are known to be malicious.

More details on *Windows Defender* settings are provided in the Center for Internet Security (CIS) document referenced below, including:

- Ensure that the organization's anti-malware software updates its scanning engine and signature database on a regular basis (CIS Control 8.2).
- Configure Anti-Malware Scanning of Removable Media: USB (Refer to CIS Control 8.4)., page 24
- Configure devices to not auto-run content from removable media: USB (Refer to CIS control 8.5)., page 24

#### **Systematic Patch Management**

Always install the last stable version of any security-related updates of the Operating System, Applications (including web browsers and e-mail client), Drivers.

Enable auto update in Windows 10.

More details are provided in the Center for Internet Security (CIS) document referenced below., page 24

#### **Backup Management**

Ensure that:

 All system data is automatically backed up on a regular basis (Refer to CIS control 10.1)., page 24

- The organization's key systems are backed up as a complete system, through processes such as imaging, to enable the quick recovery of an entire system. (Refer to CIS control 10.2)., page 24
- Backups are properly protected via physical security or encryption when they are stored, and also when they are moved across the network. This includes remote backups and cloud services. (Refer to CIS control 10.4)., page 24
- All backups have at least one offline (i.e., not accessible via a network connection) backup destination (Refer to CIS control 10.5)., page 24

You can:

- Use File History and other free tools in Windows 10 to create file backups.
- Create a recovery drive to restore your system from an image backup.
- Use a storage-sync-and-share service, to put your backups in the cloud. These are easy to set up, especially some of the most popular ones like OneDrive, Dropbox, or Google Drive.

More details on Windows File History, backup/restore settings are provided in CIS document referenced below.

#### **Confidentiality Management**

Remove sensitive data or systems not regularly accessed by the organization from the network. These systems can be used as stand-alone systems (disconnected from the network) of the business unit that needs to occasionally use them, or can be completely virtualized and powered off until needed. Refer to the CIS document referenced below. (Refer to CIS control 13.2)., page 24

Turn on disk encryption with *Bitlocker*. More details on *Bitlocker* settings are provided in the CIS Document referenced below.

#### **Audit Management**

Ensure that local security logging has been configured on Windows hosts. For details on Audit Policy configuration, refer to the CIS Document referenced below., page 24

#### Windows 10 Cybersecurity Configuration Guides

To have a complete set of Windows 10 Cybersecurity settings it is highly recommended to use Windows configuration guides, including

Security configuration guides from Center for Internet Security – CIS

https://www.cisecurity.org/press-release/cis-controls-microsoft-windows-10-cyberhygiene-guide/

IG1 Level:

https://www.cisecurity.org/cis-benchmarks/

https://www.cisecurity.org/benchmark/microsoft\_windows\_desktop/

https://www.cisecurity.org/benchmark/microsoft\_iis/

 Security configuration guidelines developed by United States Department of Defense (DISA STIG)

https://www.stigviewer.com/stig/windows\_10/2020-06-15/

Both the "CIS benchmarks" document and "STIG Windows 10 Security technical implementation guide" propose optional profiles. Your choice of a profile depends on the criticality of your applications running on Windows.

# Disable Unused Embedded Communication Services

#### **Embedded Communication Services**

Embedded communication services are IP-based communication services used in server mode on an embedded product (for example HTTP or FTP).

#### **Recommendation to Disable Unused Services**

To reduce the attack field, Schneider Electric strongly recommends that you disable any unused embedded service — for example HTTP and FTP — to close potential communication doors.

#### **Disable Ethernet Services in Control Expert**

You can enable/disable Ethernet services using the Ethernet tabs in control Expert. Tabs description is provided for each of the following platform:

- Modicon M340, page 98
- Modicon M580, page 99

- Modicon Quantum, page 99
- Modicon X80 modules, page 101
- Modicon Premium/Atrium, page 103

Set the Ethernet tabs parameters before you download the application to the CPU.

The default settings (maximum security level) reduce the communication capacities. If services are needed, they have to be enabled.

**NOTE:** On some products, the ETH\_PORT\_CTRL (see EcoStruxure<sup>TM</sup> Control Expert, Communication, Block Library) function block allows to disable a service enabled after configuration in Control Expert application. The service can be enabled again using the same function block.

# Restrict Data Flow from Control Network (Access Control)

#### **Data Flow from Control Network**

Data flow from control network is an IP-based data flow initiated on the control network.

#### Description

In order to control the access to communication servers in an embedded product, the access control management restricts the IP-based data flow from control network to an authorized source or subnet IP address.

#### **Architecture Example**

The purpose of the following figure is to show the role and impact of the access control settings. The access control manages the Ethernet data flow from devices communicating on the operation and control networks (located in the grayed out area).

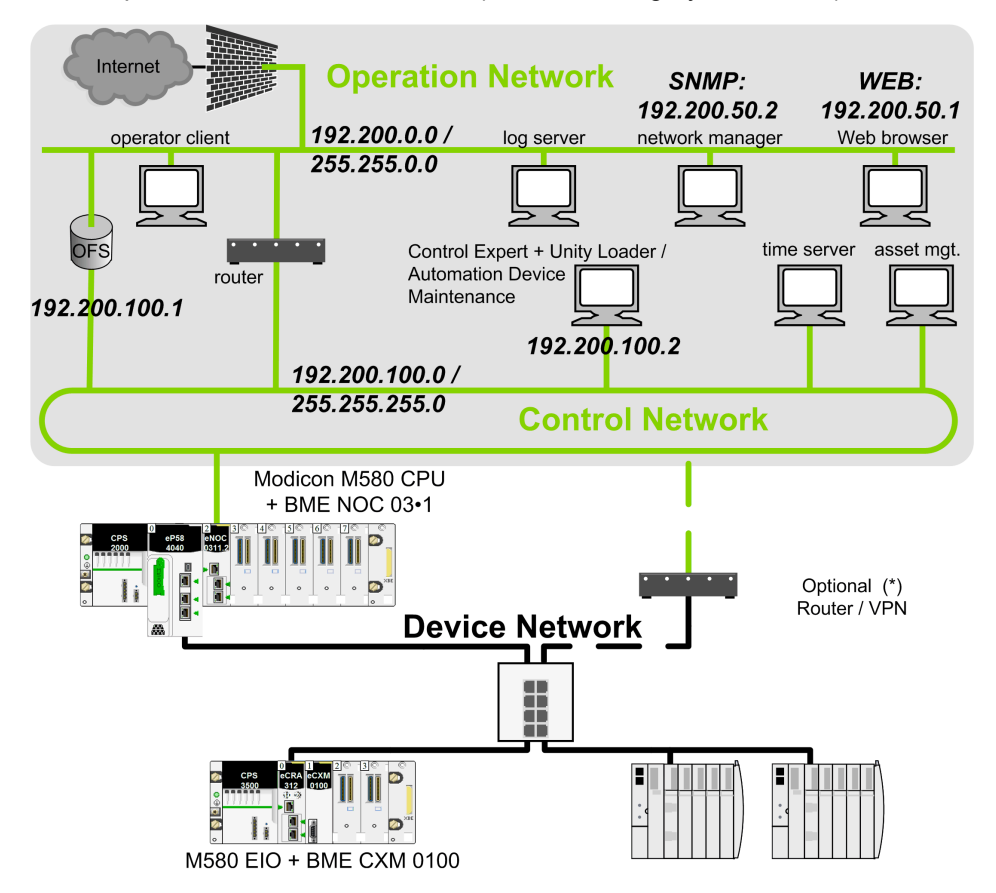

(\*) Some services require access to the device network (for example: firmware update, at source time stamping). In such cases, an optional router/VPN helps secure the access control.

# Setting the Authorized Addresses in the Architecture Example

Access control goals:

- Any equipment connected to the operation network (IP address = 192.200.x.x) can access the CPU Web server.
- Any equipment connected to the control network (IP address = 192.200.100.x) can communicate with the CPU with Modbus TCP and can access the CPU Web server.

To restrict data flow in previous architecture example, the authorized addresses and services are set as follows in Control Expert access control table:

| Source                                                | IP address    | Subnet | Subnet mask   | FTP | TFTP | HTTP<br>/<br>HTT-<br>PS | Por-<br>t502 | EIP | SNMP |
|-------------------------------------------------------|---------------|--------|---------------|-----|------|-------------------------|--------------|-----|------|
| Network<br>manager                                    | 192.200.50.2  | No     | _             | -   | -    | -                       | _            | -   | +    |
| Operation<br>network                                  | 192.200.0.0   | Yes    | 255.255.0.0   | -   | -    | +                       | -            | -   | I    |
| Automation<br>Device<br>Maintenance /<br>Unity Loader | 192.200.100.2 | No     | _             | +   | -    | _                       | _            | -   | _    |
| Control<br>network                                    | 192.200.100.0 | Yes    | 255.255.255.0 | -   | -    | -                       | +            | -   | -    |
| + Selected                                            |               |        |               |     |      |                         |              |     |      |

### **Settings Description**

An authorized address is set for devices authorized to communicate with the CPU using Modbus TCP or EtherNet/IP.

Services settings explanation for each IP address in previous example:

| 192.200.50.2 (SNMP):          | Set to authorize the access from the network manager using SNMP.                                                                                                    |
|-------------------------------|----------------------------------------------------------------------------------------------------|
| 192.200.0.0 (HTTP/<br>HTTPS): | Operation network subnet is set to authorize all Web browsers connected to the operation network to access the CPU web browser.                                                                    |
| 192.200.100.2 (FTP):          | Set to authorize the access from Automation Device Maintenance / Unity Loader with FTP.                                                                                                    |
| 192.200.100.0 (Port502):      | Control network subnet is set to authorize all equipment connected to the control network (OFS, Control Expert, Automation Device Maintenance, Unity Loader) to access the CPU via Port502 Modbus. |

**NOTE:** The access list analysis goes through each access control list entry. If a successful match (IP address + allowed service) is found, then the other entries are ignored.

In Control Expert **security** screen, for a dedicated subnet enter the specific rules before the subnet rule. For example: To give a specific SNMP right to device 192.200.50.2, enter the rule before the global subnet rule 192.200.0.0/255.255.0.0 which allows HTTP access to all the devices of the subnet.

## **Set Up Encrypted Communication**

#### Introduction

The goal of encrypted communication is to help protect the communication channels that allow remote access to the critical resources of the system (such as PAC embedded application, firmware). IPsec (Internet Protocol Security) is an open standard defined by the IETF to provide protected and private communications on IP networks provided by using a combination of cryptographic and protocol security mechanisms. Our IPsec protection implementation includes anti-replay, message integrity check, and message origin authentication.

IPsec is supported on Microsoft Windows versions 7 and 10. It is initiated from the PC operating system.

#### Description

The IPsec function helps to secure:

- The control room Modbus access to the PAC CPU through the BMENOC0301/11 module.
- The control room access to the communication services running inside the BMENOC0301/11 module in server mode (Modbus, EtherNet/IP, HTTP, FTP, SNMP).

**NOTE:** IPsec is intended to help secure services running in server mode in the PAC. Secure client services initiated by the PAC are outside the scope of this manual.

Wireless connection: When a PMXNOW0300 wireless module is used to configure a wireless connection, configure this module with the maximum security settings available (WPA2-PSK).

#### **Architecture Example**

The purpose of the following figure is to illustrate through an example the various protocols or services involved in a encrypted communication from the control room to a Modicon M580 PAC.

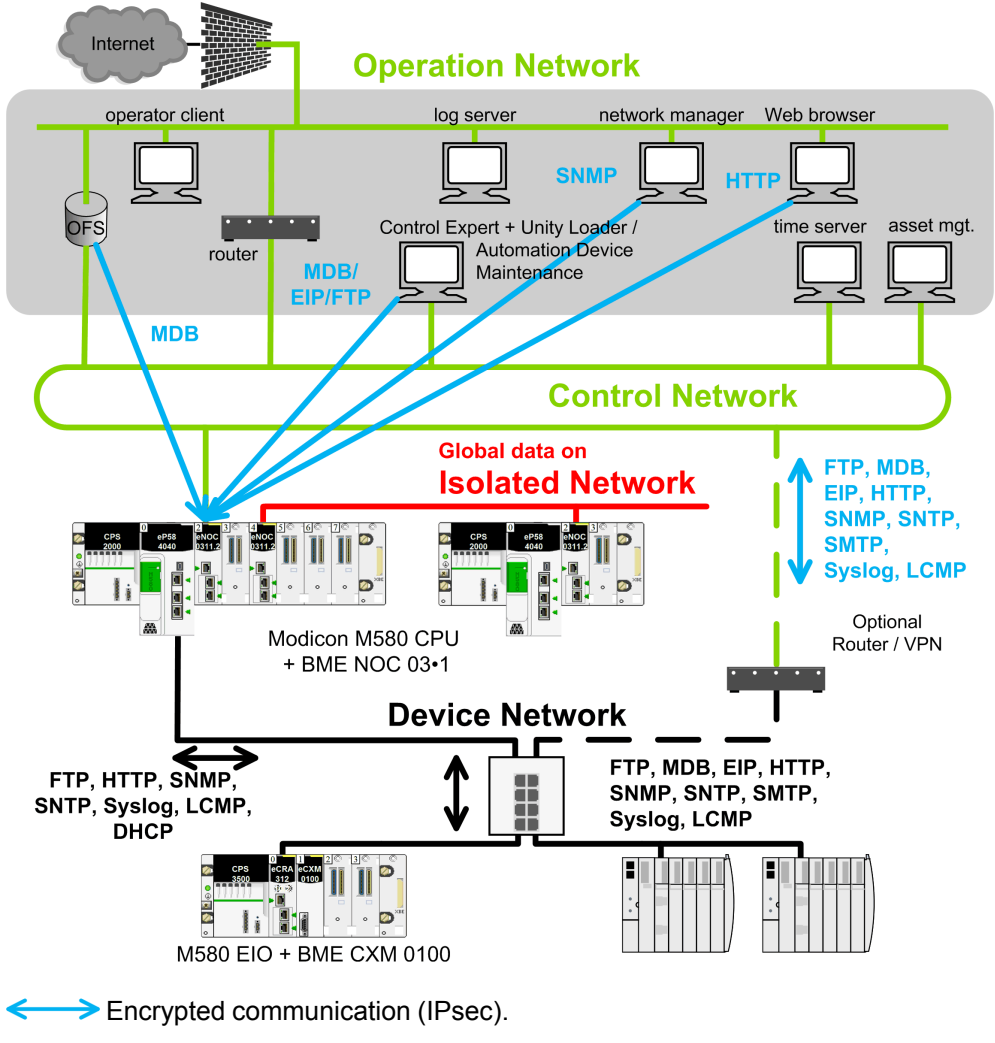

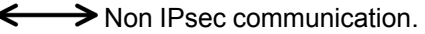

#### **Data Flow with Encrypted Communication Capability**

Use these services to facilitate communications when IPsec is enabled:

| Ethernet Service                 | Data Flows Security                                                                                                    |  |  |  |  |  |
|----------------------------------|----------------------------------------------------------------------------------------------------|--|--|--|--|--|
| EIP class 3 server               | These services are supported through encrypted connections.                                                                      |  |  |  |  |  |
| FTP server, TFTP server          |                                                                                                    |  |  |  |  |  |
| НТТР                             |                                                                                                    |  |  |  |  |  |
| ICMP (ping, etc.)                |                                                                                                    |  |  |  |  |  |
| Modbus server (port 502)         |                                                                                                    |  |  |  |  |  |
| ARP                              | These services are supported through encrypted and unencrypted                                                                   |  |  |  |  |  |
| LLDP                             | NOTE: This traffic bypasses the IPsec protocol handling in                                                                       |  |  |  |  |  |
| loop check protocol              | the BMENOC and therefore does not use IPsec.                                                                                     |  |  |  |  |  |
| Modbus scanner                   |                                                                                                    |  |  |  |  |  |
| RSTP                             |                                                                                                    |  |  |  |  |  |
| DHCP, BootP client               | These services are not supported when IPSec is enabled.                                                                          |  |  |  |  |  |
| DHCP, BootP server               | <b>NOTE:</b> Before IKE/IPsec is initiated by the peer (PC), this traffic is not secured by IPSec. After IKE/IPSec is            |  |  |  |  |  |
| EIP class 1, TCP (forward open)  | established, this traffic is encrypted by IPsec. Protocol could<br>be supported, but only if packet recipient is a PC with IPSec |  |  |  |  |  |
| EIP class 1, UDP (data exchange) | configured and enabled.                                                                                                    |  |  |  |  |  |
| Modbus client                    |                                                                                                    |  |  |  |  |  |
| NTP client                       |                                                                                                    |  |  |  |  |  |
| SNMP agent                       |                                                                                                    |  |  |  |  |  |
| SNMP traps                       |                                                                                                    |  |  |  |  |  |
| Syslog client (UDP)              |                                                                                                    |  |  |  |  |  |

#### NOTE:

- IPsec is an OSI layer 3 protection. OSI layer 2 protocols (ARP, RSTP, LLDP, loop check protocol) are not protected by IPsec.
- **Global Data** communication flow (using BMXNGD0100 modules) cannot be secured by IPsec. Use such a configuration on an isolated network.

#### Limitations

IPsec limitations in the architecture: BMENOC0301/11 does not support IP forwarding to device network.

If transparency is required between control and device network, an external router/vpn is needed to provide an encrypted communication between the control and device network (as shown in previous architecture example figure, page 30).

Transparency is required to perform the following operations from the control network:

- Update Modicon M580 CPU firmware from the Automation Device Maintenance through HTTPS service or from Unity Loader software through FTP service.
- Perform a network diagnostic of Modicon M580 CPU from a network management tool through SNMP service.
- Diagnose a Modicon M580 CPU from a DTM through EIP service.
- Diagnose a Modicon M580 CPU from a Web browser through HTTP service.
- Log Modicon M580 CPU cyber security events in a syslog server through syslog service.
- Synchronize Modicon M580 CPU time from a global time server through NTP service.

# Setting Up IPsec Communication in the System Architecture

Proceed with the following steps to set up the IPsec communication:

• In the control room, identify the client authorized applications that need to communicate with the PAC using Modbus (Control Expert, Automation Device Maintenance, Unity Loader, OFS, customer applications such as SGBackup, ...).

Configure IPsec on each PC supporting these authorized applications.

• In the control room, identify the client authorized applications that need to communicate with each BMENOC0301/11 module configured in the local rack (Control Expert DTM, Automation Device Maintenance, Unity Loader, SNMP manager, Web browser, Web designer for FactoryCast BMENOC0301/11 module).

Configure IPsec on each PC supporting these authorized applications.

• Incorporate a BMENOC0301/11 module with IPsec function on the backplane of each PAC connected to the control network.

To configure the IPsec function on a BMENOC0301/11 module, proceed in 2 steps:

- Enable IPsec function.
- Configure a pre-shared key. A pre-shared key is used to build a shared secret allowing two devices to authenticate each other.

**NOTE:** Because IPsec relies on this shared secret, it is a key element in the security policy that is managed by the security administrator only. To increase the security of the pre-shared key, we recommend that you use an external tool such as KeePass, page 33 to generate an appropriate character string.

The BMENOC0301/11 module configuration is performed with Control Expert. The application is initially downloaded through USB link, future downloads are performed through Ethernet with an IPsec function if IPsec is enabled.

Each PC supporting IPsec needs to comply with the following requirements for IPsec configuration:

- Use Microsoft Windows 10 OS.
- Have the administrator rights to configure IPsec.

Once the IPsec configuration is performed, set the Windows account as a normal user account without administrator privilege.

• Harden the PC as explained in the Hardening the PC topic, page 17.

More details on configuration are provided in the *Configuring IP Secure Communications* topic (see Modicon M580, BMENOC0301/0311 Ethernet Communications Module, Installation and Configuration Guide).

#### **Generate Pre-Shared Keys with the Highest Security**

The security of IPsec communications relies on the complexity of the pre-shared key. We recommend the use of specialized tools to generate pre-shared keys of the highest security.

One such tool is KeePass, which you can download as freeware from the Internet. Download and install KeePass to your PC and launch it.

Configure and use KeePass v2.34 to generate passwords that can be used as pre-shared keys:

| Step | Action                                                                                                    |
|------|----------------------------------------------------------------------------------------------------|
| 1    | Create a new key database folder (File > New),                                                                                          |
| 2    | In the <b>Create New Password Database</b> dialog box, enter a folder name in the <b>File name</b> field and record your modifications. |

| Step | Action                                                                                                    |
|------|----------------------------------------------------------------------------------------------------|
| 3    | In the <b>Create Composite Master Key</b> dialog box, enter a <b>Master password</b> . Enter the password again in the <b>Repeat</b> password field.                                                                                                    |
| 4    | Press <b>OK</b> to open <b>Step 2</b> and press <b>OK</b> again.                                                                                                    |
| 5    | In the new database dialog box, expand <b>New Database</b> .                                                                                                    |
| 6    | Select <b>Network</b> and add an entry ( <b>Edit &gt; Add Entry</b> ).                                                                                                    |
| 7    | In the <b>Title</b> field, enter a name for your module (for example, eNOC).                                                                                                    |
| 8    | In the <b>User name</b> field, enter a user name.                                                                                                    |
| 9    | Click the <b>Generate a password</b> icon.                                                                                                    |
| 10   | Select Open password generator.                                                                                                    |
| 11   | Press OK to populate the Password and Repeat fields.                                                                                                    |
| 12   | Open the <b>Password Generation Options</b> dialog box ( <b>Tools &gt; Generate Password</b> ).                                                                                                    |
| 13   | <ul> <li>Make these selections at Generate using character set:</li> <li>Upper-case (A, B, C,)</li> <li>Lower-case (a, b, c,)</li> <li>Digits (0, 1, 2,)</li> <li>Minus (-)</li> <li>Underline (_)</li> <li>Special (!, \$, %, &amp;,)</li> <li>Brackets ([, ], [, (, ), &lt;, &gt;)</li> <li>NOTE: These characters are not accepted for use in the pre-shared key: <ul> <li>{</li> <li>}</li> <li>;</li> <li>#</li> </ul> </li> </ul> |
| 14   | Press OK.                                                                                                    |
| 15   | Right-click on your device in the <b>Database</b> list and scroll to <b>Copy Password</b> .                                                                                                    |
| 16   | Open the security configuration screen in Control Expert.                                                                                                    |
| 17   | Paste the key in the IPsec configuration screen.                                                                                                    |

# Diagnose IPsec Communication in the System Architecture

Information on IPsec diagnostic in the system architecture is provided in the *Configuring IP Encrypted Communications* topic (see Modicon M580, BMENOC0301/0311 Ethernet Communications Module, Installation and Configuration Guide).

## **CSPN Security Target**

#### **CSPN** Introduction

CSPN (Certification de Sécurité de Premier Niveau) is a cyber security certification currently used in the country of France. A product with CSPN certification is expected to withstand a cyber attack driven by two man months of skilled hackers. The Modicon M580 platform is CSPN-certified. This topic describes the environment, programmable automation controller (PAC) configurations, and parameters that meet CSPN requirements to effect the highest level of security.

#### **M580 Introduction**

The M580 PAC is designed to control and command an industrial process continuously without human intervention. At each step, the PAC processes the data received from its inputs, the sensors, and sends commands to its outputs, the actuators. Exchanges with the supervision (HMI, SCADA) are performed via a BMENOC0301/0311 Ethernet communication module on the local rack with the PAC. The PAC can run in a hostile environment despite humidity, dust, or unusual temperatures for IT systems and strong EMC or mechanical constraints.

The following illustration describes a typical M580 platform architecture that can be vulnerable to a security attack:

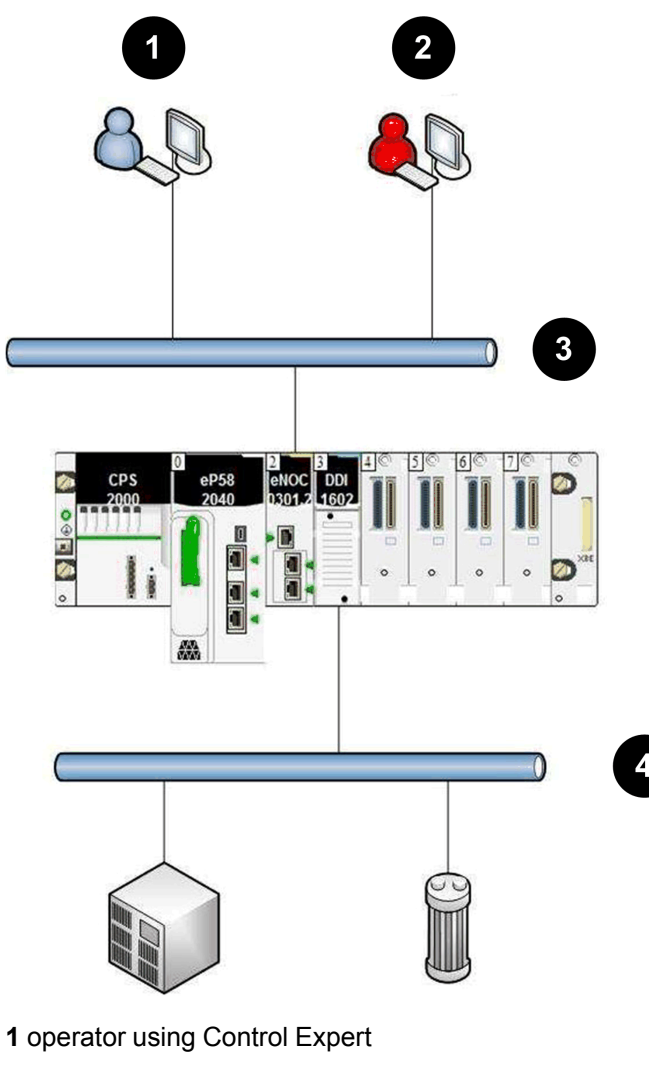

- 2 attacker
- 3 supervision network
- 4 field network with no attacker
#### **M580 Features**

The M580 PAC offers the following features:

| Feature                            | Description                                                                                                    |
|------------------------------------|----------------------------------------------------------------------------------------------------|
| user program execution             | An M580 PAC runs a user program that processes the inputs and updates the outputs.                                                                                             |
| input/output management            | An M580 PAC can read local inputs and write local outputs. These inputs/outputs can be digital or analog and allow the M580 PAC to control and command the industrial process. |
| communication with the supervision | An M580 PAC can communicate with SCADA to receive commands and transmit process data using the Modbus protocol.                                                                |
| administrative functions           | An M580 PAC includes administrative functions, which are provided in Control Expert , for configuration and programming.                                                       |
| remote logging                     | An M580 PAC supports the definition of a remote logging policy; it can log security and administrative events.                                                                 |

#### **M580** Configuration

A CSPN-certified M580 configuration includes these components:

| Module          | Firmware       | Description                                                                                                    |
|-----------------|----------------|----------------------------------------------------------------------------------------------------|
| BMEP58•0•0      | V2.20 or later | This CPU follows the security rules described in the security documents (see assumptions).                                             |
| BMENOC0301/0311 | V2.11 or later | This Ethernet module manages the encrypted communications with the upper layer (supervision and engineering software Control Expert ). |

**NOTE:** Control Expert programming software, PCs, other PAC modules, and backplane components are not included in the scope of the certification.

#### **User Profiles**

Users that interact with the PAC for an improved implementation have the following predefined Control Expert Security Editor's profiles:

| User Profile | Description                                                        |
|--------------|--------------------------------------------------------------------|
| ReadOnly     | No application modification is authorized.                         |
| Operate      | Only application execution and parameter modification are enabled. |
| Program      | All functions are enabled.                                         |

#### **Improved Implementation**

These items contribute to a healthy environment for an improved implementation:

| Item                          | Security Considerations                                                                                                    |
|-------------------------------|----------------------------------------------------------------------------------------------------|
| security documentation        | All recommendations in the documentation (user guides, white papers, etc) are applied prior to the evaluation.                                                                                                    |
| administrators                | System administrators are competent, trained, and trustworthy.                                                                                                    |
| premises                      | Access to the PAC location is restricted to trustworthy people. In particular, an attacker does not have access to the physical ports of the PACs. Since identical products can be purchased freely, the attacker can obtain one to research vulnerabilities by any possible means. |
| unevaluated services disabled | Any services that are not covered by the security target are disabled in the configuration or by a user program (as described in the security documentation).                                                                                                    |
| user application verification | The integrity of the Control Expert application is controlled by the administrator before it is loaded in the PAC.                                                                                                    |
| active logging                | The logging function is operational and the logs are not corrupt.                                                                                                    |
| log checking                  | System administrators regularly check the local and remote logs.                                                                                                    |
| first configuration           | The initial configuration is uploaded to the PAC through the USB interface, and the PAC is unplugged from the network.                                                                                                    |
| firmware upgrade              | The firmware upgrade is performed through the USB interface, and the PAC is unplugged from the network.                                                                                                    |
| strong passwords              | System administrators employ strong passwords that combine uppercase letters, lowercase letters, numbers, and special characters.                                                                                                    |

#### **Operating Modes**

The following operating modes are compliant with CSPN requirements:

- During commissioning phase, initial configuration of the PAC can be done with <u>either</u> a Control Expert engineering station connected in point-to-point to the Ethernet port <u>or</u> to the local USB port of the PAC.
- In normal operating conditions (running mode, SCADA connected on the Ethernet control network), confirm that Control Expert is disconnected.
- Perform any further modification of the configuration or application program with Control Expert connected to the USB port of the PAC.

#### **Cyber Security Parameters**

This table describes the cyber security parameters:

| Parameter                                                                                                    | Торіс                                                 | User Guide                                         |  |
|----------------------------------------------------------------------------------------------------|-------------------------------------------------------|----------------------------------------------------|--|
| ACL activated.                                                                                                    | Configuring Security Services                         | Modicon M580<br>BMENOC0301/0311                    |  |
| IPsec activated on BMENOC0301/0311 with maximum security.                                                                                 | Configuring Security Services                         | Ethernet<br>Communications                         |  |
| Enforce security selected (FTP, TFTP, HTTP,<br>DHCP/BOOTP, SNMP, EIP, NTP protocols<br>deactivated).                                      | Configuring Security Services                         |                                                    |  |
| Log activated.                                                                                                    | Logging DTM and Module Events to<br>the Syslog Server |                                                    |  |
| RUN/STOP by input only activated.                                                                                                    | Managing Run/Stop Input                               | Modicon M580                                       |  |
| Memory protection activated.                                                                                                    | Memory Protect                                        | Guide                                              |  |
| <ul> <li>Helping secure a project:</li> <li>Application locked with login and password.</li> <li>Section protection activated.</li> </ul> | Helping Secure a Project in Control<br>Expert         |                                                    |  |
| No upload information stored inside CPU.                                                                                                  | PAC Embedded Data                                     | EcoStruxure™ Control<br>Expert, Operating<br>Modes |  |
| Default password for FTP service changed.                                                                                                 | Firmware Protection                                   |                                                    |  |
| Application sections are set with no read/write access.                                                                                   | Section and Subroutine Protection                     |                                                    |  |

#### **Critical Assets**

Environment: This table shows the assets that are critical to the environment:

| Asset                                     | Description for Proper Use                                                                                                    |
|-------------------------------------------|----------------------------------------------------------------------------------------------------|
| control-command of the industrial process | The PAC controls and commands an industrial process by reading inputs and sending commands to actuators. The availability of these actions is protected. |
| engineering workstation flows             | The flows between the PAC and the engineering workstation are protected in integrity, confidentiality, and authenticity.                                 |

Security requirements for the environmental critical assets:

| Asset                                     | Availability | Confidentiality | Integrity | Authenticity |
|-------------------------------------------|--------------|-----------------|-----------|--------------|
| control-command of the industrial process | х            |                 |           |              |
| engineering workstation flows             |              | x               | х         | x            |

#### **PAC**: This table shows the assets that are critical to the PACs:

| Asset          | Description for Proper Use                                                                                                    |
|----------------|----------------------------------------------------------------------------------------------------|
| firmware       | The firmware is protected both in integrity and authenticity.                                                                                                |
| PAC memory     | The PAC memory contains the PAC configuration and a program that is loaded by the user.<br>Its integrity and authenticity are protected while it is running. |
| execution mode | The integrity and authenticity of the execution mode of the PAC are protected.                                                                               |
| user secrets   | All passwords that are used to perform authentication are held in the confidence by the appropriate users.                                                   |

Security requirements for the PAC critical assets:

| Asset          | Availability | Confidentiality | Integrity | Authenticity |
|----------------|--------------|-----------------|-----------|--------------|
| firmware       |              |                 | Х         | х            |
| PAC memory     |              |                 | х         | x            |
| execution mode |              |                 | Х         | х            |
| user secrets   |              | х               | Х         |              |

#### **Security Threats**

Threats considered by attackers controlling a device plugged into the supervision network:

|                              | Control-Command<br>of the Industrial<br>Process | Engineer-<br>ing<br>Worksta-<br>tion Flows | Firmware | PAC<br>Memo-<br>ry | Execu-<br>tion<br>Mode | User<br>Se-<br>crets |
|------------------------------|-------------------------------------------------|--------------------------------------------|----------|--------------------|------------------------|----------------------|
| denial of service            | Av                                              |                                            |          |                    |                        |                      |
| firmware alteration          |                                                 | I, Au                                      |          |                    |                        |                      |
| execution mode alteration    |                                                 |                                            |          |                    | , Aul                  |                      |
| memory program<br>alteration |                                                 |                                            |          | I, Au              |                        |                      |
| flows alteration             | Av                                              | Au, C, I                                   |          |                    |                        | C, I                 |
| Av: availability             |                                                 |                                            |          |                    |                        |                      |
| I: integrity                 |                                                 |                                            |          |                    |                        |                      |
| C: confidentiality           |                                                 |                                            |          |                    |                        |                      |

Au: authenticity

| Type of Threat            | Description                                                                                                    |
|---------------------------|----------------------------------------------------------------------------------------------------|
| denial of<br>service      | The attacker manages to generate a denial of service on the PAC by performing an unexpected action or by exploring a vulnerability (sending a malformed request, using a corrupted configuration file). This denial of service affect the entire PAC or only some of its functions.                                                                                                    |
| firmware<br>alteration    | The attacker manages to inject and run a corrupted firmware on the PAC. The code injection may be temporary or permanent, and does not include any unexpected or unauthorized code execution. A user may attempt to install that update on the PAC by legitimate means. Finally, the attacker manages to modify the version of the firmware installed on the PAC without having the privilege to do so. |
| execution mode alteration | The attacker manages to modify the execution mode of the PAC without being authorized (a stop command for instance).                                                                                                    |
| memory<br>alteration      | The attacker manages to modify, temporarily or permanently, the user program or configuration that run in the PAC memory.                                                                                                    |
| flows alteration          | The attacker manages to corrupt exchanges between the PAC and an external component without being detected. He can perform attacks such as credential theft, access control violation, or control-command of the industrial process mitigation.                                                                                                    |

|                                           | Persistent<br>Denial of<br>Service | Firmware<br>Altera-<br>tion | Execution Mode<br>Alteration | Memory<br>Alteration | Flows<br>Alteration |
|-------------------------------------------|------------------------------------|-----------------------------|------------------------------|----------------------|---------------------|
| malformed input management                | х                                  |                             |                              |                      |                     |
| storage of secrets                        |                                    |                             |                              | х                    |                     |
| athentication on administrative interface |                                    |                             |                              |                      | х                   |

|                                          | Persistent<br>Denial of<br>Service | Firmware<br>Altera-<br>tion | Execution Mode<br>Alteration | Memory<br>Alteration | Flows<br>Alteration |
|------------------------------------------|------------------------------------|-----------------------------|------------------------------|----------------------|---------------------|
| access control policy                    |                                    |                             |                              |                      | х                   |
| firmware signature                       |                                    | х                           |                              |                      |                     |
| integrity and authenticity of PAC memory |                                    |                             |                              | х                    |                     |
| integrity of the PAC execution mode      |                                    |                             | х                            |                      |                     |
| more secure communication                |                                    |                             |                              |                      | х                   |

| Type of Threat                              | Description                                                                                                    |  |  |
|---------------------------------------------|----------------------------------------------------------------------------------------------------|--|--|
| malformed input<br>management               | The PAC has been developed to correctly handle malformed input, particularly malformed network traffic.                                                                                                    |  |  |
| strength of secrets                         | <ul> <li>The PAC has been developed to correctly handle malformed input, particularly malformed network traffic.</li> <li>the PSK used to mount the IPsec tunnel</li> <li>the application password used to read the STU Control Expert file and</li> </ul>                                                                                                    |  |  |
|                                             | <ul><li>connect the file to the PAC</li><li>other services passwords (like FTP)</li></ul>                                                                                                    |  |  |
| authentication on administrative interface  | Session tokens are protected against hijack and replay; they have a short<br>lifespan. The identity and permissions of the user account are systematically<br>checked before any privileged action. An application password is set in each<br>configuration, which helps prevent any modification of the PAC from a non-<br>authentic user.                                              |  |  |
| access control policy                       | The access control policy helps guarantee the authenticity of privileged operations, i.e., operations that can alter identified critical assets. The access control list (ACL) is activated in each configuration, and only identified IP addresses can connect to the PAC.                                                                                                    |  |  |
| firmware signature                          | At each firmware update, integrity and authenticity of the new firmware are checked before updating.                                                                                                    |  |  |
| integrity and authenticity of<br>PAC memory | The memory protection feature is activated in each configuration, which helps prevent the modification of the running program without an action in specific inpu or outputs. If no input/output module is installed, the programming interface is blocked. The PAC helps ensure the integrity and authenticity of the user program so that only authorized users can modify the program. |  |  |
|                                             | The memory protection also helps ensure the configuration protection, which includes several security parameters:                                                                                                    |  |  |
|                                             | Access control policy.                                                                                                    |  |  |
|                                             | RUN/STOP by input only activated.                                                                                                    |  |  |
|                                             | Memory protection activated.                                                                                                    |  |  |
|                                             | Enabled/disabled services (FTP, TFTP, HTTP, DHCP, SNMP, EIP, NTP).                                                                                                    |  |  |
|                                             | IPsec parameters.                                                                                                    |  |  |

| Type of Threat                      | Description                                                                                                    |  |  |  |
|-------------------------------------|----------------------------------------------------------------------------------------------------|--|--|--|
|                                     | Syslog parameters.                                                                                                    |  |  |  |
| integrity of the PAC execution mode | The PAC helps ensure that the execution mode can only be modified by authorized users that are authenticated. The RUN/STOP by input only feature is activated, which helps prevent the possibility of changing the RUN/STOP status through the Ethernet interface. |  |  |  |
| encrypted communication             | The PAC supports encrypted communication, protected in integrity, confidentiality, and authenticity (IPsec encrypted with ESP). The FTP protocol is disabled, and IPsec helps secure Modbus communication through the BMENOC0301/0311 module.                      |  |  |  |

### Set Up Cyber Security Audit (Event Logging)

Logging events and logging analysis are essential. The analysis traces user actions for maintenance and abnormal events that can indicate a potential attack.

The complete system needs to have a robust logging system distributed in all devices. The events related to cyber security are logged locally and sent to a remote server using Syslog protocol.

In the system architecture, event logging involves two parties:

- A log server that receives all the cyber security events of the system through Syslog protocol.
- Log clients (Ethernet connection points where cyber security events are monitored: device, Control Expert).

#### **Event Log Service Description**

Each log client role is to:

• Detect and time-stamp events.

A single NTP reference needs to be configured in the system to time-stamp the cyber security events.

• Send the detected events to the event logging server.

The events are exchanged between the client and the server using Syslog protocol (RFC 5424 specification).

The Syslog messages respect the format described in RFC 5424 specification.

Syslog exchanges are done with TCP protocol.

On devices, events are not lost in case of transient network breakdown. Events are lost in case of device reset (except for M580 CPU firmware  $\geq$  4.0).

#### **Facility Values for Event Types**

Syslog message facility values as per RFC 5424 specification associated with event types:

| Facility value | Description                              |
|----------------|------------------------------------------|
| 0              | Kernel messages.                         |
| 1              | User-level messages.                     |
| 2              | Mail system.                             |
| 3              | System daemons.                          |
| 4              | Security / authorization messages.       |
| 5              | Messages generated internally by Syslog. |
| 6              | Line printer subsystem.                  |
| 7              | Network news subsystems.                 |
| 8              | UUCP subsystem                           |
| 9              | Clock daemon.                            |
| 10             | Security / authorization messages.       |
| 11             | FTP daemon.                              |
| 12             | NTP subsystem.                           |
| 13             | Log audit.                               |
| 14             | Log alert.                               |
| 15             | Clock daemon.                            |
| 1623           | Local use 07.                            |

#### **Severity Values for Event Types**

Syslog message severity values as per RFC 5424 specification associated with event types:

| Severity Value | Keyword       | Description                       |  |
|----------------|---------------|-----------------------------------|--|
| 0              | Emergency     | System is unusable.               |  |
| 1              | Alert         | Action must be taken immediately. |  |
| 2              | Critical      | Critical conditions.              |  |
| 3              | Error         | Error conditions.                 |  |
| 4              | Warning       | Warning conditions.               |  |
| 5              | Notice        | Normal but significant condition. |  |
| 6              | Informational | Informal messages.                |  |
| 7              | Debug         | Debug-level messages.             |  |

#### **Architecture Example**

The following figure highlights the position of logging server in a system architecture:

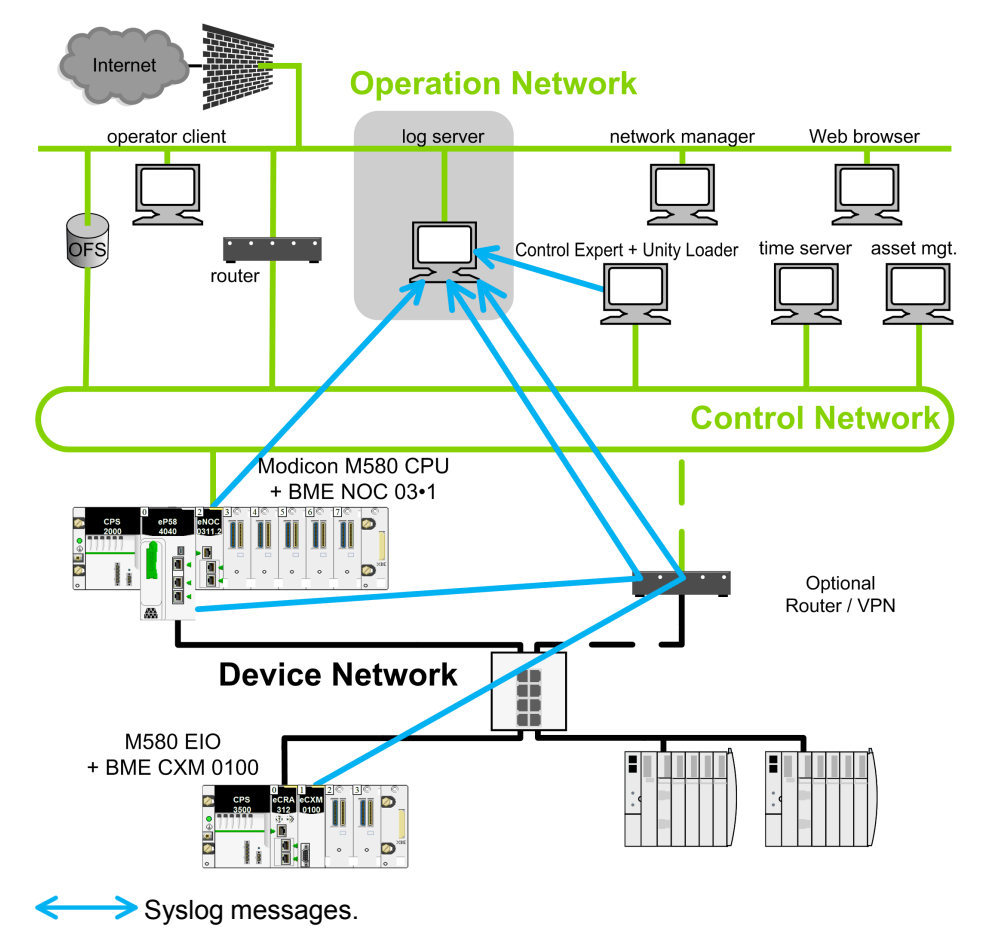

#### Logged Event Message Structure for M580 CPU (Firmware Versions 4.0 and later), BMECRA31310, and BMENOR2200H (Firmware Versions 3.01 and later)

| Fields  | Description                                                                 |
|---------|-----------------------------------------------------------------------------|
| PRI     | Facility and severity information: "FACILITY" = 10 for cybersecurity events |
| VERSION | Version of the Syslog protocol specification (Version = 1 for RFC 5424.).   |

| Fields            | Description                                                                                                    |  |  |  |
|-------------------|----------------------------------------------------------------------------------------------------|--|--|--|
| TIMESTAMP         | Time stamp format is issued from RFC 3339 that recommends the following ISO8601 Internet date and time format: YYY-MM-DDThh:mm:ss.nnnZ                                                                                                    |  |  |  |
|                   | <b>NOTE: -</b> , <b>T</b> , <b>:</b> , . , <b>Z</b> are mandatory characters and they are part or the time stamp <b>T</b> and <b>Z</b> need to be written in uppercase. <b>Z</b> specifies that the time is UTC.                                                                                                    |  |  |  |
|                   | Time field content description:                                                                                                    |  |  |  |
|                   | YYY: Year                                                                                                    |  |  |  |
|                   | MM: Month                                                                                                    |  |  |  |
|                   | • DD: Day                                                                                                    |  |  |  |
|                   | • hh: Hour                                                                                                    |  |  |  |
|                   | mm: Minute                                                                                                    |  |  |  |
|                   | ss: Second                                                                                                    |  |  |  |
|                   | nnn: Fraction of second in millisecond (0 if not available)                                                                                                    |  |  |  |
| HOSTNAME          | Identifies the machine that originally sent the Syslog message: fully qualified domain name (FQDN) or source static IP address if FQDN is not supported.                                                                                                    |  |  |  |
|                   | Source @IP address = @IP address A OR @IP address B in case of HSBY CPU                                                                                                    |  |  |  |
| APP-NAME          | Identifies the application that initiates the Syslog message. It contains information that identifies the entity sending the message (for example, subset of commercial reference).                                                                                                    |  |  |  |
| PROCID            | Process or protocol name that originated the message (e.g., Modbus, HTTPS, LocalHMI,)                                                                                                    |  |  |  |
| MSGID             | An identifier of the type of the event. (eg: CONNECTION_FAILURE_AND_BLOCK).                                                                                                    |  |  |  |
| Event information | <pre><ac:structured-macro ac:<br="" ac:name="unmigrated-wiki-markup" ac:schema-version="1">macro-id="30296255-e8b7-4cf1-982e-2c45b17b1f06"&gt;<ac:plain-text-body>&lt;![CDATA[[&lt;br&gt;authn@3833 ], [ authz@3833 ], [ config@3833 ], [ cred@3833 ], [ backup@3833 ], [<br/>plc@3833 ] [ system@3833 ]</ac:plain-text-body></ac:structured-macro></pre> |  |  |  |
|                   | See STRUCTURED-DATA description below.                                                                                                    |  |  |  |
| MSG               | Message containing the event-specific result (see Event Logging Message Descriptions)                                                                                                    |  |  |  |

- STRUCTURED-DATA: mandatory event information.
  - [meta]: mandatory structured-data to provide meta-information about the message. Where parameter is:
    - sequenceId: the event identifier (rollover to 1 when maximum value 2147483647 is reached).
    - sysUpTime: this value should be included when component is incapable of obtaining system time (integer containing the time in 1/100th of the second since the system was last re-initialized).
  - STRUCTURED-DATA: event information depending on event category.
    - [authn@3833]: structured-data used for authentication events. Where parameters are:
      - itf: the interface where the user is connected to, either a network port or a local interface (hmi, usb , ...).
      - o peer: the FQDN or IP address of the component from which the user is connected, plus it's port (ipAddress:port), optional in case of local interface
      - **user**: the user name (component or human), optional if user name unknown.
    - [authz@3833]: structured-data used for authorization events. Where parameters are:
      - **user**: the user name (component or human)
      - **object**: the object access by the user, object is product dependant.
      - action: the action performed on the object: Create, Read, Update, Delete (CRUD)
    - [config@3833]: structured-data used for configuration events. Where parameters are:
      - object: the name of the security object to configure (Firmware, RBAC, Security Policy, Device Setting, Trust Anchor, product dependant objects)
      - ◊ **value**: optional version or value of the new object
    - [cred@3833]: structured-data used for credential management events. Where parameters are:
      - $\diamond$   $\$  **name**: the common name of the certificate or the user login name
    - [system@3833] structured-data for system events. Where parameters are:
      - object: the name of the system object that change (PLC, module, Rotary Switch, SD Card, product dependant object)
    - [backup@3833]: structured data used for backup. Where parameters are:
      - **object**: the part of the component that has been backup/restore, object is product dependant.
    - Structured data can also be defined by each application for specific events.

#### Logged Event Message Structure for M580 CPU (Firmware earlier than Version 4.0), BMENUA0100 (Firmware Versions 1.10 & 2.0), and BMENOR2200H (Firmware earlier than Version 3.01)

Syslog message structure for M580 CPU firmware and the BMENUA0100:

| Field           | Description                                                                                                    |  |  |
|-----------------|----------------------------------------------------------------------------------------------------|--|--|
| PRI             | Facility and severity information (description provided in following tables).                                                                                                    |  |  |
| VERSION         | Version of the Syslog protocol specification (Version = 1 for RFC 5424.).                                                                                                    |  |  |
| TIMESTAMP       | TIMESTAMP       Time stamp format is issued from RFC 3339 that recommends the following ISO8601 International time format: YYY-MM-DDThh:mm:ss.nnnZ         NOTE: -, T, :, ., Z are mandatory characters and they are part or the time stamp field. T and Z need to be written in uppercase. Z specifies that the time is UTC.         Time field content description:         YYY: Year         MM: Month         DD: Day         hh: Hour         ss: Second                                                                                                    |  |  |
| HOSTNAME        | Identifies the machine that originally sent the Syslog message: fully qualified domain name (FQDN) or source static IP address if FQDN is not supported.                                                                                                    |  |  |
| APP-NAME        | Identifies the application that initiates the Syslog message. It contains information that identifies the entity sending the message (for example, subset of commercial reference).                                                                                                    |  |  |
| PROCID          | Process or protocol name that originated the message (e.g., Modbus, HTTPS, LocalHMI,)<br>Receives NILVALUE if not used.                                                                                                    |  |  |
| MSGID           | Identifies the type of message on which the event is related to, for example HTTP, FTP, Modbus.<br>Not used (NILVALUE).                                                                                                    |  |  |
| MESSAGE<br>TEXT | <ul> <li>This field contains several information:</li> <li>Issuer address: IP address of the entity that generates the log.</li> <li>Peer ID: Peer ID if a peer is involved in the operation (for example, user name for a logging operation). Receives null if not used.</li> <li>Peer address: Peer IP address if a peer is involved in the operation. Not used (null).</li> <li>Type: Unique number to identify a message (description provided in following tables).</li> <li>Comment: String that describes the message (description provided in following tables).</li> </ul> |  |  |

#### Setting Up a Syslog Server in the System Architecture

A wide variety of Syslog servers are available for various operating systems.

NOTE: Syslog servers need to be compliant with RFC 5424.

Examples of Syslog server providers:

- WinSyslog: For Windows operating system. Link: www.winsyslog.com/en/.
- Kiwi Syslog: For Windows operating system.
   Link: www.kiwisyslog.com/products/kiwi-syslog-server/product-overview.aspx.
- Splunk: For Windows and Unix operating systems. Link: www.splunk.com/.
- Rsyslog: For Unix operating system. Link: www.rsyslog.com/.
- Syslog-ng: Open source for Unix operating system.
   Link: www.balabit.com/network-security/syslog-ng/opensource-logging-system.
- Syslog Server: Open source for Windows operating system. Link: sourceforge.net/projects/syslog-server/.

#### Setting Up Syslog Clients in the System Architecture

Event logging is managed in Control Expert for all devices, DTMs, and Control Expert.

The event logging function, server address, and port number are configured in Control Expert as follows, and these parameters are sent to each client in the system after the **Build** action:

| Step | Action                                                                                                    |
|------|----------------------------------------------------------------------------------------------------|
| 1    | Click Tools > Project Settings.                                                                                                    |
| 2    | Click Project Settings > General > PLC diagnostics.                                                                                                    |
| 3    | Select <b>Event Logging</b> check box (deselected by default).<br><b>NOTE:</b> A project with this setting checked can only be opened in Unity Pro (Control Expert) 10.0 or later. |
| 4    | Enter a valid SYSLOG server address and SYSLOG server port number.                                                                                                    |
| 5    | Perform a <b>Build</b> after configuring this setting (you are not required to select <b>Analyze Project</b> ).                                                                    |

#### **Diagnose Event Logging**

The following table displays the type of event logging diagnostic available for various devices:

| Devices                                                 | Diagnostic information                                                                                                    |  |  |  |  |
|---------------------------------------------------------|----------------------------------------------------------------------------------------------------|--|--|--|--|
| Control Expert                                          | If a communication error with the Syslog server occurs, the detected error is recorded in the event viewer. To enable the event viewer in Control Expert, select <b>Audit</b> check box in the <b>Policies</b> tab of the Security Editor (see EcoStruxure <sup>™</sup> Control Expert, Security Editor, Operation Guide). |  |  |  |  |
| BMENOC0301/11 device DDT<br>(SERVICE_STATUS2 parameter) | Two diagnostic information is available:                                                                                                    |  |  |  |  |
|                                                         | <ul> <li>EVENT_LOG_STATUS: Value = 1 if event log service is operational or<br/>disabled</li> </ul>                                                                                                    |  |  |  |  |
| Modicon M580 CPU device DDT                             | $V_{\rm club} = 0$ if event les convice is not exerctional                                                                                                    |  |  |  |  |
|                                                         | value = 0 if event log service is not operational.                                                                                                    |  |  |  |  |
|                                                         | <ul> <li>LOG_SERVER_NOT_REACHABLE: Value = 1 if the Syslog client does not<br/>receive the acknowledge of the TCP messages from the Syslog server.</li> </ul>                                                                                                    |  |  |  |  |
|                                                         | Value = 0 if the acknowledge is received.                                                                                                    |  |  |  |  |

## Event Log Message Descriptions for Control Expert

| Event<br>Title | Event<br>Description                                              | Facility | Severity | 1 DSM                            |
|----------------|-------------------------------------------------------------------|----------|----------|----------------------------------|
| Application    | Creation of a new Control Expert Application                      | 10       | 6        | create a new project             |
| action         | Opening of an existing Control Expert Application                 | 10       | 6        | open an existing project         |
|                | Saving of the currently opened application                        | 10       | 6        | save a project                   |
|                | Saving of the currently opened application using a different file | 10       | 6        | save as a project                |
|                | Importing of an application                                       | 10       | 6        | import a project                 |
|                | Application build in offline mode                                 | 10       | 6        | build offline                    |
|                | Application build in on-line mode PAC in Stop                     | 10       | 6        | build on-line stop               |
|                | Application build in Offline mode PAC in RUN                      | 10       | 6        | build on-line run                |
|                | Start / stop / initialize the PAC                                 | 10       | 6        | start stop or initialize the PAC |

| Event<br>Title | Event<br>Description                                                | Facility | Severity | MSG 1                                  |
|----------------|---------------------------------------------------------------------|----------|----------|----------------------------------------|
|                | Update initial values with current values                           | 10       | 6        | Update init values with current values |
|                | Upload of the application from the PAC                              | 10       | 6        | transfer project from PAC              |
|                | Download of the application to the PAC                              | 10       | 6        | transfer project to PAC                |
|                | transfer data values from file to PAC                               | 10       | 6        | transfer data values from file to PAC  |
|                | restore project backup in PAC                                       | 10       | 6        | restore project backup in PAC          |
|                | to project backup in PAC                                            | 10       | 6        | save to project backup in PAC          |
|                | Change PAC address connection                                       | 10       | 6        | Set address                            |
|                | Control Expert options modifications                                | 10       | 6        | Modify options                         |
|                | Variable value modification inside the PAC                          | 10       | 6        | Modify variable values                 |
|                | Variable forcing value modification inside the PAC: internal bits   | 10       | 6        | Force internal bits                    |
|                | Variable forcing value modification inside the PAC: outputs         | 10       | 6        | Force outputs                          |
|                | Variable forcing value modification inside the PAC: inputs          | 10       | 6        | Force inputs                           |
|                | Task management                                                     | 10       | 6        | Task management                        |
|                | Task cycle time modification                                        | 10       | 6        | Task cycle time modification           |
|                | Suppress message in diag viewer                                     | 10       | 6        | Suppress message in diag viewer        |
|                | Debug executable                                                    | 10       | 6        | Debug executable                       |
|                | Replace project variable                                            | 10       | 6        | Replace project variable               |
|                | Create libraries or families inside the library                     | 10       | 6        | Create libraries or families           |
|                | Delete libraries or families inside the library                     | 10       | 6        | Delete libraries or families           |
|                | Copy element (DFB/DDT) from the application into the library        | 10       | 6        | Put object into library                |
|                | Delete element (DFB/DDT) into the library                           | 10       | 6        | Delete object from library             |
|                | Copy element (DFB/DDT/EF/EFB) from the library into the application | 10       | 6        | Get object from library                |
|                | Modify documentation (application printing)                         | 10       | 6        | Modify documentation                   |
|                | Modify functional view                                              | 10       | 6        | Modify functional view                 |

| Event<br>Title | Event<br>Description                                        | Facility | Severity | RSG <sup>1</sup>                           |
|----------------|-------------------------------------------------------------|----------|----------|--------------------------------------------|
|                | Modify animation tables                                     | 10       | 6        | Modify animation tables                    |
|                | Modify constant values                                      | 10       | 6        | Modify constant values                     |
|                | Modify program structure                                    | 10       | 6        | Modify program structure                   |
|                | Modify program sections                                     | 10       | 6        | Modify program sections                    |
|                | Modify Project settings                                     | 10       | 6        | Modify Project settings                    |
|                | Variable created / removed into Data editor                 | 10       | 6        | Variable Add Remove                        |
|                | Variable attribute modified                                 | 10       | 6        | Variable Main Attributes modification      |
|                | Variable attribute modified                                 | 10       | 6        | Variable Minor Attributes modification     |
|                | DDT Created / Removed into Data Editor                      | 10       | 6        | DDT Add Remove                             |
|                | DDT Modified into Data Editor                               | 10       | 6        | DDT modification                           |
|                | DFB Created / Removed into Data Editor                      | 10       | 6        | DFB type Add Remove                        |
|                | DFB structure modified into Data Editor                     | 10       | 6        | DFB type structure modification            |
|                | DFB sections modified                                       | 10       | 6        | DFB type sections modification             |
|                | DFB instance Modification into data editor                  | 10       | 6        | DFB instance Modification                  |
|                | DFB instance Minor Attributes modification into Data Editor | 10       | 6        | DFB instance Minor Attributes modification |
|                | PAC Configuration modification                              | 10       | 6        | Modify configuration                       |
|                | PAC I/O Sniffing                                            | 10       | 6        | IO sniffing                                |
|                | PAC I/O Configuration modification                          | 10       | 6        | Modify the IO configuration                |
|                | PAC I/O Configuration adjust                                | 10       | 6        | Adjust the IO                              |
|                | PAC I/O Configuration Save Param from I/O Screen            | 10       | 6        | Save param                                 |
|                | PAC I/O Configuration Save Param from I/O Screen            | 10       | 6        | Restore param                              |
|                | Operator Screens modification                               | 10       | 6        | Modify screens                             |
|                | Modify messages                                             | 10       | 6        | Modify messages                            |
|                | Operator Screens : Family / Screen added / removed          | 10       | 6        | Add/Remove screens or families             |
|                | Move FFB block                                              | 13       | 6        | Move component                             |
|                | Move Contact/Coil                                           | 13       | 6        | Move component                             |

| Event<br>Title | Event<br>Description                          | Facility | Severity | WSG 1                                                        |
|----------------|-----------------------------------------------|----------|----------|--------------------------------------------------------------|
|                | Insert FFB Block                              | 13       | 6        | Insert component                                             |
|                | Insert Contact/Coil                           | 13       | 6        | Insert component                                             |
|                | Delete FFB Block                              | 13       | 6        | Delete component                                             |
|                | Delete Contact/Coil                           | 13       | 6        | Delete component                                             |
|                | Set Effective parameter on FFB Block          | 13       | 6        | Add variable                                                 |
|                | Set Effective parameter on Contact/Coil       | 13       | 6        | Add variable                                                 |
|                | Remove Effective parameter on FFB Block       | 13       | 6        | Delete variable                                              |
|                | Remove Effective parameter on Contact/Coil    | 13       | 6        | Delete variable                                              |
|                | Change Effective parameter on FFB Block       | 13       | 6        | Modify variable                                              |
|                | Change Effective parameter on Contact/Coil    | 13       | 6        | Modify variable                                              |
|                | Make a link between two pins                  | 13       | 6        | Link pin                                                     |
|                | Change size of extensible FFB block           | 13       | 6        | Scale component                                              |
|                | Change size of vertical/horizontal link       | 13       | 6        | Scale component                                              |
|                | Rename effective parameter                    | 13       | 6        | Rename variable                                              |
|                | Delete one single row                         | 13       | 6        | Delete row                                                   |
|                | Delete multiple rows                          | 13       | 6        | Delete rows from                                             |
|                | Delete one single column                      | 13       | 6        | Delete column                                                |
|                | Delete multiple columns                       | 13       | 6        | Delete columns from                                          |
|                | Insert one single row                         | 13       | 6        | Insert row                                                   |
|                | Insert multiple rows                          | 13       | 6        | Insert rows from                                             |
|                | Insert one single column                      | 13       | 6        | Insert column                                                |
|                | Insert multiple columns                       | 13       | 6        | Insert columns from                                          |
| DTM action     | DTM Download parameter finished in error      | 9        | 6        | Download parameters to device service finished in error      |
|                | DTM Download parameter finished without error | 9        | 6        | Download parameters to device service finished without error |
|                | DTM Upload parameter finished in error        | 9        | 6        | Upload parameters from device service finished in error      |
|                | DTM Upload parameter finished without error   | 9        | 6        | Upload parameters from device service finished without error |

| Event<br>Title  | Event<br>Description                                   | Facility | Severity | WSG                                                                |
|-----------------|--------------------------------------------------------|----------|----------|--------------------------------------------------------------------|
|                 | Connection to the DTM is not established               | 9        | 6        | Go on-line service failed                                          |
|                 | Connection to the DTM succeeded                        | 9        | 6        | Go on-line service succeeded                                       |
|                 | Connection to the DTM is not closed                    | 9        | 6        | Go offline service failed                                          |
|                 | Connection to the DTM closed successfully              | 9        | 6        | Go offline service succeeded                                       |
|                 | DTM FDR download parameters service is not performed   | 9        | 6        | FDR download parameters service failed                             |
|                 | DTM FDR download parameters service succeeded          | 9        | 6        | FDR download parameters service succeeded                          |
|                 | DTM FDR upload parameters service is not<br>performed  | 9        | 6        | FDR upload parameters service failed                               |
|                 | DTM FDR upload parameters service succeeded            | 9        | 6        | FDR upload parameters service succeeded                            |
|                 | Download parameters to device service is not performed | 9        | 6        | Download parameters to device service failed                       |
|                 | Download parameters to device service succeeded        | 9        | 6        | Download parameters to device service succeeded                    |
|                 | Upload parameters from device service is not performed | 9        | 6        | Upload parameters from device service failed                       |
|                 | Upload parameters from device service succeeded        | 9        | 6        | Upload parameters from device service succeeded                    |
|                 | Audit Trail Function Event                             | 9        | 6        | Audit Trail Function Event                                         |
|                 | Audit Trail Device Status Event                        | 9        | 6        | Audit Trail Device Status Event                                    |
|                 | No device status message                               | 9        | 6        | No device status message                                           |
|                 | Status information                                     | 9        | 6        | Status information                                                 |
|                 | Access right : Read / Write                            | 9        | 6        | Access right : Read / Write                                        |
|                 | Enumerator entry                                       | 9        | 6        | Enumerator entry                                                   |
| Password action | Problem at application PSW changing                    | 2        | 6        | CyberSecurity - Modifying<br>Password > Incorrect Password         |
|                 | Problem at application PSW verification                | 2        | 6        | CyberSecurity - Verifying<br>Password > Incorrect Password         |
|                 | Problem at section PSW verification                    | 2        | 6        | CyberSecurity - Verifying Section<br>Password > Incorrect Password |
|                 | PSW "DataStorage" changed                              | 2        | 6        | CyberSecurity - Data Storage<br>Password Modified                  |

| Event<br>Title                     | Event<br>Description                                                                                                    | Facility | Severity | ESG                                                        |
|------------------------------------|----------------------------------------------------------------------------------------------------|----------|----------|------------------------------------------------------------|
|                                    | PSW "FW Download" changed                                                                                                | 2        | 6        | CyberSecurity - Firmware<br>Password Modified              |
|                                    | Problem at application PSW verification                                                                                  | 2        | 6        | CyberSecurity - Verifying<br>Password > Incorrect Password |
| SYSLOG<br>configuration<br>changed | CyberSecurity - Event Logging project setting has<br>changed - Event Logging, SYSLOG server address,<br>port or protocol | -        | -        | SYSLOG address changed                                     |
| File action                        | File XXXXX open                                                                                                    | 0        | 6        | XXXXX file has been opened                                 |
|                                    | PAC disconnected = @XXXXXX driver = YYYYYY                                                                               | 0        | 6        | Disconnection from PAC<br>@=XXXXXX dirver= YYYYY           |
|                                    | Application XXXXXX close                                                                                                 | 0        | 6        | Close application XXXXXX                                   |
|                                    | Transfer from PAC to PC                                                                                                  | 0        | 6        | project has been transfered from PAC to PC                 |
| 1. MSG content                     | includes the concatenation of the Username, the PID of                                                                   | Control  | Expe     | ert, plus the message.                                     |

**NOTE:** The fields HOSTNAME, APP-NAME, PROCID, MSGID, and STRUCTURED-DATA do not apply to Control Expert messages.

# Event Log Message Descriptions M580 CPUs (firmware V4.0 and later), BMECRA31310, and BMENOR2200H (firmware V3.01 and later)

This topic presents event log message descriptions for:

- M580 CPUs with firmware version 4.0 and later (abbreviated "CPU" in column Devices), and
- BMECRA31310 adapters (abbreviated "CRA" in column **Devices**)
- BMENOR2200H RTU modules with firmware version 3.01 and later (abbreviated "eNOR" in column **Devices**)

| Event Title                                                                                                    | Event<br>Description                                                                                         | Event<br>additional<br>Description                     | Severity               | PROCID                        | MSGID                                                                                                    | STRUCTURED<br>-DATA                                                                                                    | SSM                         | Devices             |
|----------------------------------------------------------------------------------------------------|----------------------------------------------------------------------------------------------------|--------------------------------------------------------|------------------------|-------------------------------|----------------------------------------------------------------------------------------------------|----------------------------------------------------------------------------------------------------|-----------------------------|---------------------|
| Successful<br>connection<br>All<br>successful<br>connection<br>from a user<br>(human or<br>a<br>component)<br>to a<br>component<br>whether<br>through an<br>encrypted<br>protocol or<br>through an<br>unencryp-<br>ted protocol<br>if allowed<br>by the<br>customer<br>security<br>policy | Successful<br>login (Web<br>Server via<br>HTTPS)                                                             | 6                                                      | "HTTP-<br>S"           | "CONNEC-<br>TION_<br>SUCCESS" | "[meta<br>sequenceld=<br>num]<br>[authn@3833<br>itf=localPort  <br>localInterface-<br>peer=<br>peerFQDN:<br>peerPort user=<br>username]" | "Logon"                                                                                                    | CPU,<br>eNOR                |                     |
|                                                                                                    | Successful<br>login<br>(Firmware<br>upgrade via<br>HTTPS)                                                    | 6                                                      | "HTTP-<br>S"           | "CONNEC-<br>TION_<br>SUCCESS" | "[meta<br>sequenceld=<br>num]<br>[authn@3833<br>itf=localPort  <br>localInterface-<br>peer=<br>peerFQDN:<br>peerPort user=<br>username]" | "Logon"                                                                                                    | CPU<br>CRA,<br>eNOR         |                     |
|                                                                                                    |                                                                                                    | Successful<br>login (OPC-<br>UA)                       | 6                      | "OPC-<br>UA"                  | "CONNEC-<br>TION_<br>SUCCESS"                                                                                                    | "[meta<br>sequenceld=<br>num]<br>[authn@3833<br>itf=localPort  <br>localInterface-<br>peer=<br>peerFQDN:<br>peerPort user=<br>username]" | "Socket<br>connec-<br>tion" | CPU                 |
|                                                                                                    | Successful<br>login (Unity<br>Application<br>password<br>via<br>Modbus-<br>Umas)<br>Mode<br>standard<br>only | 6                                                      | "MOD-<br>BUS-<br>UMAS" | "CONNEC-<br>TION_<br>SUCCESS" | "[meta<br>sequenceld=<br>num]<br>[authn@3833<br>itf=localPort  <br>localInterface-<br>peer=<br>peerFQDN:<br>peerPort user=<br>username]" | "Logon"                                                                                                    | CPU                         |                     |
|                                                                                                    |                                                                                                    | Successful<br>Modbus<br>TCP<br>connection<br>(no user) | 6                      | "MOD-<br>BUS"                 | "CONNEC-<br>TION_<br>SUCCESS"                                                                                                    | "[meta<br>sequenceld=<br>num]<br>[authn@3833<br>itf=localPort  <br>localInterface-<br>peer=<br>peerFQDN:                                 | "Socket<br>connec-<br>tion" | CPU<br>CRA,<br>eNOR |

| Int Title             | ent<br>scription                                      | ent<br>litional<br>scription                                 | rerity | OCID                   | GID                           | RUCTURED                                                                                                    | 9                           | vices      |
|-----------------------|-------------------------------------------------------|--------------------------------------------------------------|--------|------------------------|-------------------------------|----------------------------------------------------------------------------------------------------|-----------------------------|------------|
| Eve                   | Eve<br>Des                                            | Eve<br>adc<br>Des                                            | Sev    | PR                     | SM                            | STI<br>STI-                                                                                                    | SM                          | Dev        |
|                       |                                                       |                                                              |        |                        |                               | peerPort user=<br>username]"                                                                                                    |                             |            |
|                       |                                                       | Successful<br>HTTP/<br>DPWS<br>connection                    | 6      | "HTTP"                 | "CONNEC-<br>TION_<br>SUCCESS" | "[meta<br>sequenceld=<br>num]<br>[authn@3833<br>itf=localPort  <br>localInterface-<br>peer=<br>peerFQDN:<br>peerPort user=<br>username]" | "Socket<br>connec-<br>tion" | CPU        |
|                       |                                                       | Successful<br>EIP Explicit<br>TCP<br>connection<br>(no user) | 6      | "EIP"                  | "CONNEC-<br>TION_<br>SUCCESS" | "[meta<br>sequenceld=<br>num]<br>[authn@3833<br>itf=localPort  <br>localInterface-<br>peer=<br>peerFQDN:<br>peerPort user=<br>username]" | "Socket<br>connec-<br>tion" | CPU<br>CRA |
|                       |                                                       | Successful<br>DNP3<br>connection<br>(no user)                | 6      | "DNP3"                 | "CONNEC-<br>TION_<br>SUCCESS" | "[meta<br>sequenceld=<br>num]<br>[authn@3833<br>itf=localPort  <br>localInterface<br>peer=<br>peerFQDN:<br>peerPort user=<br>username]"  | "Socket<br>connec-<br>tion" | eNOR       |
|                       |                                                       | Successful<br>IEC 60870<br>connection<br>(no user)           | 6      | "IE-<br>C60870-<br>"   | "CONNEC-<br>TION_<br>SUCCESS" | "[meta<br>sequenceld=<br>num]<br>[authn@3833<br>itf=localPort  <br>localInterface<br>peer=<br>peerFQDN:<br>peerPort user=<br>username]"  | "Socket<br>connec-<br>tion" | eNOR       |
| Connection<br>Problem | All<br>unsuccesful<br>connec-<br>tions from a<br>user | Login<br>problem<br>(Unity<br>Application<br>password        | 5      | "MOD-<br>BUS-<br>UMAS" | "CONNEC-<br>TION_FAILURE"     | "[meta<br>sequenceld=<br><i>num</i> ]<br>[authn@3833<br>itf= <i>localPort</i>                                                            | "Invalid<br>pass-<br>word"  | CPU        |

| Event Title   | Event<br>Description                                                                                                    | Event<br>additional<br>Description                        | Severity | PROCID               | MSGID                     | STRUCTURED<br>-DATA                                                                                                    | MSG                                                                     | Devices             |
|---------------|----------------------------------------------------------------------------------------------------|-----------------------------------------------------------|----------|----------------------|---------------------------|----------------------------------------------------------------------------------------------------|-------------------------------------------------------------------------|---------------------|
|               | (human or<br>a<br>component)<br>to a<br>component<br>whether                                                                                          | via<br>Modbus-<br>Umas)                                   |          |                      |                           | localInterface-<br>peer=<br>peerFQDN:<br>peerPort user=<br>username]"                                                                    |                                                                         |                     |
|               | whener<br>through an<br>encrypted<br>protocol or<br>through an<br>unencryp-<br>ted protocol<br>if allowed<br>by the<br>customer<br>security<br>policy | Modbus<br>TCP<br>connection<br>problem (no<br>user)       | 5        | "MOD-<br>BUS"        | "CONNEC-<br>TION_FAILURE" | "[meta<br>sequenceld=<br>num]<br>[authn@3833<br>itf=localPort  <br>localInterface-<br>peer=<br>peerFQDN:<br>peerPort user=<br>username]" | "Max<br>connec-<br>tions<br>reache-<br>d"<br>"Filtered<br>data<br>flow" | CPU<br>CRA,<br>eNOR |
|               |                                                                                                    | EIP Explicit<br>TCP<br>connection<br>problem (no<br>user) | 5        | "EIP"                | "CONNEC-<br>TION_FAILURE" | "[meta<br>sequenceld=<br>num]<br>[authn@3833<br>itf=localPort  <br>localInterface-<br>peer=<br>peerFQDN:<br>peerPort user=<br>username]" | "Max<br>connec-<br>tions<br>reache-<br>d"<br>"Filtered<br>data<br>flow" | CPU<br>CRA          |
|               |                                                                                                    | DNP3<br>connection<br>problem (no<br>user)                | 5        | "DNP3"               | "CONNEC-<br>TION_FAILURE" | "[meta<br>sequenceld=<br>num]<br>[authn@3833<br>itf=localPort  <br>localInterface<br>peer=<br>peerFQDN:<br>peerPort user=<br>username]"  | "Max<br>connec-<br>tions<br>reache-<br>d"                               | eNOR                |
|               |                                                                                                    | IEC60870<br>connection<br>problem (no<br>user)            | 5        | "IE-<br>C60870-<br>" | "CONNEC-<br>TION_FAILURE" | "[meta<br>sequenceld=<br>num]<br>[authn@3833<br>itf=localPort  <br>localInterface<br>peer=<br>peerFQDN:<br>peerPort user=<br>username]"  | "Max<br>connec-<br>tions<br>reache-<br>d"                               | eNOR                |
| Human<br>user | The<br>security                                                                                                    | Login<br>problem                                          | 1        | "HTTP-<br>S"         | "CONNEC-<br>TION_         | "[meta<br>sequenceld=                                                                                                    | "Invalid                                                                | CPU,<br>eNOR        |

| Event Title                                                                                        | Event<br>Description                                                                                                    | Event<br>additional<br>Description                                                                                                    | Severity     | PROCID                                      | MSGID                                                                                                    | STRUCTURED<br>-DATA                                                                                                    | MSG                                                         | Devices      |
|----------------------------------------------------------------------------------------------------|----------------------------------------------------------------------------------------------------|----------------------------------------------------------------------------------------------------|--------------|---------------------------------------------|----------------------------------------------------------------------------------------------------|----------------------------------------------------------------------------------------------------|-------------------------------------------------------------|--------------|
| account<br>locking due<br>to too many<br>problems<br>during the<br>authentica-<br>tion<br>attempts | (Web<br>Server via<br>HTTPS).<br>Human<br>user<br>account<br>locking due<br>to too many<br>problems<br>during the<br>authentica-<br>tion<br>attempts                      |                                                                                                    |              | FAILURE_AND_<br>BLOCK"                      | num]<br>[authn@3833<br>itf=localPort  <br>localInterface-<br>peer=<br>peerFQDN:<br>peerPort user=<br>username]"                          | certifi-<br>cate"<br>"Invalid<br>pass-<br>word"                                                                                          |                                                             |              |
|                                                                                                    | Login<br>problem<br>(firmware<br>upgrade via<br>HTTPS).<br>Human<br>user<br>account<br>locking due<br>to too many<br>unsuccess-<br>ful<br>authentica-<br>tion<br>attempts | 1                                                                                                    | "HTTP-<br>S" | "CONNEC-<br>TION_<br>FAILURE_AND_<br>BLOCK" | "[meta<br>sequenceld=<br>num]<br>[authn@3833<br>itf=localPort  <br>localInterface-<br>peer=<br>peerFQDN:<br>peerPort user=<br>username]" | "Invalid<br>certifi-<br>cate"<br>"Invalid<br>pass-<br>word"                                                                              | CPU<br>CRA,<br>eNOR                                         |              |
|                                                                                                    |                                                                                                    | Login<br>problem<br>(OPC-UA).<br>Human<br>user<br>account<br>locking due<br>to too many<br>problems<br>during the<br>authentica-<br>tion<br>attempts | 1            | "OPC-<br>UA"                                | "CONNEC-<br>TION_<br>FAILURE_AND_<br>BLOCK"                                                                                              | "[meta<br>sequenceld=<br>num]<br>[authn@3833<br>itf=localPort  <br>localInterface-<br>peer=<br>peerFQDN:<br>peerPort user=<br>username]" | "Invalid<br>certifi-<br>cate""<br>Invalid<br>pass-<br>word" | _            |
| Denied<br>login<br>(account is<br>blocked)                                                         | A human<br>user tries to<br>connect on<br>an account<br>already<br>blocked.                                                                                               | Login<br>problem<br>(Web<br>Server via<br>HTTPS).<br>Denied<br>login                                                                                 | 1            | "HTTP-<br>S"                                | "CONNEC-<br>TION_<br>FAILURE_ON_<br>BLOCKED"                                                                                             | "[meta<br>sequenceld=<br>num]<br>[authn@3833<br>itf=localPort  <br>localInterface-<br>peer=<br>peerFQDN:                                 |                                                             | CPU,<br>eNOR |

| Event Title        | Event<br>Description                                                                                  | Event<br>additional<br>Description                                                                    | Severity | PROCID       | MSGID                                        | STRUCTURED<br>-DATA                                                                                                    | WSG                            | Devices             |
|--------------------|----------------------------------------------------------------------------------------------------|----------------------------------------------------------------------------------------------------|----------|--------------|----------------------------------------------|----------------------------------------------------------------------------------------------------|--------------------------------|---------------------|
|                    |                                                                                                    | (account is blocked)                                                                                  |          |              |                                              | <i>peerPort</i> user=<br><i>username</i> ]"                                                                                              |                                |                     |
|                    |                                                                                                    | Login<br>problem<br>(firmware<br>upgrade via<br>HTTPS).<br>Denied<br>login<br>(account is<br>blocked) | 1        | "HTTP-<br>S" | "CONNEC-<br>TION_<br>FAILURE_ON_<br>BLOCKED" | "[meta<br>sequenceld=<br>num]<br>[authn@3833<br>itf=localPort  <br>localInterface-<br>peer=<br>peerFQDN:<br>peerPort user=<br>username]" | H                              | CPU<br>CRA          |
|                    |                                                                                                    | Login<br>problem<br>(OPC-UA).<br>Denied<br>login<br>(account is<br>blocked)                           | 1        | "OPC-<br>UA" | "CONNEC-<br>TION_<br>FAILURE_ON_<br>BLOCKED" | "[meta<br>sequenceld=<br>num]<br>[authn@3833<br>itf=localPort  <br>localInterface-<br>peer=<br>peerFQDN:<br>peerPort user=<br>username]" | ""                             | _                   |
| Disconnec-<br>tion | A human or<br>a<br>component<br>disconnect<br>manually of<br>after a<br>timeout due<br>to inactivity. | HTTPS<br>disconnec-<br>tion (Web<br>Server)                                                           | 6        | "HTTP-<br>S" | "DISCONNEC-<br>TION"                         | "[meta<br>sequenceld=<br>num]<br>[authn@3833<br>itf=localPort  <br>localInterface-<br>peer=<br>peerFQDN:<br>peerPort user=<br>username]" | "Manual<br>logout"             | CPU,<br>eNOR        |
|                    |                                                                                                    | HTTPS<br>disconnec-<br>tion<br>(Firmware<br>Upgrade)                                                  | 6        | "HTTP-<br>S" | "DISCONNEC-<br>TION"                         | "[meta<br>sequenceld=<br>num]<br>[authn@3833<br>itf=localPort  <br>localInterface-<br>peer=<br>peerFQDN:<br>peerPort user=<br>username]" | "Manual<br>logout"             | CPU<br>CRA,<br>eNOR |
|                    |                                                                                                    | OPC-UA<br>disconnec-<br>tion                                                                          | 6        | "OPC-<br>UA" | "DISCONNEC-<br>TION"                         | "[meta<br>sequenceld=<br><i>num</i> ]<br>[authn@3833<br>itf= <i>localPort</i>                                                            | "Socket<br>discon-<br>nection" | CPU                 |

| Event Title | Event<br>Description | Event<br>additional<br>Description                       | Severity | PROCID        | MSGID                | STRUCTURED<br>-DATA                                                                                                    | SM                             | Devices             |
|-------------|----------------------|----------------------------------------------------------|----------|---------------|----------------------|----------------------------------------------------------------------------------------------------|--------------------------------|---------------------|
|             |                      |                                                          |          |               |                      | localInterface-<br>peer=<br>peerFQDN:<br>peerPort user=<br>username]"                                                                    |                                |                     |
|             |                      | Modbus<br>disconnec-<br>tion                             | 6        | "MOD-<br>BUS" | "DISCONNEC-<br>TION" | "[meta<br>sequenceld=<br>num]<br>[authn@3833<br>itf=localPort  <br>localInterface-<br>peer=<br>peerFQDN:<br>peerPort user=<br>username]" | "Socket<br>discon-<br>nection" | CPU<br>CRA          |
|             |                      | EIP Explicit<br>disconnec-<br>tion                       | 6        | "EIP"         | "DISCONNEC-<br>TION" | "[meta<br>sequenceld=<br>num]<br>[authn@3833<br>itf=localPort  <br>localInterface-<br>peer=<br>peerFQDN:<br>peerPort user=<br>username]" | "Socket<br>discon-<br>nection" | CPU<br>CRA          |
|             |                      | HTTP<br>disconnec-<br>tion<br>(DPWS)                     | 6        | "HTTP"        | "DISCONNEC-<br>TION" | "[meta<br>sequenceld=<br>num]<br>[authn@3833<br>itf=localPort  <br>localInterface-<br>peer=<br>peerFQDN:<br>peerPort user=<br>username]" | "Socket<br>discon-<br>nection" | CPU                 |
|             |                      | HTTPS<br>Disconnec-<br>tion<br>triggered by<br>a timeout | 6        | "HTTP-<br>S"  | "DISCONNEC-<br>TION" | "[meta<br>sequenceld=<br>num]<br>[authn@3833<br>itf=localPort  <br>localInterface-<br>peer=<br>peerFQDN:<br>peerPort user=<br>username]" | "Time-<br>out<br>logout"       | CPU<br>CRA,<br>eNOR |

|                                             |                                                                                                    |                                                           |          |                      |                      | 0                                                                                                    |                                |         |
|---------------------------------------------|----------------------------------------------------------------------------------------------------|-----------------------------------------------------------|----------|----------------------|----------------------|----------------------------------------------------------------------------------------------------|--------------------------------|---------|
| Event Title                                 | Event<br>Description                                                                                  | Event<br>additional<br>Description                        | Severity | PROCID               | MSGID                | STRUCTUREI<br>-DATA                                                                                                    | MSG                            | Devices |
|                                             |                                                                                                    | OPC-UA<br>Disconnec-<br>tion<br>triggered by<br>a timeout | 6        | "OPC-<br>UA"         | "DISCONNEC-<br>TION" | "[meta<br>sequenceld=<br>num]<br>[authn@3833<br>itf=localPort  <br>localInterface-<br>peer=<br>peerFQDN:<br>peerPort user=<br>username]" | "Time-<br>out<br>logout"       |         |
|                                             |                                                                                                    | DNP3<br>disconnec-<br>tion                                | 6        | "DNP3"               | "DISCONNEC-<br>TION" | "[meta<br>sequenceld=<br>num]<br>[authn@3833<br>itf=localPort  <br>localInterface<br>peer=<br>peerFQDN:<br>peerPort user=<br>username]"  | "Socket<br>discon-<br>nection" | eNOR    |
|                                             |                                                                                                    | IEC 60870<br>disconnec-<br>tion                           | 6        | "IE-<br>C60870-<br>" | "DISCONNEC-<br>TION" | "[meta<br>sequenceld=<br>num]<br>[authn@3833<br>itf=localPort  <br>localInterface<br>peer=<br>peerFQDN:<br>peerPort user=<br>username]"  | "Socket<br>discon-<br>nection" | eNOR    |
| Major<br>parameter<br>change at<br>Run Time | Major<br>Parameters<br>run time<br>change that<br>can cause<br>significant<br>impact on<br>the system | PLC<br>application<br>parameters<br>change:<br>cycle time | 6        | "Config-<br>uration" | "PARAMETER_<br>SET"  | "[meta<br>sequenceld=<br><i>num</i> ]<br>[config@3833<br>object="PLC<br>application"<br>value= <i>value</i> ]"                           | "Scan<br>time"                 | CPU     |
| Backup<br>operation                         | Backup of<br>part or total<br>of<br>component                                                         | Download<br>of<br>Application<br>from the<br>PLC          | 6        | "Back-<br>up"        | "BACKUP"             | "[meta<br>sequenceld=<br><i>num</i> ]<br>[backup@3833<br>object="PLC<br>application"]"                                                   |                                | CPU     |
|                                             |                                                                                                    | Export of<br>Cyberse-<br>curity                           | 6        | "Back-<br>up"        | "BACKUP"             | "[meta<br>sequenceld=<br><i>num</i> ]                                                                                                    |                                | eNOR    |

|                      |                                                                                  |                                                                                                    | -        |                      |                             |                                                                                                    |     |                     |
|----------------------|----------------------------------------------------------------------------------|----------------------------------------------------------------------------------------------------|----------|----------------------|-----------------------------|----------------------------------------------------------------------------------------------------|-----|---------------------|
| Event Title          | Event<br>Description                                                             | Event<br>additional<br>Description                                                                  | Severity | PROCID               | MSGID                       | STRUCTURED<br>-DATA                                                                                                    | MSG | Devices             |
|                      |                                                                                  | Configura-<br>tion from<br>BME NUA<br>or BME<br>NOR web<br>pages                                    |          |                      |                             | [backup@3833<br>object=<br>"Cybersecurity<br>configuration"]"                                                                                                  |     |                     |
| Restore<br>operation | Restore of<br>part or total<br>of<br>component                                   | Upload of a<br>configura-<br>tion inside a<br>Module                                                | 6        | "Config-<br>uration" | "CONFIGURA-<br>TION_CHANGE" | "[meta<br>sequenceld=<br><i>num</i> ]<br>[config@3833<br>object="Module"                                                                                       |     | CRA                 |
|                      |                                                                                  | Upload of<br>PLC<br>Application/<br>Configura-<br>tion inside<br>the PLC                            | 6        | "Config-<br>uration" | "CONFIGURA-<br>TION_CHANGE" | "[meta<br>sequenceld=<br><i>num</i> ]<br>[config@3833<br>object= <i>Object</i><br><i>Object</i> = "PLC<br>application" or<br>"PLC<br>configuration"            |     | CPU                 |
|                      |                                                                                  | Restore of<br>PLC<br>Application<br>inside the<br>PLC                                               | 6        | "Back-<br>up"        | "RESTORE"                   | "[meta<br>sequenceld=<br><i>num</i> ]<br>[backup@3833<br>object="PLC<br>application"]"                                                                         | 88  | CPU                 |
|                      |                                                                                  | Import of<br>Cyberse-<br>curity<br>Configura-<br>tion from<br>BME NUA<br>or BME<br>NOR web<br>pages | 6        | "Back-<br>up"        | "RESTORE"                   | "[meta<br>sequenceld=<br><i>num</i> ]<br>[backup@3833<br>object=<br>"Cybersecurity<br>configuration"]"                                                         |     | eNOR                |
| Firmware<br>update   | A new<br>firmware<br>has been<br>successful-<br>ly verified<br>and<br>installed. | Upload of a<br>new<br>firmware in<br>the device<br>PLC,<br>Copro, Web<br>pages                      | 6        | "Config-<br>uration" | "FIRMWARE_<br>UPDATE"       | "[meta<br>sequenceld=<br>num]<br>[config@3833<br>object= <i>Object</i><br>value=<br><i>version</i> ]"Object<br>= "Firmware",<br>"Safety copro",<br>"Web pages" | 11  | CPU<br>CRA,<br>eNOR |

|                                                 |                                                                                                    |                                                                                                    |          |                      |                        | ព                                                                                                    |                                                               |                     |
|-------------------------------------------------|----------------------------------------------------------------------------------------------------|----------------------------------------------------------------------------------------------------|----------|----------------------|------------------------|----------------------------------------------------------------------------------------------------|---------------------------------------------------------------|---------------------|
| Event Title                                     | Event<br>Description                                                                                                    | Event<br>additional<br>Description                                                                                    | Severity | PROCID               | MSGID                  | STRUCTURE<br>-DATA                                                                                                    | MSG                                                           | Devices             |
| Invalid<br>firmware<br>update                   | A new<br>firmware<br>was not<br>installed<br>due to an<br>error.                                                                                                    | A new<br>firmware<br>was not<br>installed<br>because of<br>an<br>incompati-<br>ble version<br>or invalid<br>signature | 1        | "Config-<br>uration" | "FIRMWARE_<br>INVALID" | "[meta<br>sequenceld=<br>num]<br>[config@3833<br>object= <i>Object</i><br>value=<br><i>version</i> ]"Object<br>= "Firmware",<br>"Safety copro",<br>"Web pages" | "Incom-<br>patible<br>version"<br>"Invalid<br>signa-<br>ture" | CPU<br>CRA,<br>eNOR |
| Modification<br>of the time<br>of the<br>device | A human<br>user<br>request to<br>change<br>time and<br>date.                                                                                                    | _                                                                                                    | 5        | "Config-<br>uration" | "TIME_<br>CHANGE"      | "[meta<br>sequenceld=<br><i>num</i> ]<br>[config@3833<br>object= <i>"Time"</i><br>value= <i>datetime</i> ]"                                                    |                                                               | CPU                 |
| Time signal<br>out of<br>tolerance              | The<br>component<br>shall<br>validate<br>time<br>synchroni-<br>zation<br>messages<br>received<br>through<br>time<br>synchroni-<br>zation<br>channels<br>and alarm if<br>the time<br>synchroni-<br>zation<br>message is<br>not within<br>the<br>tolerances<br>of the<br>component<br>internal/<br>local clock<br>(time in the<br>past, far<br>away,) |                                                                                                    | 1        | "Config-<br>uration" | "TIME_<br>UNEXPECTED"  | "[meta<br>sequenceld=<br><i>num</i> ]<br>[config@3833<br>object="Time"<br>value= <i>datetime</i> ]"                                                            | "Time<br>signal<br>out of<br>toler-<br>ance"                  |                     |
| Hardware<br>change                              | Change<br>detected in<br>network<br>topology                                                                                                    | network<br>physical<br>port<br>change:                                                                                | 6        | "Sys-<br>tem"        | "HARDWARE_<br>CHANGE"  | [system@3833<br>object= <i>Object</i> ]<br>Object = "eth"                                                                                                    | "Port<br>link up"<br>"Port                                    | CPU<br>CRA          |

| Event Title                                                      | Event<br>Description                                                                                                    | Event<br>additional<br>Description                                   | Severity | PROCID               | MSGID                           | STRUCTURED<br>-DATA                                                                                                    | MSG                                                                                                    | Devices    |
|------------------------------------------------------------------|----------------------------------------------------------------------------------------------------|----------------------------------------------------------------------|----------|----------------------|---------------------------------|----------------------------------------------------------------------------------------------------|----------------------------------------------------------------------------------------------------|------------|
|                                                                  |                                                                                                    | port link up/<br>down                                                |          |                      |                                 | followed by decimal number                                                                                                    | link<br>down"                                                                                                    |            |
|                                                                  |                                                                                                    | Any<br>topology<br>change<br>detected<br>from RSTP<br>/ HSR /<br>PRP | 6        | "Sys-<br>tem"        | "HARDWARE_<br>CHANGE"           | [system@3833<br>object= <i>Object</i> ]<br>Object = "eth"<br>followed by<br>decimal number                                                                            | Port<br>enable<br>Port<br>disable<br>Port<br>learning<br>Port<br>forward<br>Port<br>blocking                                                                                            | CPU<br>CRA |
|                                                                  | Change<br>detected in<br>Hardware                                                                                                    | M580 SD<br>card<br>insertion/<br>extraction                          | 6        | "Sys-<br>tem"        | "HARDWARE_<br>CHANGE"           | [system@3833<br>object=<br>"SDCard" ]                                                                                                    | "Inser-<br>tion"<br>"Extrac-<br>tion"                                                                                                    | CPU        |
| Operating<br>mode<br>change                                      | Program<br>Operating<br>Mode<br>change<br>(Run, Stop,<br>Init, halt)<br>Mode<br>Mainte-<br>nance /<br>SafeRun /<br>Stop SAFE<br>Task | _                                                                    | 5        | "Sys-<br>tem"        | "OPERATING_<br>MODE_<br>CHANGE" | [system@3833<br>object=Object ]<br>Object = "PLC"<br>or "PLC safe<br>task" or<br>"Module"                                                                             | "Init"<br>"Run"<br>"Stop"<br>"Halt"<br>"Mainte-<br>nance<br>mode"<br>"Safe<br>mode"<br>"Hsby<br>primary"<br>"Hsby<br>primary"<br>"Hsby<br>secon-<br>dary"<br>"Hsby<br>wait"<br>"Master" | CPU<br>CRA |
| Invalid<br>configura-<br>tion<br>(Outside<br>Cyberse-<br>curity) | A new (not<br>cybersecur-<br>ity)<br>configura-<br>tion was<br>not<br>installed<br>due to an<br>error.                               | Data<br>integrity<br>error (PLC<br>Application,<br>)                 | 1        | "Config-<br>uration" | "CONFIGURA-<br>TION_INVALID"    | "[meta<br>sequenceld=<br>num]<br>[config@3833<br>object= <i>Object</i><br>value=<br>version]" <i>Object</i> =<br>"PLC<br>application" or<br>"Module<br>configuration" | "Invalid<br>format"<br>"Incom-<br>patible<br>version"                                                                                                    |            |

| Event Title                                                | Event<br>Description                                                                    | Event<br>additional<br>Description | Severity | PROCID            | WSGID                    | STRUCTURED<br>-DATA                                                                  | SSM                                            | Devices                                                                                            |
|------------------------------------------------------------|-----------------------------------------------------------------------------------------|------------------------------------|----------|-------------------|--------------------------|--------------------------------------------------------------------------------------|------------------------------------------------|----------------------------------------------------------------------------------------------------|
| Reboot                                                     | Hardware<br>reset or<br>automatic<br>reset after<br>firmware<br>upload                  | _                                  | 1        | "Sys-<br>tem"     | "REBOOT"                 | _                                                                                    | "Firm-<br>ware<br>update"<br>"Reset<br>button" | CPU<br>CRA<br>CRA<br>does<br>not<br>imple-<br>ment<br>Reboot<br>event<br>after<br>Reset<br>button. |
| Product<br>certificate<br>(and/or<br>keys)<br>modification | Certificate<br>Manage-<br>ment:<br>SL1Product<br>Self-Signed<br>certificate<br>creation |                                    | 6        | "Cre-<br>dential" | "CERTIFICATE_<br>CHANGE" | "[meta<br>sequenceld=<br><i>num</i> ]<br>[cred@3833<br>name=<br><i>CommonName</i> ]" | "Certifi-<br>cate<br>crea-<br>tion"            | CPU<br>CRA                                                                                         |

**NOTE:** In addition to the structure described above, each message will also contain the following two fields and values:

- Facility = 10
- HOSTNAME = Fully Qualified Domain Name (FQDN) or local IP address
- APPNAME = Commercial reference name, for example, BMEP584040

#### **Example of Syslog Server Messages**

| Date       | Time     | Priority       | Hostname     | Message                                                                                                    |
|------------|----------|----------------|--------------|----------------------------------------------------------------------------------------------------|
| 11-08-2021 | 11:55:03 | System0.Info   | 192.168.11.1 | 1 2021-08-26T11:22:41.000Z 192.168.11.1 BMEP585040 MODBUS CONNECTION_SUCCESS [meta sequenceld="331"][authn@3833 itf="eth" peer="192.168.11.50:52470"] Socket connection |
| 11-08-2021 | 11:55:03 | System0.Info   | 192.168.11.1 | 1 2021-08-26T11:22:41.000Z 192.168.11.1 BMEP585040 MODBUS CONNECTION_SUCCESS [meta sequenceld="330"][authn@3833 itf="eth" peer="192.168.11.50:52468"] Socket connection |
| 11-08-2021 | 11:55:03 | System0.Info   | 192.168.11.1 | 1 2021-08-26T11:22:41.000Z 192.168.11.1 BMEP585040 MODBUS CONNECTION_SUCCESS [meta sequenceld="329"][authn@3833 itf="eth" peer="192.168.11.50:52466"] Socket connection |
| 11-08-2021 | 11:55:03 | System0.Info   | 192.168.11.1 | 1 2021-08-26T11:22:41.000Z 192.168.11.1 BMEP585040 MODBUS CONNECTION_SUCCESS [meta sequenceld="328"][authn@3833 itf="eth" peer="192.168.11.50:52464"] Socket connection |
| 11-08-2021 | 11:55:03 | System0.Info   | 192.168.11.1 | 1 2021-08-26111:22:41.000Z 192.168.11.1 BMEP585040 MODBUS CONNECTION_SUCCESS [meta sequenceld="327"][authn@3833 iff="eth" peer="192.168.11.50:52462"] Socket connection |
| 11-08-2021 | 11:55:03 | System0.Info   | 192.168.11.1 | 1 2021-08-26T11:22:41.000Z 192.168.11.1 BMEP585040 MODBUS CONNECTION_SUCCESS [meta sequenceld="326"][authn@3833 itf="eth" peer="192.168.11.50:52460"] Socket connection |
| 11-08-2021 | 11:55:03 | System0.Info   | 192.168.11.1 | 1 2021-08-26T11:22:41.000Z 192.168.11.1 BMEP585040 MODBUS CONNECTION_SUCCESS [meta sequenceld="325"][authn@3833 itf="eth" peer="192.168.11.50:52458"] Socket connection |
| 11-08-2021 | 11:55:03 | System0.Info   | 192.168.11.1 | 1 2021-08-26T11:22:41.000Z 192.168.11.1 BMEP585040 MODBUS CONNECTION_SUCCESS [meta sequenceld="324"][authn@3833 itf="eth" peer="192.168.11.50:52456"] Socket connection |
| 11-08-2021 | 11:55:03 | System0.Info   | 192.168.11.1 | 1 2021-08-26T11:22:41.000Z 192.168.11.1 BMEP585040 MODBUS CONNECTION_SUCCESS [meta sequenceld="323"][authn@3833 itf="eth" peer="192.168.11.50:52454"] Socket connection |
| 11-08-2021 | 11:55:03 | System0.Info   | 192.168.11.1 | 1 2021-08-26T11:22:41.000Z 192.168.11.1 BMEP585040 MODBUS CONNECTION_SUCCESS [meta sequenceld="322"][authn@3833 itf="eth" peer="192.168.11.50:52452"] Socket connection |
| 11-08-2021 | 11:55:03 | System0.Info   | 192.168.11.1 | 1 2021-08-26T11:22:41.000Z 192.168.11.1 BMEP585040 MODBUS CONNECTION_SUCCESS [meta sequenceld="321"][authn@3833 itf="eth" peer="192.168.11.50:52450"] Socket connection |
| 11-08-2021 | 11:54:33 | System0.Info   | 192.168.11.1 | 1 2021-08-26111:22:12.000Z 192.168.11.1 BMEP585040 MODBUS CONNECTION_SUCCESS [meta sequenceld="320"][authn@3833 iff="eth" peer="192.168.11.50:52442"] Socket connection |
| 11-08-2021 | 11:54:28 | System0.Info   | 192.168.11.1 | 1 2021-08-26T11:22:07.0002 192.168.11.1 BMEP585040 MODBUS CONNECTION_SUCCESS [meta sequenceld="319"][authn@3833 itf="eth" peer="192.168.1.100:34246"] Socket connection |
| 11-08-2021 | 11:54:28 | System0.Info   | 192.168.11.1 | 1 2021-08-26T11:22:06.000Z 192.168.11.1 BMEP585040 MODBUS CONNECTION_SUCCESS [meta sequenceld="318"][authn@3833 itf="eth" peer="192.168.11.50:52440"] Socket connection |
| 11-08-2021 | 11:54:28 | System0.Info   | 192.168.11.1 | 1 2021-08-26T11:22:06.000Z 192.168.11.1 BMEP585040 Configuration CONFIGURATION_CHANGE [meta sequenceld="317"][config@3833 object="Module"]                              |
| 11-08-2021 | 11:54:28 | System0.Info   | 192.168.11.1 | 1 2021-08-26T11:22:04.000Z 192.168.11.1 BMEP585040 Configuration CONFIGURATION_CHANGE [meta sequenceld="316"][config@3833 object="Module"]                              |
| 11-08-2021 | 11:54:24 | System0.Notice | 192.168.11.1 | 1 2021-08-26711:22:03.000Z 192.168.11.1 BMEP585040 System OPERATING_MODE_CHANGE [meta sequenceld="315"][system@3833 object="PLC"] Init                                  |
| 11-08-2021 | 11:54:13 | System0.Info   | 192.168.11.1 | 1 2021-08-26T11:21:51.000Z 192.168.11.1 BMEP585040 Configuration CONFIGURATION_CHANGE [meta sequenceld="314"][config@3833 object="PLC application"]                     |
| 11-08-2021 | 11:54:13 | System0.Info   | 192.168.11.1 | 1 2021-08-26T11:21:51.000Z 192.168.11.1 BMEP585040 Backup RESTORE [meta sequenceld="313"][backup@3833 object="PLC application"]                                         |
| 11-08-2021 | 11:54:07 | System0.Info   | 192.168.11.1 | 1 2021-08-26T11:21:46.000Z 192.168.11.1 BMEP585040 MODBUS CONNECTION_SUCCESS [meta sequenceld="312"][authn@3833 iff="eth" peer="192.168.1.100:34235"] Socket connection |
| 11-08-2021 | 11:53:20 | System0.Info   | 192.168.11.1 | 1 2021-08-26T11:20:59.000Z 192.168.11.1 BMEP585040 Backup BACKUP [meta sequenceld="311"][backup@3833 object="PLC application"]                                          |
|            |          |                |              |                                                                                                    |

#### Event Log Message Descriptions for M580 CPUs (Firmware earlier than Version 4.0), BMENUA0100 and BMENOR2200H (Firmware earlier than Version 3.01)

This topic presents event log message descriptions for:

- M580 CPUs with firmware earlier than version 4.0 (abbreviated "CPU" in column Devices), and
- BMENUA0100 OPC UA communication modules (abbreviated "NUA" in column **Devices**), and
- BMENOR2200H remote terminal unit (abbreviated "eNOR" in column **Devices**)

| Event<br>Description                                                                | Event<br>additional<br>Description                                                                            | Facility | Severity | MSGID                   | MSG:<br>peerAddr     | MSG:<br>type                                                                        | MSG:<br>appMsg                                                                                    | Devices |
|-------------------------------------------------------------------------------------|----------------------------------------------------------------------------------------------------|----------|----------|-------------------------|----------------------|-------------------------------------------------------------------------------------|---------------------------------------------------------------------------------------------------|---------|
| Successful<br>connection<br>to or from a<br>tool or a<br>device:<br>*<br>Successful | Successful login<br>(Data Storage via<br>FTP, FDR Server via<br>FTP, Firmware<br>upload via FTP)              | 10       | 6        | FTP                     | remote ip<br>address | Li1:<br>Successful<br>connection<br>(MNT_<br>ENG_<br>MSG_TYP_<br>CNCTN_<br>SUCCESS) | "Successful<br>login"                                                                             | CPU     |
| *<br>Successful                                                                     | Successful login<br>(Web Server via<br>HTTPS)                                                                 |          |          | HTTPS                   | "(null)"             |                                                                                     | "Successful<br>login"                                                                             | NUA     |
| connection                                                                          | Successful login<br>(firmware upgrade<br>via HTTPS)                                                           |          |          | HTTPS                   | "(null)"             |                                                                                     | "Successful<br>login"                                                                             | NUA     |
|                                                                                     | Successful login<br>(OPC-UA)                                                                                  |          |          | OPC-UA                  | "(null)"             |                                                                                     | "Successful<br>login"                                                                             | NUA     |
|                                                                                     | Successful login<br>(Unity Application<br>password via<br>Modbus-Umas)                                        |          |          | DEVICE_<br>MANAG-<br>ER | "(null)"             |                                                                                     | "Successful<br>login"                                                                             | CPU     |
|                                                                                     | Successful login<br>(Web Server via<br>HTTP)                                                                  |          |          | НТТР                    | "(null)"             |                                                                                     | "Successful<br>login" OR<br>"Successful<br>connection"<br>(if no User<br>Login M580<br>Web pages) | CPU     |
|                                                                                     | Successful TCP connection (no user)                                                                           |          |          | MODBUS                  | remote ip<br>address |                                                                                     | "Successful connection"                                                                           | CPU     |
|                                                                                     | Successful TCP connection (no user)                                                                           |          |          | EIP                     | "(null)"             |                                                                                     | "Successful connection"                                                                           | CPU     |
|                                                                                     | Successful<br>connection on DNP3<br>communication<br>protocol (about<br>DNP3 master and<br>outstation)        |          |          | DNP3                    | remote ip<br>address |                                                                                     | "Successful<br>connection"                                                                        | eNOR    |
|                                                                                     | Successful<br>connection on<br>IEC60870<br>communication<br>protocol (about<br>IEC60870 client and<br>server) |          |          | IEC60870                | remote ip<br>address |                                                                                     | "Successful<br>connection"                                                                        | eNOR    |

| Event<br>Description                                                                                                    | Event<br>additional<br>Description                                                                      | Facility | Severity | MSGID                   | MSG:<br>peerAddr     | MSG:<br>type                                                                                                    | MSG:<br>appMsg         | Devices                                                              |     |                        |     |
|----------------------------------------------------------------------------------------------------|----------------------------------------------------------------------------------------------------|----------|----------|-------------------------|----------------------|----------------------------------------------------------------------------------------------------|------------------------|----------------------------------------------------------------------|-----|------------------------|-----|
| Connection<br>problem to<br>or from a<br>tool or a<br>device:<br>*TCP<br>connection<br>problem<br>due to ACL<br>check<br>(source IP<br>address/<br>TCP port<br>filtering)<br>* Login<br>problem | Login problem ( Data<br>Storage via FTP,<br>FDR Server via FTP,<br>Firmware upload via<br>FTP)          | 10       | 4        | FTP                     | remote ip<br>address | Li2:<br>Unsuccess-<br>ful<br>connection<br>(wrong<br>credential)<br>(MNT_<br>ENG_<br>MSG_TYP_<br>CNCTN_<br>FAILURE) | "Failed login"         | CPU                                                                  |     |                        |     |
|                                                                                                    | Login problem (Web<br>Server via HTTPS)                                                                 |          |          | HTTPS                   | "(null)"             |                                                                                                    | "Failed login"         | NUA                                                                  |     |                        |     |
|                                                                                                    | Login problem<br>(firmware upgrade<br>via HTTPS)                                                        | -        |          | HTTPS                   | "(null)"             |                                                                                                    | "Failed login"         | NUA                                                                  |     |                        |     |
|                                                                                                    | Login problem<br>(OPC-UA)                                                                               |          |          | OPC-UA                  | "(null)"             |                                                                                                    | "Failed login"         | NUA                                                                  |     |                        |     |
|                                                                                                    | Login problem (Web<br>Server via HTTP)                                                                  |          |          |                         | HTTP                 | remote ip<br>address                                                                                                |                        | "Failed login"<br>OR "Failed<br>connection"<br>(if no User<br>Login) | CPU |                        |     |
|                                                                                                    | Login problem (Unity<br>Application<br>password via<br>Modbus-Umas)                                     |          |          | DEVICE_<br>MANAG-<br>ER | remote ip<br>address |                                                                                                    | "Failed login"         | CPU                                                                  |     |                        |     |
|                                                                                                    | TCP connection problem (no user)                                                                        |          |          |                         |                      |                                                                                                    | MODBUS                 | remote ip<br>address                                                 |     | "Failed<br>connection" | CPU |
|                                                                                                    | TCP connection problem (no user)                                                                        |          |          | EIP                     | remote ip<br>address |                                                                                                    | "Failed connection"    | CPU                                                                  |     |                        |     |
|                                                                                                    | Connection problem<br>on DNP3<br>communication<br>protocol (about<br>DNP3 master and<br>outstation)     |          |          | DNP3                    | remote ip<br>address |                                                                                                    | "Failed<br>connection" | eNOR                                                                 |     |                        |     |
|                                                                                                    | Connection problem<br>on IEC60870<br>communication<br>protocol (about<br>IEC60870 client and<br>server) |          |          | IEC60870                | remote ip<br>address |                                                                                                    | "Failed<br>connection" | eNOR                                                                 |     |                        |     |

| Event<br>Description                                                                   | Event<br>additional<br>Description                                                                               | Facility | Severity | MSGID                   | MSG:<br>peerAddr                    | MSG:<br>type                                                                                                    | MSG:<br>appMsg                                                                                             | Devices |
|----------------------------------------------------------------------------------------|----------------------------------------------------------------------------------------------------|----------|----------|-------------------------|-------------------------------------|----------------------------------------------------------------------------------------------------|----------------------------------------------------------------------------------------------------|---------|
| Disconnec-<br>tion<br>triggered by<br>local or<br>peer:<br>* TCP<br>disconnec-<br>tion | disconnection<br>triggered by either<br>the peer/user/local                                                      | 10       | 6        | FTP                     | "(null)"                            | Li5:<br>disconnec-<br>tion<br>triggered by<br>the peer/<br>user(MNT_<br>ENG_<br>MSG_TYP_<br>DISCON-<br>NECTION) | "Disconnec-<br>tion"                                                                                       | _       |
| demand<br>logout                                                                       | disconnection<br>triggered by either<br>the peer/user/local                                                      |          |          | HTTPS                   | "(null)"                            |                                                                                                    | "Disconnec-<br>tion"                                                                                       | NUA     |
|                                                                                        | disconnection<br>triggered by either<br>the peer/user/local                                                      |          |          | OPC-UA                  | "(null)"                            |                                                                                                    | "Disconnec-<br>tion"                                                                                       | NUA     |
|                                                                                        | disconnection<br>triggered by either<br>the peer/user/local                                                      |          |          | MODBUS                  | remote ip<br>address                |                                                                                                    | "Disconnec-<br>tion"                                                                                       | CPU     |
|                                                                                        | _                                                                                                    |          |          | DNP3                    | "(null)" or<br>remote ip<br>address |                                                                                                    | "Disconnec-<br>tion"                                                                                       | eNOR    |
|                                                                                        | Ι                                                                                                    |          |          | IEC60870                | "(null)" or<br>remote ip<br>address |                                                                                                    | "Disconnec-<br>tion"                                                                                       | eNOR    |
| Automatic<br>logout<br>(inactivity<br>timeOut)<br>HTTPS<br>OPC-UA                      | Disconnection<br>triggered by a<br>timeout                                                                       | 10       | 6        | HTTPS                   | "(null)"                            | Li6:<br>Disconnec-<br>tion<br>triggered by<br>a timeout<br>(MNT_<br>ENG_<br>MSG_TYP_<br>DSCNCT_<br>TIMEOUT)     | "Auto logout"                                                                                              | NUA     |
|                                                                                        | Disconnection<br>triggered by a<br>timeout                                                                       |          |          | OPC-UA                  |                                     |                                                                                                    | "Auto logout"                                                                                              | NUA     |
| Major<br>Changes in<br>the system:<br>Parameters<br>run time<br>change<br>outside      | Major change of<br>cycle time or watch<br>dog PLC application<br>parameters change<br>(cycle time, watch<br>dog) | 13       | 5        | DEVICE_<br>MANAG-<br>ER | "(null)"                            | Li87:<br>System<br>parameter<br>update<br>(MNT_<br>ENG_<br>MSG_TYP_                                             | "XXXX<br>parameter<br>update" (with<br>XXXX that<br>identifies the<br>parameter)<br>XXXX =<br>"Cycle time" | CPU     |

|                                                                                                    | 1                                                                                                    |          |          |        |                  |                                                                                                    | 1                                                                | 1          |
|----------------------------------------------------------------------------------------------------|----------------------------------------------------------------------------------------------------|----------|----------|--------|------------------|----------------------------------------------------------------------------------------------------|------------------------------------------------------------------|------------|
| Event<br>Description                                                                                                 | Event<br>additional<br>Description                                                                                                    | Facility | Severity | MSGID  | MSG:<br>peerAddr | MSG:<br>type                                                                                                    | MSG:<br>appMsg                                                   | Devices    |
| configura-<br>tion                                                                                                   |                                                                                                    |          |          |        |                  | PARAME-<br>TER_<br>UPDATE)                                                                                         | Example:<br>Cycle time<br>parameter<br>update                    |            |
| Major<br>Changes in<br>the system:<br>*<br>Application<br>or<br>Configura-<br>tion<br>download<br>from the<br>device | Download of a<br>configuration file<br>from the device                                                                                           | 13       | 6        | MODBUS | "(null)"         | Li8:<br>Download<br>of a<br>configura-<br>tion file<br>from the<br>device<br>(MNT_<br>ENG_<br>MSG_TYP_<br>CONF_DL) | "Application<br>download" or<br>"Configura-<br>tion<br>download" | CPU        |
| * Export<br>(recording)<br>cybersecur-<br>ity<br>configura-<br>tion files<br>from the<br>device                      |                                                                                                    |          |          | HTTPS  |                  |                                                                                                    | "Cybersecuri-<br>ty<br>configuration<br>backup"                  | NUA        |
| Major<br>Changes in<br>the system                                                                                    | upload of<br>Application/<br>Configuration or<br>Configuration only<br>into the device<br>(including CCOTF)<br>Import (restore)<br>cybersecurity |          | 6        | MODBUS | "(null)"         | Li9: Upload<br>of a<br>configura-<br>tion file into<br>the device<br>(MNT_<br>ENG_<br>MSG_TYP_<br>CONF_UL)         | "Application<br>upload" or"<br>Configuration<br>upload"          | CPU<br>NUA |
|                                                                                                    | the device                                                                                                    |          |          | HTTPS  |                  |                                                                                                    | "Cybersecuri-<br>ty<br>configuration<br>restore"                 | NUA        |
| Major<br>Changes in<br>the system                                                                                    | Upload of Web<br>pages into the device                                                                                                    | 13       | 6        | FTP    | "(null)"         | Li10:<br>Upload of a<br>new<br>firmware in<br>the device<br>(MNT_<br>ENG_<br>MSG_TYP_<br>FIRM-<br>WARE_<br>UPDATE) | "Web pages<br>upload"                                            | CPU        |
| Event<br>Description                                                                                  | Event<br>additional<br>Description             | Facility | Severity | MSGID                   | MSG:<br>peerAddr | MSG:<br>type                                                                                                    | MSG:<br>appMsg                                                                                                    | Devices            |
|----------------------------------------------------------------------------------------------------|------------------------------------------------|----------|----------|-------------------------|------------------|----------------------------------------------------------------------------------------------------|----------------------------------------------------------------------------------------------------|--------------------|
|                                                                                                    | Upload of new safety copro                     |          |          | FTP                     |                  |                                                                                                    | "Safety copro<br>firmware<br>upload"                                                                                                    | CPU                |
|                                                                                                    | Upload of a new<br>firmware in the<br>device   |          |          | FTP                     |                  |                                                                                                    | "Firmware<br>upload"                                                                                                    | CPU                |
|                                                                                                    | Upload of a new<br>firmware in the<br>device   |          |          | HTTPS                   |                  |                                                                                                    | "Firmware<br>upload"                                                                                                    | NUA                |
| Major<br>Changes in<br>the system                                                                     | Modification of the time of the device         | 13       | 6        | DEVICE_<br>MANAG-<br>ER | "(null)"         | LI15:<br>Modification<br>of the time<br>of the IED                                                                                                    | "Time major<br>update"                                                                                                    | NUA                |
| Communi-<br>cation<br>parameters<br>run time<br>Successful<br>change<br>outside<br>configura-<br>tion | Enable/disable of<br>communication<br>services | 10       | 4        | DEVICE_<br>MANAG-<br>ER | "(null)"         | Li18: Any<br>port, either<br>physical<br>(Serial,<br>USB) or<br>logical<br>(telnet,<br>FTP)<br>activation/<br>deactivation/<br>deactivation/<br>(MNT_<br>ENG_<br>PORT_<br>MANAGE-<br>MENT) | "Major<br>communica-<br>tion<br>parameter<br>update:<br>XXXX<br>YYYY"XXXX<br>= "EIP" or<br>"DHCP" or<br>"FTP" or<br>"MODBUS" or<br>"SECURITY"<br>or "NTP" or<br>"IPSEC" or<br>"IPSEC" or<br>"DEVICE_<br>MANAGER"<br>For NUA only:<br>XXXX =<br>"Control<br>Expert Data<br>Flows to CPU<br>only" or<br>"Control<br>Expert Data<br>Flows to CPU<br>only" or<br>"Control<br>Expert Data<br>Flows to<br>Device<br>Network" or<br>"CPU to CPU<br>Data Flows"<br>For NOR<br>only:XXXX =<br>"DNP3 over<br>TLS channel<br>["channel | CPU<br>NUA<br>eNOR |

| Event<br>Description                                            | Event<br>additional<br>Description                                                                                                    | Facility | Severity | MSGID                   | MSG:<br>peerAddr | MSG:<br>type                                                                                                    | MSG:<br>appMsg                                                                                                    | Devices    |
|-----------------------------------------------------------------|----------------------------------------------------------------------------------------------------|----------|----------|-------------------------|------------------|----------------------------------------------------------------------------------------------------|----------------------------------------------------------------------------------------------------|------------|
|                                                                 |                                                                                                    |          |          |                         |                  |                                                                                                    | name"]" or<br>"IEC60870<br>over<br>TLS"YYYY=<br>"enable" or<br>"disable"Ex-<br>ample:"Major<br>communica-<br>tion<br>parameter<br>update: FTP<br>enable"                                                                                                    |            |
| network<br>physical<br>port<br>change:<br>port link up/<br>down | Any network physical<br>port status change.<br>Can be the simple<br>status of a Ethernet<br>port, or information<br>gathered from RSTP<br>/ HSR / PRP<br>algorithm for<br>redundant systems | 10       | 4        | DEVICE_<br>MANAG-<br>ER | "(null)"         | LI19: Any<br>network<br>physical<br>port status<br>change.<br>Can be the<br>simple<br>status of a<br>Ethernet<br>port, or<br>information<br>gathered<br>from RSTP<br>/ HSR /<br>PRP<br>algorithm<br>for<br>redundant<br>systems<br>(MNT_<br>ENG_<br>MSG_TYP_<br>NETWK_<br>PORT_<br>CHG) | "Major<br>network<br>physical port<br>status<br>change:<br>XXXX link<br>YYYY" XXXX<br>= "ETH"<br>following by<br>decimal<br>number for<br>the port or<br>"FRONT port"<br>YYYY = "link<br>up" or "link<br>down"<br>Example:<br>"Major<br>network<br>physical port<br>status<br>change:<br>ETH1 link up) | CPU<br>NUA |
| Any<br>topology<br>change<br>detected:                          | Any topology change<br>detected from RSTP<br>/ HSR / PRP                                                                                                    | 10       | 4        | RSTP                    | "(null)"         | LI20: Any<br>topology<br>change<br>detected<br>from RSTP<br>/ HSR /<br>PRP<br>algorithms<br>for<br>redundant<br>systems<br>(MNT_<br>ENG_<br>MSG_TYP_<br>NTWK                                                                                                    | "Topology<br>change<br>detected" or<br>"Topology<br>change<br>detected:<br>XXXX =<br>"ETH"<br>following by<br>decimal<br>number for<br>the port or<br>"FRONT port"<br>YYYY =                                                                                                    | CPU<br>NUA |

| Event<br>Description                                                  | Event<br>additional<br>Description                                                                                                    | Facility | Severity | MSGID                   | MSG:<br>peerAddr | MSG:<br>type                                                                                       | MSG:<br>appMsg                                                                                                    | Devices    |
|-----------------------------------------------------------------------|----------------------------------------------------------------------------------------------------|----------|----------|-------------------------|------------------|----------------------------------------------------------------------------------------------------|----------------------------------------------------------------------------------------------------|------------|
|                                                                       |                                                                                                    |          |          |                         |                  | TPLGY_<br>CHG)                                                                                     | "enable",<br>"disable",<br>"learning",<br>"forward",<br>"blocking"                                                                                                    |            |
| Integrity<br>check error:                                             | Firmware integrity<br>error                                                                                                    | 10       | 6        | DEVICE_<br>MANAG-<br>ER | "(null)"         | LI84: Data<br>Integrity<br>Error MNT_                                                              | "Firmware<br>integrity error"                                                                                                    | CPU<br>NUA |
| * Digital<br>Signature<br>error,<br>* Integrity<br>only (hash<br>mac) | Data integrity error:<br>CS Conf, cert,<br>whitelist, or RBAC)                                                                                  |          |          | DEVICE_<br>MANAG-<br>ER |                  | ENG_<br>MSG_<br>DATA_<br>INTEGRI-<br>TY_<br>ERROR                                                  | "Data integrity<br>error"                                                                                                    | NUA        |
| Major<br>Changes in<br>the system:<br>Reboot                          | Reboot after<br>firmware upload                                                                                                    | 13       | 4        | DEVICE_<br>MANAG-<br>ER | "(null)"         | LI14: MNT_<br>ENG_<br>MSG_TYP_<br>REBOOT_<br>ORDER                                                 | "Restart"                                                                                                    | CPU<br>NUA |
| Major<br>Changes in<br>the system                                     | PLC Operating Mode<br>change (Run, Stop,<br>Init, halt)<br>Maintenance Mode<br>Safety Operating<br>Modes change<br>(SafeRun, Stop Safe<br>task) | 13       | 5        | DEVICE_<br>MANAG-<br>ER | "(null)"         | LI85:<br>Operating<br>mode<br>change<br>MNT_<br>ENG_<br>MSG_<br>OPERAT-<br>ING_<br>MODE_<br>CHANGE | "XXXX state<br>update:<br>YYYY" (with<br>XXXX that<br>identifies the<br>object which<br>state change<br>and YYYY<br>that identifies<br>the new state<br>) XXXX =<br>"PLC" or<br>"PLC safe<br>task" or<br>"Device"<br>YYYY =<br>"INIT" or<br>"STOP" or<br>"RUN" or<br>"HALT" or<br>"Maintenance<br>mode" or<br>"Safe mode"<br><u>EXAMPLES:</u><br>"PLC state<br>update: RUN"<br>"PLC state<br>update:<br>Maintenance<br>mode" | CPU        |

| Event<br>Description                                                                                                    | Event<br>additional<br>Description                                  | Facility | Severity | MSGID                                                              | MSG:<br>peerAddr                                                                | MSG:<br>type                                                                                                    | MSG:<br>appMsg                                                                                                    | Devices |
|----------------------------------------------------------------------------------------------------|---------------------------------------------------------------------|----------|----------|--------------------------------------------------------------------|---------------------------------------------------------------------------------|----------------------------------------------------------------------------------------------------|----------------------------------------------------------------------------------------------------|---------|
| Major<br>Changes in<br>the system:<br>Hardware<br>change                                                                        | operation on SDCard<br>for module that have                         | 13       | 6        | DEVICE_ "(null)" L<br>MANAG-<br>ER c<br>M<br>E<br>N<br>F<br>V<br>C | LI26:<br>Hardware<br>change<br>MNT_<br>ENG_<br>MSG_<br>HARD-<br>WARE_<br>CHANGE | "Hardware<br>update:<br>XXXX" (with<br>XXXX that<br>describes the<br>update)<br>XXXX = "SD<br>card<br>insertion" or<br>"SD card<br>extraction" | CPU                                                                                                    |         |
|                                                                                                    | Rotary Wheel<br>position change:<br>Reset, Advanced                 |          |          | DEVICE_<br>MANAG-<br>ER                                            |                                                                                 |                                                                                                    | "Hardware<br>update:<br>XXXX" (with<br>XXXX that<br>describes the<br>update)<br>XXXX = "back<br>to factory<br>mode" or<br>"secure<br>mode"                                                                                   | NUA     |
| Major<br>change in<br>Cyberse-<br>curity<br>RBAC<br>(done<br>through<br>Cyberse-<br>curity<br>configura-<br>tion web<br>pages). | Create user account<br>Delete user account<br>Update user account   |          |          | HTTPS                                                              | "(null)"                                                                        | Li11: MNT_<br>ENG_<br>MSG_TYP_<br>RBAC_<br>UPDATE                                                                                              | "Update<br>RBAC"                                                                                                    | NUA     |
| Major<br>change in<br>Cyberse-<br>curity Policy<br>(done<br>through<br>Cyberse-<br>curity<br>configura-<br>tion web<br>pages).  | Network services<br>Event log<br>Security policy<br>Security banner | 10       | 4        | HTTPS                                                              | "(null)"                                                                        | Li12:MNT_<br>ENG_<br>MSG_TYP_<br>SECURI-<br>TY_<br>UPDATE_<br>UPDATE                                                                           | "Major Cyber<br>Security<br>parameter<br>update:<br>network<br>services"<br>"Major Cyber<br>Security<br>parameter<br>update: event<br>log" "Major<br>Cyber<br>Security<br>parameter<br>update:<br>security<br>policy" "Major | NUA     |

| Event<br>Description                                                                                                    | Event<br>additional<br>Description                                                                                | Facility | Severity | MSGID                                         | MSG:<br>peerAddr     | MSG:<br>type                                                                             | MSG:<br>appMsg                                                                                                    | Devices |
|----------------------------------------------------------------------------------------------------|----------------------------------------------------------------------------------------------------|----------|----------|-----------------------------------------------|----------------------|------------------------------------------------------------------------------------------|----------------------------------------------------------------------------------------------------|---------|
|                                                                                                    |                                                                                                    |          |          |                                               |                      |                                                                                          | Cyber<br>Security<br>parameter<br>update:<br>security<br>banner"                                                           |         |
| Major<br>change in<br>Cyberse-<br>curity<br>device<br>specific<br>parameters<br>(done<br>through<br>Cyberse-<br>curity<br>configura-<br>tion web<br>pages). | Enable/Disable &<br>configure IPSEC<br>Enable/Disable &<br>configure OPC-UA<br>Enable/Disable &<br>configure DNP3 | 10       | 4        | HTTPS                                         | "(null)"             | Li13: MNT_<br>ENG_<br>MSG_TYP_<br>DSS_<br>UPDATE                                         | "Major Cyber<br>Security<br>parameter<br>update:<br>IPSEC"<br>"Major Cyber<br>Security<br>parameter<br>update: OPC-<br>UA" | NUA     |
| Authoriza-<br>tion<br>problem                                                                                                    | An action on a<br>resource from a user<br>or machine is not<br>authorized                                         | 10       | 4        | HTTPS                                         | "(null)"             | Li21: MNT_<br>ENG_<br>MSG_TYP_<br>AUTH_<br>REQ                                           | "Failed<br>authorization"                                                                                                  | _       |
| Certificate<br>Manage-<br>ment                                                                                                    | Add/remove Client<br>certificate                                                                                  | 10       | 4        | HTTPS                                         | "(null)"             | Li89:<br>Certificate<br>Manage-<br>ment<br>(MNT_<br>ENG_<br>MSG_TYP_<br>CERT_<br>MGT)    | "Add client<br>certificate"<br>"Remove<br>client<br>certificate"                                                           | NUA     |
| Certificate<br>Manage-<br>ment:<br>* Certificate<br>expired                                                                                                 | server certificate<br>expiration detection<br>on restart                                                          | 10       | 3        | DEVICE_<br>MANAG-<br>ER                       | "(null)"             | Li29:<br>Certificate<br>Manage-<br>ment<br>(MNT_<br>ENG_<br>MSG_TYP_<br>CERT_<br>EXPIRE) | "Certificate<br>expired"                                                                                                   | NUA     |
| Specific for el                                                                                                    | NOR project:                                                                                                    |          |          |                                               |                      |                                                                                          |                                                                                                    |         |
| Authentica-<br>tion<br>problem                                                                                                    | _                                                                                                    | 10       | 4        | "DNP3_<br>Master" or<br>"DNP3_<br>Outstation" | remote ip<br>address | Li100:<br>MNT_<br>ENG_<br>MSG_                                                           | "channel<br>["channel<br>name"]                                                                                            | eNOR    |

| Event<br>Description                      | Event<br>additional<br>Description | Facility | Severity | MSGID                                         | MSG:<br>peerAddr     | MSG:<br>type                                                                                   | MSG:<br>appMsg                                                             | Devices |
|-------------------------------------------|------------------------------------|----------|----------|-----------------------------------------------|----------------------|------------------------------------------------------------------------------------------------|----------------------------------------------------------------------------|---------|
|                                           |                                    |          |          |                                               |                      | TYPE_<br>AUTHENTI-<br>CATION_<br>FAILUE                                                        | authentication<br>failed"                                                  |         |
| unexpected<br>response                    | _                                  | 10       | 4        | "DNP3_<br>Master" or<br>"DNP3_<br>Outstation" | remote ip<br>address | Li101:<br>MNT_<br>ENG_<br>MSG_<br>TYPE_<br>UNEXPEC-<br>TED_<br>RE-<br>SPONSE                   | "channel<br>["channel<br>name"]<br>unexpected<br>response"                 | eNOR    |
| No<br>response                            | _                                  | 10       | 4        | "DNP3_<br>Master" or<br>"DNP3_<br>Outstation" | remote ip<br>address | Li102:<br>MNT_<br>ENG_<br>MSG_<br>TYPE_NO_<br>RE-<br>SPONSE                                    | "channel<br>["channel<br>name"] no<br>response"                            | eNOR    |
| Aggressive<br>mode not<br>supported       | _                                  | 10       | 4        | "DNP3_<br>Master" or<br>"DNP3_<br>Outstation" | remote ip<br>address | Li103:<br>MNT_<br>ENG_<br>MSG_<br>TYPE_<br>AGGRES-<br>SIVE_<br>MODE_<br>NOT_<br>SUPPOR-<br>TED | "channel<br>["channel<br>name"]<br>aggressive<br>mode not<br>supported"    | eNOR    |
| MAC<br>algorithm<br>not<br>supported      | _                                  | 10       | 4        | "DNP3_<br>Master" or<br>"DNP3_<br>Outstation" | remote ip<br>address | Li104:<br>MNT_<br>ENG_<br>MSG_<br>TYPE_<br>MAC_<br>ALGO-<br>RITHM_<br>NOT_<br>SUPPOR-<br>TED   | "channel<br>["channel<br>name"] MAC<br>algorithm not<br>supported"         | eNOR    |
| Key wrap<br>algorithm<br>not<br>supported | _                                  | 10       | 4        | "DNP3_<br>Master" or<br>"DNP3_<br>Outstation" | remote ip<br>address | Li105:<br>MNT_<br>ENG_<br>MSG_<br>TYPE_<br>KEY-<br>WRAP_                                       | "channel<br>["channel<br>name"] key<br>wrap<br>algorithm not<br>supported" | eNOR    |

| Event<br>Description                            | Event<br>additional<br>Description | Facility | Severity | MSGID                                         | MSG:<br>peerAddr     | MSG:<br>type                                                                                               | MSG:<br>appMsg                                                                      | Devices |
|-------------------------------------------------|------------------------------------|----------|----------|-----------------------------------------------|----------------------|----------------------------------------------------------------------------------------------------|-------------------------------------------------------------------------------------|---------|
|                                                 |                                    |          |          |                                               |                      | ALGO-<br>RITHM_<br>NOT_<br>SUPPOR-<br>TED                                                                  |                                                                                     |         |
| Authoriza-<br>tion<br>problem                   | _                                  | 10       | 4        | "DNP3_<br>Master" or<br>"DNP3_<br>Outstation" | remote ip<br>address | Li86:MNT_<br>ENG_<br>MSG_TYP_<br>AUTHORI-<br>ZATION_<br>FAILURE)                                           | "channel<br>[" <i>channel</i><br><i>name</i> "]<br>authorization<br>failed"         | eNOR    |
| Update key<br>change<br>method not<br>permitted | _                                  | 10       | 4        | "DNP3_<br>Master" or<br>"DNP3_<br>Outstation" | remote ip<br>address | Li106:<br>MNT_<br>ENG_<br>MSG_<br>TYPE_<br>UPDATE_<br>KEY_<br>CHANGE_<br>METHOD_<br>NOT_<br>PERMIT-<br>TED | "channel<br>["channel<br>name"]<br>update key<br>change<br>method not<br>permitted" | eNOR    |
| Invalid<br>signature                            | _                                  | 10       | 4        | "DNP3_<br>Master" or<br>"DNP3_<br>Outstation" | remote ip<br>address | Li107:<br>MNT_<br>ENG_<br>MSG_<br>TYPE_<br>INVALID_<br>SIGNA-<br>TURE                                      | "channel<br>["channel<br>name"] invalid<br>signature"                               | eNOR    |
| Invalid<br>certification<br>data                | _                                  | 10       | 4        | "DNP3_<br>Master" or<br>"DNP3_<br>Outstation" | remote ip<br>address | Li108:<br>MNT_<br>ENG_<br>MSG_<br>TYPE_<br>INVALID_<br>CERTIFI-<br>CATION_<br>DATA                         | "channel<br>["channel<br>name"] invalid<br>certification<br>data"                   | eNOR    |
| Unknown<br>User                                 | _                                  | 10       | 4        | "DNP3_<br>Master" or<br>"DNP3_<br>Outstation" | remote ip<br>address | Li109:<br>MNT_<br>ENG_<br>MSG_<br>TYPE_<br>UN-<br>KNOWN_<br>USER                                           | "channel<br>["channel<br>name"]<br>unknown<br>user"                                 | eNOR    |

| Event<br>Description                              | Event<br>additional<br>Description | Facility | Severity | MSGID                                         | MSG:<br>peerAddr     | MSG:<br>type                                                                                 | MSG:<br>appMsg                                                                     | Devices |
|---------------------------------------------------|------------------------------------|----------|----------|-----------------------------------------------|----------------------|----------------------------------------------------------------------------------------------|------------------------------------------------------------------------------------|---------|
| Max<br>session key<br>status<br>request<br>exceed | _                                  | 10       | 4        | "DNP3_<br>Master" or<br>"DNP3_<br>Outstation" | remote ip<br>address | Li110:MNT_<br>ENG_<br>MSG_<br>TYPE_<br>MAX_<br>SESSION_<br>KEY_<br>STATUS_<br>REQ_<br>EXCEED | "channel<br>["channel<br>name"] max<br>session key<br>status<br>request<br>exceed" | eNOR    |
| Session key<br>change<br>success                  | _                                  | 10       | 6        | "DNP3_<br>Master" or<br>"DNP3_<br>Outstation" | remote ip<br>address | Li111:MNT_<br>ENG_<br>MSG_<br>TYPE_<br>SESSION_<br>KEY_<br>CHANGE_<br>SUCCESS                | "channel<br>["channel<br>name"]<br>session key<br>change<br>success"               | eNOR    |

**NOTE:** In addition to the structure described above, each message will also contain the following fields and values following the Severity field::

- HOSTNAME = Local IP address or null.
- APPNAME = Commercial reference name, for example, BMEP584040.
- PROCID is not used.
- MSG:IssuerAdress = Local IP Address.
- MSG:Peer is not used.

# **Control Identification and Authentication**

## **Managing Accounts**

Schneider Electric recommends the following regarding account management:

- Create a standard user account with no administrative privileges.
- Use the standard user account to launch applications. Use more privileged accounts to launch an application only if the application requires higher privilege levels to perform its role in the system.
- Use an administrative level account to install applications.

### Managing User Account Controls (UAC) (Windows 10)

To block unauthorized attempts to make system changes, Windows 10 grants applications the permission levels of a normal user, with no administrative privileges. At this level, applications cannot make changes to the system. UAC prompts the user to grant or deny additional permissions to an application. Set UAC to its maximum level. At the maximum level, UAC prompts the user before allowing an application to make any changes that require administrative permissions.

To access UAC settings in Windows 10, open Control Panel > User Accounts and Family Safety > User Accounts > Change User Account Control Settings, or enter UAC in the Windows 10 Start Menu search field.

#### **Managing Passwords**

Password management is one of the fundamental tools of device hardening, which is the process of configuring a device against communication-based threats. Schneider Electric recommends the following password management guidelines:

- Enable password authentication on all e-mail and Web servers, CPUs, and Ethernet interface modules.
- Change all default passwords immediately after installation, including those for:
  - user and application accounts on Windows, SCADA, HMI, and other systems
  - scripts and source code
  - network control equipment
  - devices with user accounts
  - FTP servers
  - SNMP and HTTP devices
  - Control Expert
- Grant passwords only to people who require access. Prohibit password sharing.
- · Do not display passwords during password entry.
  - Require passwords that are difficult to guess. They should contain at least 8 characters and should combine upper and lower case letters, digits, and special characters when permitted.
- Require users and applications to change passwords on a scheduled interval.
- · Remove employee access accounts when employment has terminated.
- Require different passwords for different accounts, systems, and applications.
- Maintain a secure master list of administrator account passwords so they can be quickly accessed in the event of an emergency.

- Implement password management so that it does not interfere with the ability of an operator to respond to an event such as an emergency shutdown.
- Do not transmit passwords via e-mail or other manner over the insecure Internet.

## Managing HTTP

*Hypertext transfer protocol* (HTTP) is the underlying protocol used by the Web. It is used in control systems to support embedded Web servers in control products. Schneider Electric Web servers use HTTP communications to display data and send commands via webpages.

If the HTTP server is not required, disable it. Otherwise, use *hypertext transfer protocol secure* (HTTPS), which is a combination of HTTP and a cryptographic protocol, instead of HTTP if possible. Only allow traffic to specific devices, by implementing access control mechanisms such as a firewall rule that restricts access from specific devices to specific devices.

You can configure HTTPS as the default Web server on the products that support this feature.

## **Managing FTP**

*File transfer protocol* (FTP) provides remote file handling services through a TCP/IP-based network, such as Internet. FTP uses a client-server architecture as well as separate control and data connections between the client and the server.

Consider the following behavior of the FTP service provided by Schneider Electric:

• FTP protocol is disabled by default.

FTP protocol is necessary for specific maintenance and configuration activities only. We advise our customers to disable the entire set of FTP services when they are not required.

- FTP protocol is inherently unsecure and therefore must be used with care to avoid sensitive information disclosure and unauthorized access to the controllers:
  - Change the default passwords of all devices that support FTP, when possible.
  - Use Access Control List to restrict communication to the authorized IP addresses. Refer to "Cyber Security Services Per Platform" for details on the concerned module.
  - When using BMENOC module, configure the IPSEC feature (Set Up Encrypted Communication, page 29).
  - Block all inbound and outbound FTP traffics at the boundary of the enterprise network and operations network of the control room.
  - Filter FTP commands between the control network and operations network to specific hosts or communicate them over a separate, encrypted management network.
  - Use external module to setup a VPN between the Modicon PLC impacted modules and the engineering workstation on control network.
- BMENOC0301/11 does not support IP forwarding to the device network (IPsec limitations in the architecture).

If transparency is required between the control and device networks, an external router/ VPN is needed to provide an encrypted communication between the control and device networks (see the illustration in "CSPN Security Target").

In FTP protocol, transparency is required to perform the following operations from the control network:

- Update of Modicon M580 CPU firmware from the Automation Device Maintenance or Unity Loader software through FTP service
- Network diagnostics of Modicon M580 CPU executed from a network management tool through SNMP service

### Managing SNMP

*Simple network management protocol* (SNMP) provides network management services between a central management console and network devices such as routers, printers, and PACs. The protocol consists of three parts:

- Manager: an application that manages SNMP agents on a network by issuing requests, getting responses, and listening for and processing agent-issued traps
- Agent: a network-management software module that resides in a managed device. The agent allows configuration parameters to be changed by managers. Managed devices can be any type of device: routers, access servers, switches, bridges, hubs, PACs, drives.

Network management system (NMS): the terminal through which administrators can conduct administrative tasks

Schneider Electric Ethernet devices have SNMP service capability for network management.

Often SNMP is automatically installed with **public** as the read string and **private** as the write string. This type of installation allows an attacker to perform reconnaissance on a system to create a denial of service.

To help reduce the risk of an attack via SNMP:

- If SNMP v1 is required, use access settings to limit the devices (IP addresses) that can
  access the switch. Assign different read and read/write passwords to devices.
- Change the default passwords of all devices that support SNMP.
- Block all inbound and outbound SNMP traffic at the boundary of the enterprise network and operations network of the control room.
- Filter SNMP v1 commands between the control network and operations network to specific hosts or communicate them over a separate, encrypted management network.
- Control access by identifying which IP address has privilege to query an SNMP device.
- Use an external module to set up a VPN between the Modicon PLC impacted modules and the engineering workstation on the control network.

# Managing Control Expert Application, Section, Data Storage, and Firmware Password

In Control Expert, passwords apply to the following (depending on the CPU):

Application

Control Expert and CPU application protection by a password helps prevent unwanted application modification, download, or opening (.STU, .STA and .ZEF files). The password is stored encrypted in the application.

In addition to the password protection you can encrypt the .STU, .STA and .ZEF files. The file encryption feature in Control Expert helps prevent modifications by any malicious person and reinforces protection against theft of intellectual property. The file encryption option is protected by a password mechanism.

**NOTE:** When a controller is managed as part of a system project, the application password and file encryption are disabled in Control Expert editor and need to be managed by using the Topology Manager.

More details are provided in the *Application Protection* topic (see EcoStruxure<sup>™</sup> Control Expert, Operating Modes).

#### Section

The section protection function is accessible from the **Properties** screen of the project in offline mode. This function is used to protect the program sections. More details are provided in the *Section and Subroutine Protection* topic (see EcoStruxure<sup>™</sup> Control Expert, Operating Modes).

**NOTE:** The section protection is not active as long as the protection has not been activated in the project.

#### Data Storage/Web

Data storage protection by a password helps prevent unwanted access to the data storage zone of the SD memory card (if a valid card is inserted in the CPU). It also helps prevent unwanted access to web diagnostics (for M580 CPU firmware ≥ 4.0). More details are provided in the *Data Storage Protection* topic. (see EcoStruxure<sup>™</sup> Control Expert, Operating Modes)

#### Firmware

Firmware download protection by a password helps prevent download of malicious firmware inside the CPU. More details are provided in the *Firmware Protection* topic (see EcoStruxure<sup>™</sup> Control Expert, Operating Modes).

# **Control Authorizations**

#### **Control Expert Security Editor**

A security configuration tool is used to define software users and their respective authorizations. Control Expert access security concerns the terminal on which the software is installed and not the project, which has its own protection system.

For more detailed information, refer to *EcoStruxure*<sup>™</sup> *Control Expert, Security Editor, Operation Guide.* 

**Recommendation:** Set a dedicated password to the super user and limit other users authorizations with a restricting profile.

#### **Programming and Monitoring Mode**

Two modes are available to access the CPU in **Online** mode:

 Programming mode: The CPU program can be modified. When a terminal is first connected to the CPU, the CPU becomes reserved and another terminal cannot be connected as long as the CPU is reserved. • **Monitoring** mode: The CPU program cannot be modified, but the variables can be modified. The monitoring mode does not reserve the CPU, and an already reserved CPU can be accessed in monitoring mode.

To choose a mode in Control Expert , select: **Tools > Options... > Connection > Default connection mode**.

More details on those modes are provided in the *Services in Online Mode* topic (see EcoStruxure<sup>™</sup> Control Expert, Operating Modes).

Recommendation: Set the Online CPU access mode to Monitoring whenever possible.

#### **Program Sections Protection**

The section protection function is accessible from the **Properties** screen of the project in offline mode. This function is used to protect the program sections. More details are provided in the *Section and Subroutine Protection* topic (see EcoStruxure<sup>™</sup> Control Expert, Operating Modes).

**NOTE:** The section protection is not active as long as the protection has not been activated in the project.

Recommendation: Activate the sections protection.

#### **CPU Memory Protection**

The memory protection prohibits the transfer of a project into the CPU and modifications in online mode, regardless of the communication channel.

**NOTE:** The CPU memory protection cannot be configured with Hot Standby CPUs. In such cases, use IPsec encrypted communication.

The memory protection is activated as follows:

- Modicon M340 CPU: Input bit. More details in the *Configuration of Modicon M340* processors section (see EcoStruxure<sup>™</sup> Control Expert, Operating Modes).
- Modicon M580 CPU: Input bit. More details in the *Managing Run/Stop Input* section (see Modicon M580, Hardware, Reference Manual).
- Modicon Quantum CPU: Physical key switch on the CPU module, either for low end (see Quantum using EcoStruxure<sup>™</sup> Control Expert, Hardware, Reference Manual) or high end (see Quantum using EcoStruxure<sup>™</sup> Control Expert, Hardware, Reference Manual) CPU.
- Modicon Premium CPU: Input bit. More details in the *Configuration of Premium processors* section (see EcoStruxure<sup>™</sup> Control Expert, Operating Modes).
- Modicon MC80 CPU: Input bit. More details in Modicon MC80 CPU manual.

Recommendation: Activate the CPU memory protection whenever possible.

#### **CPU Remote Run/Stop Access**

**NOTE:** The CPU remote run/stop access cannot be configured with Hot Standby CPUs. In such cases, use IPsec encrypted communication.

The remote run/stop access management defines how a CPU can be started or stopped remotely and depends on the platform:

| Modicon M580:    | CPU remote access to run/stop allows one of the following:                                                                                                    |
|------------------|----------------------------------------------------------------------------------------------------|
|                  | Stop or run the CPU remotely by request.                                                                                                    |
|                  | <ul> <li>Stop the CPU remotely by request. Denies running the CPU remotely by<br/>request, only a run controlled by the input is available when a valid input is<br/>configured.</li> </ul>           |
|                  | Denies to run or stop the CPU remotely by request.                                                                                                    |
|                  | Refer to the <i>Managing Run/Stop Input</i> for CPU configuration options that help prevent remote commands from accessing the Run/Stop modes section (see Modicon M580, Hardware, Reference Manual). |
| Modicon M340:    | CPU remote access to run/stop allows one of the following:                                                                                                    |
|                  | Stop or run the CPU remotely by request.                                                                                                    |
|                  | <ul> <li>Stop the CPU remotely by request. Denies running the CPU remotely by<br/>request, only a run controlled by the input is available when a valid input is<br/>configured.</li> </ul>           |
|                  | Refer to the <i>Configuration of Modicon M340 Processors section</i> (see EcoStruxure™ Control Expert, Operating Modes).                                                                              |
| Modicon Premium: | CPU remote access to run/stop allows one of the following:                                                                                                    |
|                  | Stop or run the CPU remotely by request.                                                                                                    |
|                  | <ul> <li>Stop the CPU remotely by request. Denies running the CPU remotely by<br/>request, only a run controlled by the input is available when a valid input is<br/>configured.</li> </ul>           |
|                  | Refer to the <i>Configuration of Premium\Atrium Processors section</i> (see EcoStruxure™ Control Expert, Operating Modes).                                                                            |
| Modicon Quantum: | CPU remote access to run/stop allows to:                                                                                                    |
|                  | Stop or run the CPU remotely via request.                                                                                                    |
| Modicon MC80:    | CPU remote access to run/stop allows one of the following:                                                                                                    |
|                  | Stop or run the CPU remotely by request.                                                                                                    |
|                  | <ul> <li>Stop the CPU remotely by request. Denies running the CPU remotely by<br/>request, only a run controlled by the input is available when a valid input is<br/>configured.</li> </ul>           |
|                  | Denies to run or stop the CPU remotely by request.                                                                                                    |
|                  | Refer to the <i>Configuration of Modicon MC80 Processors</i> section in MC80 user manual.                                                                                                    |

**Recommendation:** Deny running or stopping the CPU remotely by request.

#### **CPU Variables Access**

**Recommendation:** To protect CPU data at run time from illegal read or write access, proceed as follows whenever possible:

- · Use unlocated data.
- Configure Control Expert to store only HMI variables: Tools > Project Settings... > PLC embedded data > Data dictionary > Only HMI variables.

Only HMI variables can be selected only if Data dictionary is selected.

- Tag as *HMI* the variables that are accessed from HMI or SCADA. Variables that are not tagged as *HMI* cannot be accessed by external clients.
- · Connection with SCADA has to rely on OFS.

#### **Data Memory Protection**

You can activate data memory protection in Control Expert by navigating to **Tools > Project Setting > PLC embedded data**, then select **Apply**. This feature helps protect both located and unlocated data.

For more information on the data memory protection feature, refer to the topic Data Memory Protection in the EcoStruxure Control Expert Operating Modes document.

# Manage Data Integrity Checks

#### Introduction

The automatic integrity check feature in Control Expert helps prevent Control Expert files and software from being changed via a virus / malware through the Internet. You can also launch the integrity check manually.

#### **Automatic Integrity Check**

Control Expert with Topology Manager is based on client / server architecture.

For a Control Expert client, the Control Expert server can be local or remote whereas the SODB server is always local.

By default only a local client (127.0.0.0) can connect to the Control Expert server. Remote Control Expert clients can connect to a Control Expert server by changing the **Listening IP address** setting of the Control Expert server. For details, refer to the *EcoStruxure Control Expert Installation Manual* and the topic *Enabling Communication with Remote Clients and Reinforcing Security*.

The Control Expert and the SODB servers are configured to start automatically when the computer is powered-on or restarted. Before the servers start, an integrity check is performed on both.

Either server starts only if the integrity check completes without detecting corruptions.

| IF                                                       | THEN                                                                                                    |
|----------------------------------------------------------|----------------------------------------------------------------------------------------------------|
| If a corruption is detected on the SODB server           | You can check if any detected error is logged by using the <b>Event viewer (source SE.SODB.Host)</b> .                |
| If a corruption is detected on the Control Expert server | You can check if any detected error is logged by using the <b>Event viewer (source SE.Automation.</b> SystemManager). |

An automatic integrity check is launched when you start Control Expert (with Topology Manager) or Control Expert Classic. The instance execution is blocked until the integrity check result is returned. If a corruption is detected, a message box indicates the corrupted files. Click **OK** and the Control Expert instance closes.

#### Manual Integrity Check with Control Expert Classic

To perform a manual integrity check when an instance of Control Expert Classic is started, follow these steps:

| Step | Action                                                                                                    |
|------|----------------------------------------------------------------------------------------------------|
| 1    | Click Help > About Control Expert XXX.                                                                                                    |
| 2    | In the Integrity check field, click Perform self-test.                                                                                                    |
|      | <b>Result</b> : The integrity check runs in the background. Control Expert creates log of the successful and unsuccessful component login. The log file contains the IP address, the date and hour, and the result of the login. |
|      | <b>NOTE:</b> If an integrity check displays an unsuccessful component login, the <b>Event Viewer</b> displays a message. Click <b>OK</b> . Manually fix the items in the log.                                                    |

#### Manual Integrity Check with Control Expert

To perform a manual integrity check when an instance of Control Expert is started, follow these steps:

| Step | Action                                                                                                    |
|------|----------------------------------------------------------------------------------------------------|
| 1    | Click Help > About in the Topology Manager toolbar.                                                                                                    |
| 2    | In the About box, click the link Perform self-test.                                                                                                    |
|      | <b>Result</b> : The integrity check runs in the background. Scans are performed on the local client, on SODB server and on the Control Expert server (local or remote) the client is connected to. The client and the servers keep running until the integrity check result is returned. |
|      | Refer to the following table for the integrity check result consequences.                                                                                                    |

| IF                                                                           | THEN                                                                                                    |
|------------------------------------------------------------------------------|----------------------------------------------------------------------------------------------------|
| If a corruption is detected                                                  | The message self-test completed successfully is displayed. Click <b>OK</b> .                                                                                                    |
| If a corruption is detected on the client                                    | A message box indicates the corrupted files. Click <b>OK</b> and Control Expert client closes.                                                                                                    |
| If a corruption is detected on the SODB server                               | The SODB server stops. You can check if any detected<br>error is logged by using the <b>Event viewer</b> (source SE.<br>SODB.Host).<br>The Control Expert client does not close but deploy and<br>system monitoring functionalities are no longer operational.                                             |
| If a corruption is detected on the Control<br>Expertserver (local or remote) | The Control Expert server stops and the client/server<br>connection ends. You can check if any detected error is<br>logged by using the <b>Event viewer</b> (source SE.<br>Automation.SystemManager).<br>The Control Expert client does not close and you can<br>connect to another Control Expert server. |

#### M580 Firmware Integrity Check

The M580 PAC firmware integrity check is done automatically after a new firmware upload or restart of the M580 PAC.

#### Management of SD Card

Activate the application signature in order to avoid running a wrong application from an SD card.

The SD card signature is managed using the SIG\_WRITE and SIG\_CHECK functions (see *EcoStruxure™ Control Expert, Communication, Block Library*).

# **Cyber Security Services Per Platform**

#### Introduction

This chapter lists the main cyber security services available per platform and indicates where to find detailed information in Control Expert help.

# **Cyber Security Services**

#### **Overview**

Software, DTM, or devices are elements providing cyber security services in a global system. The available cyber security services are listed for the following elements:

- Control Expert software, page 93
- Modicon M340 CPU, page 94
- Modicon M580 CPU, page 94
- Modicon Momentum (Cyber security services are not implemented.)
- Modicon Quantum CPU and communication modules, page 95
- Modicon X80 modules, page 96
- Modicon Premium/Atrium CPU and communication modules, page 97

#### The cyber security services listed below are described in previous chapter:

- Disable unused services, page 25
- Access control, page 26
- Set Up Encrypted Communication, page 29
- Event logging, page 43
- Authentication, page 80
- Authorizations, page 85
- Integrity checks, page 88

#### Cyber Security Services in Unity Pro/Control Expert Software

#### NOTE:

Unity Pro is the former name of Control Expert for version 13.1 or earlier.

Cyber security services availability in Control Expert software:

| Software           | Cyber secu                    | Cyber security services |                                      |                                                                      |                  |                     |                     |                     |  |  |  |  |
|--------------------|-------------------------------|-------------------------|--------------------------------------|----------------------------------------------------------------------|------------------|---------------------|---------------------|---------------------|--|--|--|--|
| Reference          | Disable<br>unused<br>services | Access<br>control       | Encryp-<br>ted<br>communi-<br>cation | Encryp-<br>ted<br>communi-<br>cation<br>with<br>confiden-<br>tiality | Event<br>logging | Authenti-<br>cation | Authori-<br>zations | Integrity<br>checks |  |  |  |  |
| Unity Pro<br>v8.1  | -                             | N.A.                    | -                                    | -                                                                    | -                | х                   | х                   | х                   |  |  |  |  |
| Unity<br>Pro≥v10.0 | -                             | N.A.                    | х                                    | -                                                                    | х                | х                   | х                   | х                   |  |  |  |  |
| Unity<br>Pro≥v13.0 | -                             | N.A.                    | х                                    | х                                                                    | х                | х                   | х                   | х                   |  |  |  |  |
| X Available, a     | t least one se                | ervice is imple         | mented.                              | •                                                                    |                  |                     |                     |                     |  |  |  |  |
| – Not availabl     | le                            |                         |                                      |                                                                      |                  |                     |                     |                     |  |  |  |  |
| N.A. Not appl      | icable                        |                         |                                      |                                                                      |                  |                     |                     |                     |  |  |  |  |

#### More secure password recovery mechanism availability in Control Expert software:

| Software                 |             | Firmware |        |  |  |
|--------------------------|-------------|----------|--------|--|--|
| Reference                | Application | ≤v3.2    | ≥v4.01 |  |  |
| Control Expert v15.0 SP1 | v3.2        | -        | -      |  |  |
| Control Expert v15.1     | v3.2 (1)    | -        | -      |  |  |
|                          | v4.0        | -        | Х      |  |  |
| X Available              |             |          |        |  |  |
| – Not available          |             |          |        |  |  |

## Cyber Security Services in Modicon M340 CPU

Minimum firmware version and cyber security services availability in Modicon M340 CPU:

| CPU                 |                       | Cyber security services       |                   |                                      |                  |                     |                     |                     |
|---------------------|-----------------------|-------------------------------|-------------------|--------------------------------------|------------------|---------------------|---------------------|---------------------|
| Reference           | Min.<br>firm-<br>ware | Disable<br>unused<br>services | Access<br>control | Encryp-<br>ted<br>communi-<br>cation | Event<br>logging | Authenti-<br>cation | Authori-<br>zations | Integrity<br>checks |
| BMX P34 1000        | 2.60                  | -                             | -                 | -                                    | -                | х                   | х                   | -                   |
| BMX P34 2000        | 2.60                  | -                             | -                 | -                                    | -                | х                   | х                   | -                   |
| BMX P34 2010        | 2.60                  | -                             | -                 | -                                    | -                | х                   | х                   | -                   |
| BMX P34 20102       | 2.60                  | -                             | -                 | -                                    | -                | Х                   | Х                   | -                   |
| BMX P34 2020        | 2.60                  | х                             | Х                 | -                                    | -                | Х                   | Х                   | -                   |
| BMX P34 2030        | 2.60                  | х                             | Х                 | -                                    | -                | Х                   | Х                   | -                   |
| BMX P34 20302       | 2.60                  | х                             | Х                 | -                                    | -                | Х                   | Х                   | -                   |
| X Available, at lea | st one s              | ervice is imple               | emented.          |                                      |                  |                     |                     |                     |

#### Cyber Security Services in Modicon M580 CPU:

Minimum firmware version and cyber security services availability in Modicon M580 CPU:

| CPU          |                       | Cyber secu                    | Cyber security services |                                 |                  |                     |                     |                     |  |  |
|--------------|-----------------------|-------------------------------|-------------------------|---------------------------------|------------------|---------------------|---------------------|---------------------|--|--|
| Reference    | Min.<br>firm-<br>ware | Disable<br>unused<br>services | Access<br>control       | Encrypted<br>communi-<br>cation | Event<br>logging | Authenti-<br>cation | Authori-<br>zations | Integrity<br>checks |  |  |
| BME P58 1020 | 1.00                  | х                             | х                       | -                               | х                | х                   | х                   | Х                   |  |  |
| BME P58 2020 | 1.00                  | Х                             | Х                       | -                               | Х                | х                   | х                   | Х                   |  |  |
| BME P58 2040 | 1.00                  | Х                             | Х                       | -                               | Х                | х                   | Х                   | Х                   |  |  |
| BME P58 3020 | 1.00                  | Х                             | Х                       | -                               | Х                | х                   | Х                   | Х                   |  |  |
| BME P58 3040 | 1.00                  | Х                             | Х                       | _                               | Х                | х                   | Х                   | Х                   |  |  |
| BME P58 4020 | 1.00                  | Х                             | Х                       | _                               | Х                | х                   | х                   | Х                   |  |  |
| BME P58 4040 | 1.00                  | Х                             | Х                       | -                               | Х                | х                   | х                   | Х                   |  |  |
| BME P58 5040 | 2.10                  | х                             | х                       | -                               | х                | х                   | х                   | X                   |  |  |
| BME P58 6040 | 2.10                  | х                             | х                       | -                               | х                | х                   | х                   | Х                   |  |  |

| CPU                                               |                       | Cyber security services       |                   |                                 |                  |                     |                     |                     |  |
|---------------------------------------------------|-----------------------|-------------------------------|-------------------|---------------------------------|------------------|---------------------|---------------------|---------------------|--|
| Reference                                         | Min.<br>firm-<br>ware | Disable<br>unused<br>services | Access<br>control | Encrypted<br>communi-<br>cation | Event<br>logging | Authenti-<br>cation | Authori-<br>zations | Integrity<br>checks |  |
| BME H58 2040                                      | 2.10                  | х                             | х                 | -                               | Х                | х                   | х                   | х                   |  |
| BME H58 4040                                      | 2.10                  | х                             | х                 | -                               | х                | Х                   | х                   | Х                   |  |
| BME H58 6040                                      | 2.10                  | х                             | х                 | -                               | х                | Х                   | х                   | Х                   |  |
| X Available, at least one service is implemented. |                       |                               |                   |                                 |                  |                     |                     |                     |  |
| – Not available                                   |                       |                               |                   |                                 |                  |                     |                     |                     |  |

# Cyber Security Services in Modicon Quantum CPU and Modules

Minimum firmware version and cyber security services availability in Modicon Quantum CPU:

| CPU                  |                       | Cyber security services       |                   |                                      |                  |                     |                     |                     |
|----------------------|-----------------------|-------------------------------|-------------------|--------------------------------------|------------------|---------------------|---------------------|---------------------|
| Reference            | Min.<br>firm-<br>ware | Disable<br>unused<br>services | Access<br>control | Encryp-<br>ted<br>commu-<br>nication | Event<br>logging | Authenti-<br>cation | Authori-<br>zations | Integrity<br>checks |
| 140CPU31110          | 3.20                  | -                             | -                 | -                                    | -                | х                   | х                   | -                   |
| 140CPU43412•         | 3.20                  | -                             | -                 | -                                    | -                | х                   | х                   | -                   |
| 140CPU53414•         | 3.20                  | -                             | -                 | -                                    | -                | х                   | х                   | -                   |
| 140CPU651•0          | 3.20                  | х                             | х                 | -                                    | -                | х                   | х                   | -                   |
| 140CPU65260          | 3.20                  | х                             | х                 | -                                    | -                | х                   | х                   | -                   |
| 140CPU65860          | 3.20                  | х                             | х                 | -                                    | -                | х                   | х                   | -                   |
| 140CPU67060          | 3.20                  | х                             | х                 | -                                    | -                | х                   | х                   | -                   |
| 140CPU67160          | 3.20                  | х                             | х                 | -                                    | -                | х                   | х                   | -                   |
| 140CPU6726•          | 3.20                  | х                             | х                 | -                                    | -                | х                   | х                   | -                   |
| 140CPU67861          | 3.20                  | х                             | х                 | -                                    | -                | х                   | х                   | -                   |
| X Available, at leas | t one ser             | vice is impler                | nented.           |                                      |                  |                     |                     | •                   |

- Not available

Modicon Quantum modules supporting cyber security services:

| Module                |                       | Cyber security services       |                   |                                 |                  |                     |                     |                     |  |
|-----------------------|-----------------------|-------------------------------|-------------------|---------------------------------|------------------|---------------------|---------------------|---------------------|--|
| Reference             | Min.<br>firm-<br>ware | Disable<br>unused<br>services | Access<br>control | Encrypted<br>communi-<br>cation | Event<br>logging | Authenti-<br>cation | Authori-<br>zations | Integrity<br>checks |  |
| 140NOC7710•           | 1.00                  | -                             | х                 | -                               | -                | х                   | -                   | -                   |  |
| 140NOC78000           | 2.00                  | х                             | х                 | -                               | -                | х                   | -                   | -                   |  |
| 140NOC78100           | 2.00                  | х                             | х                 | -                               | -                | х                   | -                   | -                   |  |
| 140NOE771••           | Х                     | х                             | -                 | -                               | -                | х                   | -                   | -                   |  |
| 140NWM10000           | -                     | х                             | -                 | -                               | -                | -                   | -                   | -                   |  |
| X Available, at least | one serv              | rice is implem                | iented.           |                                 |                  |                     |                     |                     |  |
| – Not available       |                       |                               |                   |                                 |                  |                     |                     |                     |  |

#### **Cyber Security Services in Modicon X80 Modules**

Modicon X80 modules supporting cyber security services:

| Module Cyber security services |                       |                                    |                   |                                      |                                                                           |                  |                     |                     |                     |
|--------------------------------|-----------------------|------------------------------------|-------------------|--------------------------------------|---------------------------------------------------------------------------|------------------|---------------------|---------------------|---------------------|
| Reference                      | Min.<br>firm-<br>ware | Disable<br>unused<br>serv-<br>ices | Access<br>control | Encryp-<br>ted<br>commu-<br>nication | Encryp-<br>ted<br>commu-<br>nication<br>with<br>confi-<br>dentiali-<br>ty | Event<br>logging | Authen-<br>tication | Authori-<br>zations | Integrity<br>checks |
| BMECXM0100                     | 1.01                  | Х                                  | Х                 | _                                    | -                                                                         | Х                | 1                   | _                   | Х                   |
| BMENOC0301                     | 1.01                  | Х                                  | х                 | х                                    | _                                                                         | х                | х                   | _                   | х                   |
| BMENOC0311                     | 1.01                  | Х                                  | Х                 | Х                                    | _                                                                         | Х                | Х                   | _                   | Х                   |
| BMXNOC0401.2                   | 2.05                  | Х                                  | Х                 | _                                    | _                                                                         | -                | 1                   | _                   | _                   |
| BMXNOE0100.2                   | 2.90                  | Х                                  | Х                 | _                                    | _                                                                         | -                | 1                   | _                   | _                   |
| BMXNOE0110.2                   | 6.00                  | х                                  | х                 | -                                    | -                                                                         | -                | -                   | -                   | -                   |
| BMXPRA0100                     | 2.60                  | Х                                  | Х                 | -                                    | -                                                                         | -                | Х                   | -                   | _                   |
| BMENOC0301                     | 2.11                  | Х                                  | Х                 | х                                    | х                                                                         | х                | Х                   | _                   | Х                   |
| BMENOC0311                     | 2.11                  | х                                  | х                 | х                                    | х                                                                         | х                | х                   | -                   | х                   |
| BMXNOR0200H                    |                       |                                    |                   |                                      |                                                                           |                  |                     |                     |                     |

| Module               |                       | Cyber security services            |                   |                                      |                                                                           |                  |                     |                     |                     |  |
|----------------------|-----------------------|------------------------------------|-------------------|--------------------------------------|---------------------------------------------------------------------------|------------------|---------------------|---------------------|---------------------|--|
| Reference            | Min.<br>firm-<br>ware | Disable<br>unused<br>serv-<br>ices | Access<br>control | Encryp-<br>ted<br>commu-<br>nication | Encryp-<br>ted<br>commu-<br>nication<br>with<br>confi-<br>dentiali-<br>ty | Event<br>logging | Authen-<br>tication | Authori-<br>zations | Integrity<br>checks |  |
| BMENOR2200H          |                       |                                    |                   |                                      |                                                                           |                  |                     |                     |                     |  |
| X Available, at leas | t one sei             | vice is impl                       | emented.          |                                      |                                                                           |                  |                     |                     |                     |  |
| – Not available      |                       |                                    |                   |                                      |                                                                           |                  |                     |                     |                     |  |

# Cyber Security Services in Modicon Premium/Atrium CPU and Modules

Minimum firmware version and cyber security services availability in Modicon Premium/ Atrium CPU:

| CPU                |                       | Cyber secu                    | Cyber security services |                                 |                  |                     |                     |                     |  |
|--------------------|-----------------------|-------------------------------|-------------------------|---------------------------------|------------------|---------------------|---------------------|---------------------|--|
| Reference          | Min.<br>firm-<br>ware | Disable<br>unused<br>services | Access<br>control       | Encrypted<br>communi-<br>cation | Event<br>logging | Authenti-<br>cation | Authori-<br>zations | Integrity<br>checks |  |
| TSXH57•4M          | 3.10                  | -                             | -                       | -                               | -                | Х                   | х                   | -                   |  |
| TSXP570244M        | 3.10                  | -                             | -                       | -                               | -                | Х                   | х                   | -                   |  |
| TSXP57•04M         | 3.10                  | -                             | -                       | -                               | -                | х                   | х                   | -                   |  |
| TSXP57•54M         | 3.10                  | -                             | -                       | -                               | -                | х                   | х                   | -                   |  |
| TSXP571634M        | 3.10                  | х                             | х                       | -                               | -                | Х                   | х                   | -                   |  |
| TSXP572634M        |                       |                               |                         |                                 |                  |                     |                     |                     |  |
| TSXP573634M        |                       |                               |                         |                                 |                  |                     |                     |                     |  |
| (through ETY port) |                       |                               |                         |                                 |                  |                     |                     |                     |  |

| CPU Cyber security services                       |                       |                               |                   |                                 |                  |                     |                     |                     |
|---------------------------------------------------|-----------------------|-------------------------------|-------------------|---------------------------------|------------------|---------------------|---------------------|---------------------|
| Reference                                         | Min.<br>firm-<br>ware | Disable<br>unused<br>services | Access<br>control | Encrypted<br>communi-<br>cation | Event<br>logging | Authenti-<br>cation | Authori-<br>zations | Integrity<br>checks |
| TSXP574634M                                       | 3.10                  | х                             | х                 | -                               | -                | х                   | х                   | -                   |
| TSXP575634M                                       |                       |                               |                   |                                 |                  |                     |                     |                     |
| TSXP576634M                                       |                       |                               |                   |                                 |                  |                     |                     |                     |
| (embedded<br>Ethernet port)                       |                       |                               |                   |                                 |                  |                     |                     |                     |
| X Available, at least one service is implemented. |                       |                               |                   |                                 |                  |                     |                     |                     |
| – Not available                                   |                       |                               |                   |                                 |                  |                     |                     |                     |

Modicon Premium/Atrium modules supporting cyber security services:

| Module                                            |                       | Cyber security services       |                   |                                 |                  |                     |                     |                     |
|---------------------------------------------------|-----------------------|-------------------------------|-------------------|---------------------------------|------------------|---------------------|---------------------|---------------------|
| Reference                                         | Min.<br>firm-<br>ware | Disable<br>unused<br>services | Access<br>control | Encrypted<br>communi-<br>cation | Event<br>logging | Authenti-<br>cation | Authori-<br>zations | Integrity<br>checks |
| TSXETC101.2                                       | 2.04                  | х                             | х                 | -                               | -                | -                   | -                   | -                   |
| TSXETY4103                                        | 5.70                  | х                             | х                 | -                               | -                | -                   | -                   | -                   |
| TSXETY5103                                        | 5.90                  | х                             | х                 | -                               | -                | -                   | -                   | -                   |
| X Available, at least one service is implemented. |                       |                               |                   |                                 |                  |                     |                     |                     |
| – Not available                                   |                       |                               |                   |                                 |                  |                     |                     |                     |

# **Modicon M340 Security Services**

#### **Overview**

Communication security services settings description is provided for the Modicon M340 CPU in different manuals as described in the following topic.

#### Modicon M340 CPU with Embedded Ethernet Ports

| Ethernet communication: | Refer to <i>Security</i> section (see Modicon M340 for Ethernet, Communications Modules and Processors, User Manual).                           |
|-------------------------|----------------------------------------------------------------------------------------------------|
| Access control:         | Refer to <i>Messaging Configuration Parameters</i> section (see Modicon M340 for Ethernet, Communications Modules and Processors, User Manual). |

## **Modicon M580 Security Services**

#### Modicon M580 CPU

Description of communication parameters related to cyber security is provided in the topic that describes the *Security Tab* (see Modicon M580, Hardware, Reference Manual).

## **Modicon Quantum Security Services**

#### **Overview**

Communication security services settings description is provided for the Modicon Quantum CPU and Ethernet modules in different manuals as described in the following topics.

#### Modicon Quantum CPU with Embedded Ethernet Ports

Description of communication parameters related to cyber security is provided in the listed topics:

| Ethernet communication: | Refer to Security (Enable / Disable HTTP, FTP, and TFTP) section (see Quantum using EcoStruxure <sup>™</sup> Control Expert, Ethernet Network Modules, User Manual).                                        |
|-------------------------|----------------------------------------------------------------------------------------------------|
| Access control:         | Refer to <i>Modicon Quantum with Control Expert Ethernet Controller Messaging Configuration</i> section (see Quantum using EcoStruxure <sup>™</sup> Control Expert, Ethernet Network Modules, User Manual). |

#### 140 NOC 771 0x Module

| Ethernet communication: | Refer to Security (Enable / Disable HTTP, FTP, and TFTP) section (see Quantum using EcoStruxure™ Control Expert, Ethernet Network Modules, User Manual).          |
|-------------------------|----------------------------------------------------------------------------------------------------|
| Access control:         | Refer to <i>Configuring Access Control</i> section (see Quantum using EcoStruxure™<br>Control Expert, 140 NOC 771 01 Ethernet Communication Module, User Manual). |

#### 140 NOC 780 00 Module

Description of communication parameters related to cyber security is provided in the listed topics:

| Ethernet communication: | Refer to <i>Security</i> section (see Quantum EIO, Control Network, Installation and Configuration Guide).                   |
|-------------------------|----------------------------------------------------------------------------------------------------|
| Access control:         | Refer to <i>Configuring Access Control</i> section (see Quantum EIO, Control Network, Installation and Configuration Guide). |

#### 140 NOC 781 00 Module

Description of communication parameters related to cyber security is provided in the listed topics:

| Ethernet communication: | Refer to <i>Security</i> section (see Quantum EIO, Control Network, Installation and Configuration Guide).                   |
|-------------------------|----------------------------------------------------------------------------------------------------|
| Access control:         | Refer to <i>Configuring Access Control</i> section (see Quantum EIO, Control Network, Installation and Configuration Guide). |

### 140 NOE 771 xx Module

| Ethernet communication: Re<br>usi<br>Se<br>Ne<br>sea<br>Mo | efer to Security (Enable / Disable HTTP, FTP, and TFTP) section (see Quantum sing EcoStruxure <sup>™</sup> Control Expert, Ethernet Network Modules, User Manual),<br>ecurity section (see Quantum using EcoStruxure <sup>™</sup> Control Expert, Ethernet etwork Modules, User Manual), and Establishing HTTP and Write Passwords ection (see Quantum using EcoStruxure <sup>™</sup> Control Expert, Ethernet Network lodules, User Manual). |
|------------------------------------------------------------|----------------------------------------------------------------------------------------------------|
|------------------------------------------------------------|----------------------------------------------------------------------------------------------------|

#### 140 NWM 100 00 Module

Description of communication parameters related to cyber security is provided in the listed topics:

| Ethernet communication: | Refer to Security (Enable / Disable HTTP, FTP, and TFTP) section (see Quantum using EcoStruxure™ Control Expert, Ethernet Network Modules, User Manual). |
|-------------------------|----------------------------------------------------------------------------------------------------|
|                         | ······································                                                                                                    |

## Modicon X80 Security Services

#### **Overview**

Communication security services settings description is provided for the Modicon X80 Ethernet modules in different manuals as described in the following topics.

#### BMXNOC0401.2 Module

A description of communication parameters related to cyber security is provided in the listed topics:

| Ethernet communication: | Refer to the <i>Security</i> section (see Modicon M340 for Ethernet, Communications Modules and Processors, User Manual).           |
|-------------------------|----------------------------------------------------------------------------------------------------|
| Access control:         | Refer to the <i>Configuring Access Control</i> section (see Modicon M340, BMX NOC 0401 Ethernet Communication Module, User Manual). |

#### BMXNOE0100.2 and BMXNOE0110.2 Module

| Ethernet communication: | Refer to the <i>Security</i> section (see Modicon M340 for Ethernet, Communications Modules and Processors, User Manual).                           |
|-------------------------|----------------------------------------------------------------------------------------------------|
| Access control:         | Refer to the <i>Messaging Configuration Parameters</i> section (see Modicon M340 for Ethernet, Communications Modules and Processors, User Manual). |

#### BMXPRA0100 Module

The BMXPRA0100 module is configured as an Modicon M340 CPU. A description of communication parameters related to cyber security is provided in the listed topics:

| Ethernet communication: | Refer to the <i>Security</i> topic (see Modicon M340 for Ethernet, Communications Modules and Processors, User Manual).                           |
|-------------------------|----------------------------------------------------------------------------------------------------|
| Access control:         | Refer to the <i>Messaging Configuration Parameters</i> topic (see Modicon M340 for Ethernet, Communications Modules and Processors, User Manual). |

#### BMXNOR0200H Module

A description of communication parameters related to cyber security is provided in the listed topics:

| Ethernet communication: | Refer to the <i>Security</i> topic (see Modicon X80 , BMXNOR0200H RTU Module, User Manual). |
|-------------------------|---------------------------------------------------------------------------------------------|
| Access control:         | Refer to the Messaging Configuration Parameters topic.                                      |

#### BMENOR2200H Module

A description of communication parameters related to cyber security is provided in the listed topics:

| Ethernet communication: | Refer to the Security topic.                           |
|-------------------------|--------------------------------------------------------|
| Access control:         | Refer to the Messaging Configuration Parameters topic. |

#### BMECXM0100 Module

A description of communication parameters related to cyber security is provided in the *Ethernet Services Configuration* chapter (see Modicon M580, BMECXM CANopen Modules, User Manual).

#### BMENOC0301/11 Module

A description of communication parameters related to cyber security is provided in the *Configuring Security Services* topic (see Modicon M580, BMENOC0301/0311 Ethernet Communications Module, Installation and Configuration Guide).

#### **BMENUA0100** Module

A description of communication parameters related to cyber security is provided in the listed topics:

| Ethernet communication: | Refer to the Cybersecurity Settings topic (see M580, BMENUA0100 OPC UA Embedded Module, Installation and Configuration Guide). |
|-------------------------|----------------------------------------------------------------------------------------------------|
| Access control:         | Refer to the Access Control topic.                                                                                             |

# **Modicon Premium/Atrium Security Services**

#### **Overview**

Communication security services settings description is provided for the Modicon Premium/ Atrium CPU and Ethernet modules in different manuals as described in the following topics.

# Modicon Premium/Atrium CPU with Embedded Ethernet Ports

| Ethernet communication: | Refer to Security Service Configuration Parameters section (see Premium and Atrium Using EcoStruxure™ Control Expert, Ethernet Network Modules, User Manual).                                     |
|-------------------------|----------------------------------------------------------------------------------------------------|
| Access control:         | Refer to <i>Configuration of TCP/IP Messaging (TSX P57 6634/5634/4634)</i> section (see Premium and Atrium Using EcoStruxure <sup>™</sup> Control Expert, Ethernet Network Modules, User Manual). |

### Modicon Premium/Atrium CPU through ETY Ports

Description of communication parameters related to cyber security is provided in the listed topics:

| Ethernet communication: | Refer to Security Service Configuration Parameters section (see Premium and Atrium Using EcoStruxure <sup>™</sup> Control Expert, Ethernet Network Modules, User Manual). |
|-------------------------|----------------------------------------------------------------------------------------------------|
| Access control:         | Refer to <i>Configuration of TCP/IP Messaging</i> section (see Premium and Atrium Using EcoStruxure <sup>™</sup> Control Expert, Ethernet Network Modules, User Manual).  |

#### TSX ETC 101.2 Module

Description of communication parameters related to cyber security is provided in the listed topics:

| Ethernet communication: | Refer to Security section (see Premium using EcoStruxure™ Control Expert, TSX ETC 101 Ethernet Communication Module, User Manual).                          |
|-------------------------|----------------------------------------------------------------------------------------------------|
| Access control:         | Refer to <i>Configuring Access Control</i> section (see Premium using EcoStruxure™ Control Expert, TSX ETC 101 Ethernet Communication Module, User Manual). |

#### TSX ETY x103 Module

| Ethernet communication: | Refer to Security Service Configuration Parameters section (see Premium and Atrium Using EcoStruxure <sup>™</sup> Control Expert, Ethernet Network Modules, User Manual). |
|-------------------------|----------------------------------------------------------------------------------------------------|
| Access control:         | Refer to <i>Configuration of TCP/IP Messaging</i> section (see Premium and Atrium Using EcoStruxure™ Control Expert, Ethernet Network Modules, User Manual).              |

# How to protect M580 and M340 architectures with EAGLE40 using VPN

#### Introduction

This document explains how to improve protection in Modicon M340 architectures against cyber-attacks relying on a firewall device such as the EAGLE40-07 from Belden, configured to establish VPN connections. Deploying such device in an architecture allows to mitigate most of vulnerabilities existing in the devices and drastically reduce the attack surface of the different products.

In any cases, whether a device such as the EAGLE40-07 is used or not, we strongly recommend following good practices to harden the network, workstations and devices, as described in the *Modicon Controllers Platforms Cyber Security, Reference Manual* available for download at the following URL: https://www.se.com/ww/en/download/document/ EIO0000001999/

# EAGLE40 Firewall

#### Why use a Firewall?

Relying on a firewall to reinforce the cybersecurity of an existing architecture brings the following advantages:

- The cybersecurity of the whole control networks and devices is reinforced.
- Reinforced cybersecurity relies on the strong IPSEC protocol.
- Impact on existing architecture and performances is minimum.

When properly configured, assuming the different client machines are not compromised, deploying such device in an architecture allows to mitigate most of vulnerabilities existing in the devices and drastically reduce the attack surface of the different products. In particular it provides a high level of protection against a large number of attacks such as "Man in the middle", illegal modification of data, sensitive data protection against discovery, and so on...

#### EAGLE40 Main Features

M580, M340 and legacy Schneider Electric offers are continuously evolving to reinforce high level cyber security protection. However, in some cases relative to fixed design, or backward compatibility, vulnerabilities remain and have to be handled at another system level.

To achieve this goal, different solutions have been evaluated. The EAGLE40 firewall is the preferred solution to cover or mitigate M340 cyber security enforcement remaining issues.

- Through powerful IPSEC VPN, EAGLE40 firewall provides expected confidentiality on network traffic to help prevent attacks conducted by "Man in the middle" way. It also ensures the authentication of the sender by helping to prevent from "spoofing" attacks. Message integrity is also reinforced by cryptographic methods and cannot be tampered any more.
- Usual filtering capabilities are also available, allowing to control traffic and protocols based on IP, Mac address, and port of network devices.
- The EAGLE40 firewall is a scalable product that can be included in multi-point architectures, with rate and bandwidth performances ensuring network transparency.

## **Prerequisite and Limitations**

#### **Software Installation**

A compatible VPN client software is necessary to establish a VPN tunnel based on IPSEC protocol between the client and the firewall.

The EAGLE40 firewall requires the use of the VPN client IPSEC/IKEV2.

**NOTE:** Schneider Electric recommends using the VPN client solution provided by TheGreenBow.

In the configuration procedures described below we use this software that you can download at the following URL:

- https://www.thegreenbow.fr/vpn\_client.html, for Windows.
- https://www.thegreenbow.fr/vpn\_linux.html, for Linux

#### **Machines and Operating Systems**

Before configuring the firewall, you need to prepare all IP address in use in the architectures.

The following diagram is given as an example:

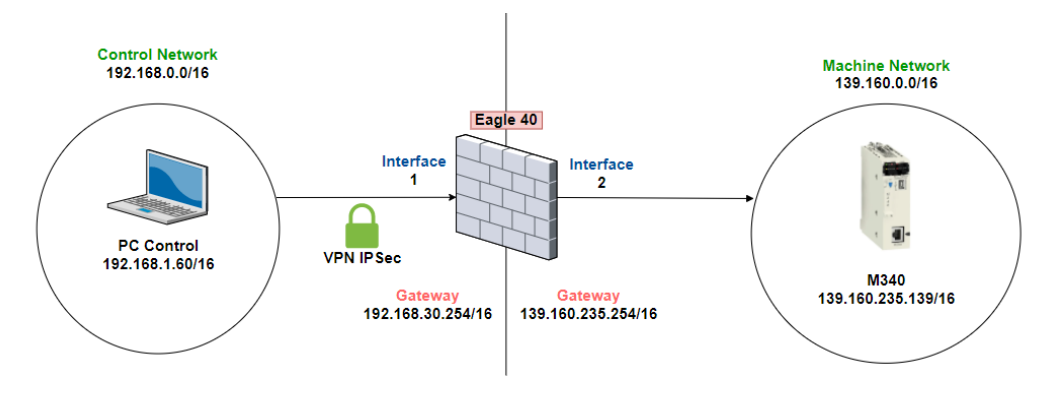

# **Typical Architecture**

The architecture and configuration instructions in this document are provided as example and can be adapted to any king of architectures and platforms, especially your specific configuration.

As an example, the following mixed architecture, combining both Modicon M340 and Modicon M580 PLCs is a typical architecture:

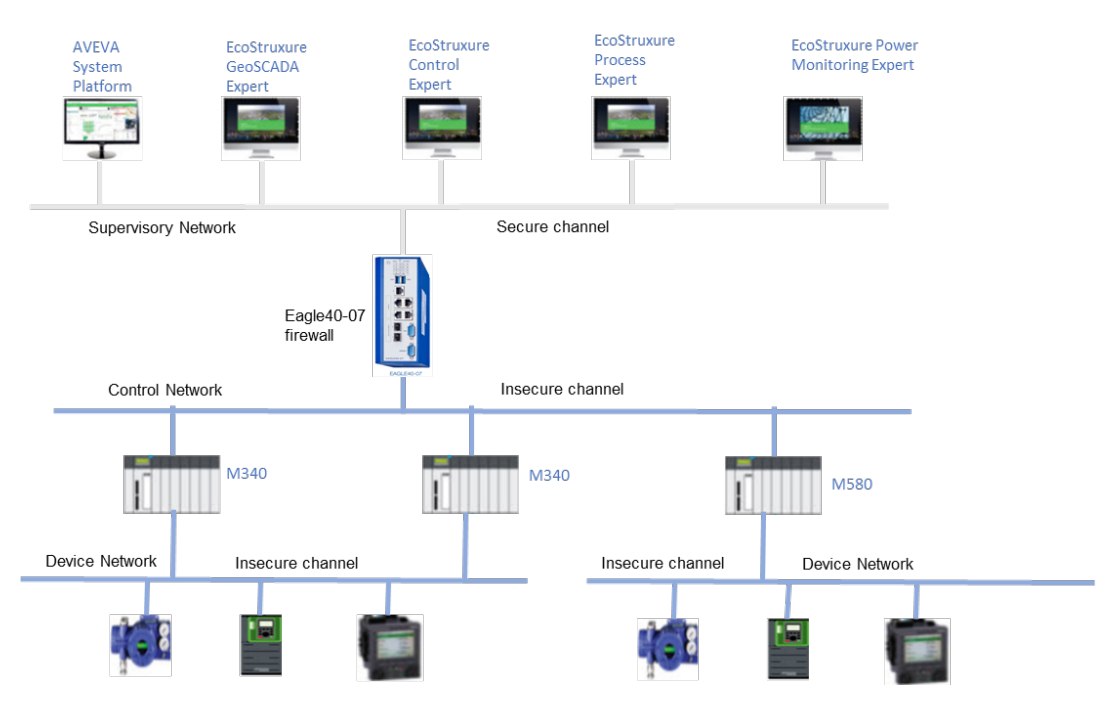

# **Configuring the Firewall**

### Web Configuration

To configure the firewall, open an Internet browser and enter the following URL:

https://[IPFirewall]/admin

Click Enter and use default username/password combination admin/private to log in. NOTE: On the first login you are required to change the password.
# **Configuring the Routes**

To configure the routes, proceed as follows:

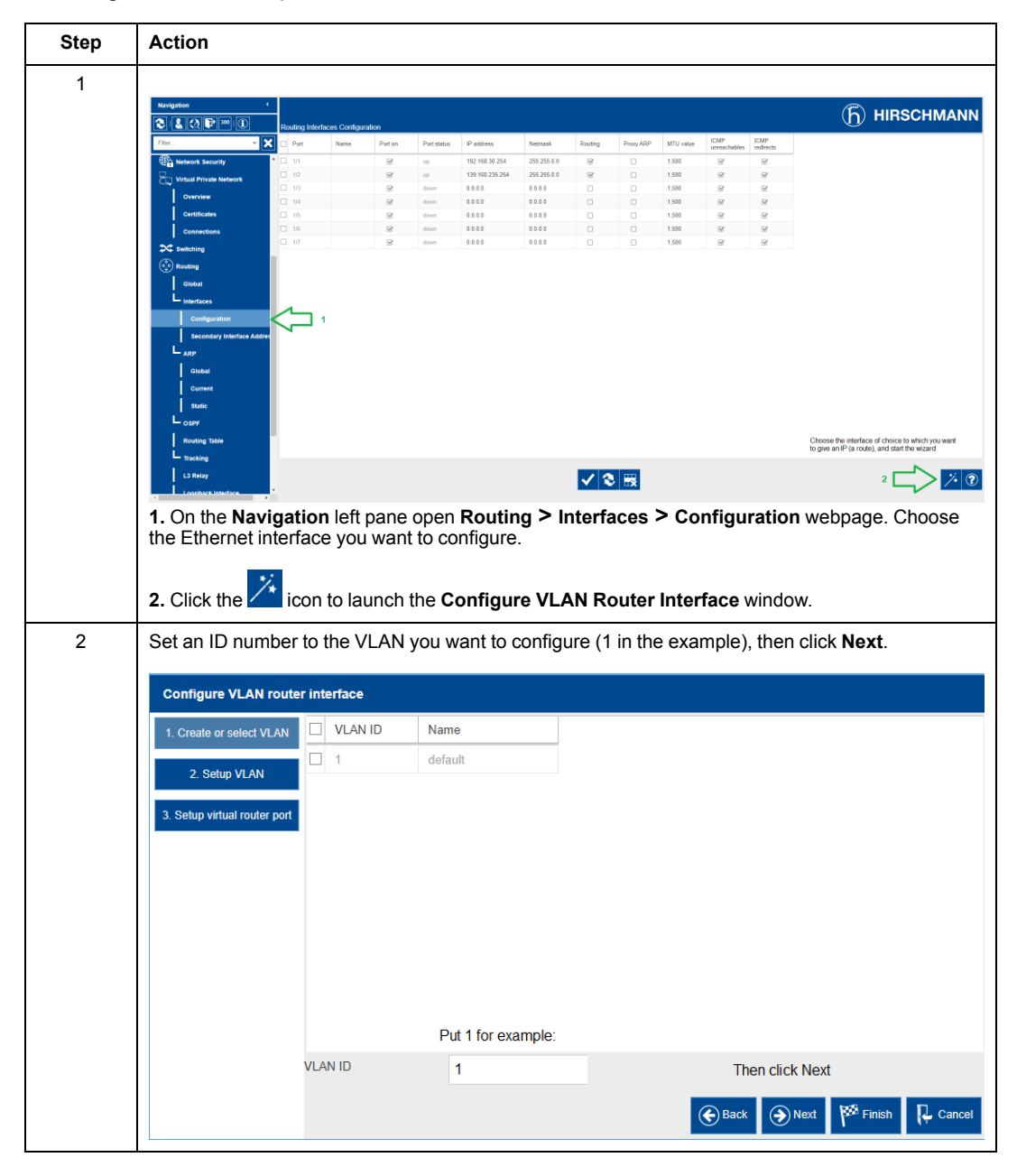

# How to protect M580 and M340 architectures with EAGLE40 using VPN

| Step | Action                                           |              |             |             |                |                                                                                           |
|------|--------------------------------------------------|--------------|-------------|-------------|----------------|-------------------------------------------------------------------------------------------|
| 3    | Set a route name                                 | to the VL    | AN you      | want to con | figure (Rou    | teName in the example), then click <b>Next</b> .                                          |
|      | Configure VLAN route                             | er interface |             |             |                |                                                                                           |
|      | 1. Create or select VLAN                         | VLAN ID      |             | 2           |                |                                                                                           |
|      | 2. Setup VLAN                                    | Name         |             | RouteName   |                |                                                                                           |
|      | 3. Setup virtual router port                     | Port         | Member      | Untagged    | Port-VLAN ID   |                                                                                           |
|      |                                                  | 1/1          |             |             | 1              |                                                                                           |
|      |                                                  | 1/2          |             |             | 1              |                                                                                           |
|      |                                                  | 1/3          |             |             | 1              |                                                                                           |
|      |                                                  | 1/4          |             |             | 1              |                                                                                           |
|      |                                                  | 1/5          |             |             | 1              |                                                                                           |
|      |                                                  | 1/6          |             |             | 1              |                                                                                           |
|      |                                                  | 1/7          |             |             | 1              |                                                                                           |
|      |                                                  |              |             |             |                | Click Novt                                                                                |
|      |                                                  |              |             |             |                | GICK NEAL                                                                                 |
|      |                                                  |              |             |             |                | Back Next Finish Cancel                                                                   |
| 4    | Set the IP address<br>then click <b>Finish</b> . | s of the C   | ontrol N    | etwork and  | its mask, (2   | 192.168.30.254/16 in the example),                                                        |
|      | 1 Create or select VI AN                         | Primary a    | ddress      |             |                |                                                                                           |
|      |                                                  | Address      |             | 192.168.30  | .254           |                                                                                           |
|      | 2. Setup victual router part                     | Netmask      |             | 255.255.0.  | D              |                                                                                           |
|      | 5. Setup virtuar router port                     | Seconda      | rv addresse | 25          |                |                                                                                           |
|      |                                                  | Addres       | ss          | Netmask     | Address:       |                                                                                           |
|      |                                                  |              |             |             | Netmask:       |                                                                                           |
|      |                                                  |              |             |             | Add Remo       | ve                                                                                        |
|      |                                                  |              |             |             | Or<br>Re<br>se | nce you have set the address and mask, click Finish epeat those steps for the second port |
|      |                                                  |              |             |             |                | Sack                                                                                      |
| 5    | Repeat the steps                                 | 1 to 4 for   | the Mac     | hine Netwo  | ork using the  | e second Ethernet interface.                                                              |

In the following example we have set the control network gateway interface of the firewall to 192.168.30.254/16 on the physical port n°1 and machine network to 139.160.235.254/16 on the physical port n°2.

| Port | Name | Port on | Port status | IP address      | Netmask     | Routing | Proxy ARP | MTU value | ICMP<br>unreachables | ICMP<br>redirects |
|------|------|---------|-------------|-----------------|-------------|---------|-----------|-----------|----------------------|-------------------|
| 1/1  |      | 1       | up          | 192.168.30.254  | 255.255.0.0 | 1       |           | 1,500     | 1                    | 1                 |
| 1/2  |      | 1       | up          | 139.160.235.254 | 255.255.0.0 | 1       |           | 1,500     | 1                    | 1                 |
| 1/3  |      | 1       | down        | 0.0.0.0         | 0.0.0.0     |         |           | 1,500     | 1                    | 1                 |
| 1/4  |      | 1       | down        | 0.0.0.0         | 0.0.0.0     |         |           | 1,500     | 1                    | 1                 |
| 1/5  |      | 1       | down        | 0.0.0.0         | 0.0.0.0     |         |           | 1,500     | 1                    | 1                 |
| 1/6  |      | 1       | down        | 0.0.0.0         | 0.0.0.0     |         |           | 1,500     | 1                    | 1                 |
| 1/7  |      | 1       | down        | 0.0.0.0         | 0.0.0.0     |         |           | 1,500     | 1                    | 1                 |

# **Configuring the VPN in the Firewall**

To configure the VPN, proceed as follows:

| Step | Action                                                                                                    |
|------|----------------------------------------------------------------------------------------------------|
| 1    | On the left pane of the web page, click on <b>Virtual Private Network &gt; Connections</b> menu. Click the <i>icon</i> . |
| 2    | Choose an index number and a name then click <b>Next</b> .                                                               |
| 3    | Choose a password (PSK) then click <b>Next</b> .                                                                         |

# How to protect M580 and M340 architectures with EAGLE40 using VPN

| Step | Action                                                                                                    |                                                  |                 |                                  |             |                 |  |
|------|----------------------------------------------------------------------------------------------------|--------------------------------------------------|-----------------|----------------------------------|-------------|-----------------|--|
| 4    | <ul> <li>Fill up the IP addresses and masks according to your network.</li> <li>Remote endpoint: The computer connecting to the firewall via VPN.</li> <li>Local endpoint: The gateway configured in the Routes.</li> <li>Source address (CIDR): The protected machine network accessible only once connected via VPN.</li> <li>Destination address (CIDR): The computer connecting to the firewall via VPN.</li> </ul> |                                                  |                 |                                  |             |                 |  |
|      | VPN configuration                                                                                                    |                                                  |                 |                                  |             |                 |  |
|      | 1. Create or select entry                                                                                                    | Endpoints<br>Remote endpoint                     | 192.168.1.60    |                                  | 9           |                 |  |
|      | 3. Endpoint and traffic selectors                                                                                                    | Local endpoint                                   | 192.168.30.254  |                                  | 9           |                 |  |
|      | 4. Advanced configuration                                                                                                    | Add traffic selector                             |                 |                                  |             |                 |  |
|      |                                                                                                    | Traffic selector index:                          |                 | Traffic selector<br>description: |             |                 |  |
|      |                                                                                                    | Source address 139<br>(CIDR):                    | .160.0.0/16     | Source restrictions:             |             |                 |  |
|      |                                                                                                    | Destination<br>address (CIDR): 192<br>Add Remove | . 168. 1. 60/16 | Destination<br>restrictions:     |             |                 |  |
|      |                                                                                                    |                                                  |                 | e                                | Back Next M | Finish 📮 Cancel |  |
|      | Click Next.                                                                                                    |                                                  |                 |                                  |             |                 |  |
| 5    | Set a margin time. T                                                                                                    | he default valu                                  | ıe is 150.      |                                  |             |                 |  |
|      | Set IKE Version to i                                                                                                    | kev2 then click                                  | Finish.         |                                  |             |                 |  |

# **Configuring the VPN Client**

**NOTE:** In our example we use the VPN client solution provided by TheGreenBow. To configure the VPN client, proceed as follows:

| Step | Action                                                                                      |
|------|---------------------------------------------------------------------------------------------|
| 1    | Download and install the VPN client software.                                               |
| 2    | On the left pane of the VPN Client window, right click VPN Configuration and choose Wizard. |
| 3    | Choose IKEv2 Tunnel and click Next.                                                         |

| Step | Action                                   |                                                           |                     |  |  |  |  |
|------|------------------------------------------|-----------------------------------------------------------|---------------------|--|--|--|--|
| 4    | Set the IP address of the fine example). | rewall accessible via the Control Network interface (1    | 92.168.0.254 in the |  |  |  |  |
|      | Enter the PSK previously selected.       |                                                           |                     |  |  |  |  |
|      | 📀 TheGreenBow VPN Client                 |                                                           | – 🗆 ×               |  |  |  |  |
|      | Configuration Tools ?                    |                                                           |                     |  |  |  |  |
|      | THEGREENBOU                              | Secure Connections                                        |                     |  |  |  |  |
|      |                                          | VPN Configuration                                         | VPN CLIENT          |  |  |  |  |
|      | VPN Configuration                        | VPN Configuration                                         |                     |  |  |  |  |
|      | IKE V1 Paramete                          | figuration Wigard                                         |                     |  |  |  |  |
|      | i IKE V2                                 |                                                           |                     |  |  |  |  |
|      | eagle40 VPN tu<br>○ Egyle40 VPN tu<br>   | nnel parameters 2/3                                       |                     |  |  |  |  |
|      | SSL Enter th                             | e following parameters for the VPN tunnel:                |                     |  |  |  |  |
|      |                                          |                                                           |                     |  |  |  |  |
|      |                                          | IP or DNS public (external) address: 192.168.0.254        |                     |  |  |  |  |
|      |                                          | of the remote gateway                                     |                     |  |  |  |  |
|      |                                          |                                                           |                     |  |  |  |  |
|      |                                          | Import Certificate                                        |                     |  |  |  |  |
|      |                                          | Preshared Key 🖲                                           |                     |  |  |  |  |
|      |                                          | Certificate 🔿                                             |                     |  |  |  |  |
|      |                                          | < Previous Next > Cancel                                  |                     |  |  |  |  |
|      |                                          |                                                           |                     |  |  |  |  |
|      |                                          |                                                           |                     |  |  |  |  |
|      |                                          |                                                           |                     |  |  |  |  |
|      |                                          |                                                           |                     |  |  |  |  |
|      |                                          |                                                           |                     |  |  |  |  |
|      | •                                        |                                                           |                     |  |  |  |  |
|      | VPN Client ready                         |                                                           |                     |  |  |  |  |
|      | Click Next, then click Finis             | h.                                                        |                     |  |  |  |  |
| 5    | On the left pane of the VPN it.          | I Client window, right click on the Ikev2 tunnel just cre | eated and rename    |  |  |  |  |
| 6    | Right click on the just renai            | ned Ikev2 tunnel and select Open Tunnel.                  |                     |  |  |  |  |
|      | A notification confirms that             | the secure connection has been established.               |                     |  |  |  |  |

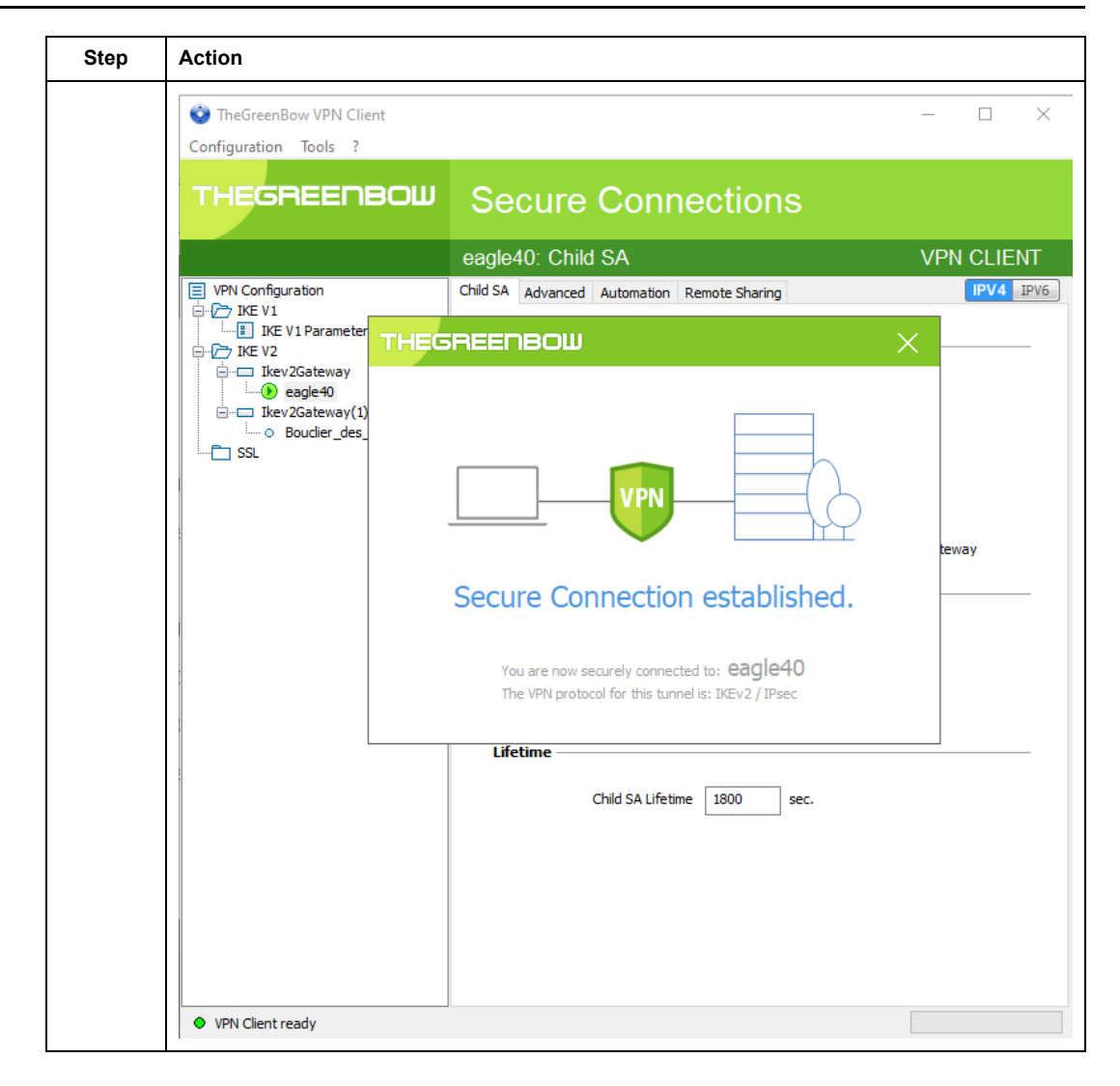

# Glossary

#### 802.1Q:

The IEEE protocol designator for Virtual Local Area Network (VLAN). This standard provides VLAN identification and quality of service (QoS) levels.

# A

#### adapter:

An adapter is the target of real-time I/O data connection requests from scanners. It cannot send or receive real-time I/O data unless it is configured to do so by a scanner, and it does not store or originate the data communications parameters necessary to establish the connection. An adapter accepts explicit message requests (connected and unconnected) from other devices.

#### advanced mode:

In Control Expert, advanced mode is a selection that displays expert-level configuration properties that help define Ethernet connections. Because these properties should be edited only by people with a good understanding of EtherNet/IP communication protocols, they can be hidden or displayed, depending upon the qualifications of the specific user.

#### applicative time stamping:

Use the applicative time stamping solution to access time stamp event buffers with a SCADA system that does not support the OPC DA interface. In this case, function blocks in the Control Expert PLC application read events in the buffer and formats them to be sent to the SCADA system.

#### architecture:

Architecture describes a framework for the specification of a network that is constructed of these components:

- physical components and their functional organization and configuration
- · operational principles and procedures
- · data formats used in its operation

#### ARRAY:

An ARRAY is a table containing elements of a single type. This is the syntax: ARRAY [<limits>] OF <Type>

**Example:** ARRAY [1..2] OF BOOL is a one-dimensional table with two elements of type BOOL.

ARRAY [1..10, 1..20] OF INT is a two-dimensional table with 10x20 elements of type INT.

#### ART:

(application response time) The time a CPU application takes to react to a given input. ART is measured from the time a physical signal in the CPU turns on and triggers a write command until the remote output turns on to signify that the data has been received.

#### AUX:

An (AUX) task is an optional, periodic processor task that is run through its programming software. The AUX task is used to execute a part of the application requiring a low priority. This task is executed only if the MAST and FAST tasks have nothing to execute. The AUX task has two sections:

- IN: Inputs are copied to the IN section before execution of the AUX task.
- OUT: Outputs are copied to the OUT section after execution of the AUX task.

### В

#### BCD:

(binary-coded decimal) Binary encoding of decimal numbers.

#### BOOL:

(boolean type) This is the basic data type in computing. A BOOL variable can have either of these values: 0 (FALSE) or 1 (TRUE).

A bit extracted from a word is of type BOOL, for example: %MW10.4.

#### BOOTP:

(*bootstrap protocol*) A UDP network protocol that can be used by a network client to automatically obtain an IP address from a server. The client identifies itself to the server using its MAC address. The server, which maintains a pre-configured table of client device MAC addresses and associated IP addresses, sends the client its defined IP address. The BOOTP service utilizes UDP ports 67 and 68.

#### broadcast:

A message sent to all devices in a broadcast domain.

# С

#### CCOTF:

(*change configuration on the fly*) A feature of Control Expert that allows a module hardware change in the system configuration while the system is operating. This change does not impact active operations.

#### CIP™:

(*common industrial protocol*) A comprehensive suite of messages and services for the collection of manufacturing automation applications (control, safety, synchronization, motion, configuration and information). CIP allows users to integrate these manufacturing applications with enterprise-level Ethernet networks and the internet. CIP is the core protocol of EtherNet/IP.

#### class 1 connection:

A CIP transport class 1 connection used for I/O data transmission via implicit messaging between EtherNet/IP devices.

#### class 3 connection:

A CIP transport class 3 connection used for explicit messaging between EtherNet/IP devices.

#### connected messaging:

In EtherNet/IP, connected messaging uses a CIP connection for communication. A connected message is a logical relationship between two or more application objects on different nodes. The connection establishes a virtual circuit in advance for a particular purpose, such as frequent explicit messages or real-time I/O data transfers.

#### connection originator:

The EtherNet/IP network node that initiates a connection request for I/O data transfer or explicit messaging.

#### connection:

A virtual circuit between two or more network devices, created prior to the transmission of data. After a connection is established, a series of data is transmitted over the same communication path, without the need to include routing information, including source and destination address, with each piece of data.

#### connectionless:

Describes communication between two network devices, whereby data is sent without prior arrangement between the two devices. Each piece of transmitted data also includes routing information, including source and destination address.

#### control network:

An Ethernet-based network containing PACs, SCADA systems, an NTP server, PCs, AMS, switches, etc. Two kinds of topologies are supported:

- flat: All modules and devices in this network belong to same subnet.
- 2 levels: The network is split into an operation network and an inter-controller network. These two networks can be physically independent, but are generally linked by a routing device.

#### CPU:

(*central processing unit*) The CPU, also known as the processor or controller, is the brain of an industrial manufacturing process. It automates a process as opposed to relay control systems. CPUs are computers suited to survive the harsh conditions of an industrial environment.

### D

#### DDT:

(*derived data type*) A derived data type is a set of elements with the same type (ARRAY) or with different types (structure).

#### determinism:

For a defined application and architecture, you can predict that the delay between an event (change of value of an input) and the corresponding change of a controller output is a finite time *t*, smaller than the deadline required by your process.

#### Device DDT (DDDT):

A Device DDT is a DDT predefined by the manufacturer and not modifiable by user. It contains the I/O language elements of an I/O module.

#### device network:

An Ethernet-based network within a remote I/O network that contains both remote I/O and distributed I/O devices. Devices connected on this network follow specific rules to allow remote I/O determinism.

#### device network:

An Ethernet-based network within an RIO network that contains both RIO and distributed equipment. Devices connected on this network follow specific rules to allow RIO determinism.

#### DFB:

(*derived function block*) DFB types are function blocks that can be defined by the user in ST, IL, LD or FBD language.

Using these DFB types in an application makes it possible to:

- simplify the design and entry of the program
- · make the program easier to read
- make it easier to debug
- · reduce the amount of code generated

#### DHCP:

(dynamic host configuration protocol) An extension of the BOOTP communications protocol that provides for the automatic assignment of IP addressing settings, including IP address, subnet mask, gateway IP address, and DNS server names. DHCP does not require the maintenance of a table identifying each network device. The client identifies itself to the DHCP server using either its MAC address, or a uniquely assigned device identifier. The DHCP service utilizes UDP ports 67 and 68.

#### **DIO cloud:**

A group of distributed equipment that is not required to support RSTP. DIO clouds require only a single (non-ring) copper wire connection. They can be connected to some of the copper ports on DRSs, or they can be connected directly to the CPU or Ethernet communications modules in the *local rack*. DIO clouds **cannot** be connected to *sub-rings*.

#### **DIO network:**

A network containing distributed equipment, in which I/O scanning is performed by a CPU with DIO scanner service on the local rack. DIO network traffic is delivered after RIO traffic, which takes priority in an RIO network.

#### DIO:

(*distributed I/O*) Also known as distributed equipment. DRSs use DIO ports to connect distributed equipment.

#### distributed equipment:

Any Ethernet device (Schneider Electric device, PC, servers, or third-party devices) that supports exchange with a CPU or other Ethernet I/O scanner service.

#### DNS:

(*domain name server/service*) A service that translates an alpha-numeric domain name into an IP address, the unique identifier of a device on the network.

#### domain name:

An alpha-numeric string that identifies a device on the internet, and which appears as the primary component of a web site's uniform resource locator (URL). For example, the domain name *schneider-electric.com* is the primary component of the URL *www.se.com*.

Each domain name is assigned as part of the domain name system, and is associated with an IP address.

Also called a host name.

#### DRS:

(*dual-ring switch*) A ConneXium extended managed switch that has been configured to operate on an Ethernet network. Predefined configuration files are provided by Schneider Electric to downloaded to a DRS to support the special features of the main ring / sub-ring architecture.

#### DSCP:

(*differentiated service code points*) This 6-bit field is in the header of an IP packet to classify and prioritize traffic.

#### DST:

(*daylight saving time*) DST is also called *summer time* and is a practice consisting of adjusting forward the clock near the start of spring and adjusting it backward near the start of autumn.

#### DT:

(date and time) The DT type, encoded in BCD in a 64-bit format, contains this information:

- the year encoded in a 16-bit field
- the month encoded in an 8-bit field
- the day encoded in an 8-bit field
- the time encoded in an 8-bit field
- the minutes encoded in an 8-bit field
- the seconds encoded in an 8-bit field

NOTE: The eight least significant bits are not used.

The DT type is entered in this format:

DT#<Year>-<Month>-<Day>-<Hour>:<Minutes>:<Seconds>

| Field  | Limits      | Comment                                                          |
|--------|-------------|------------------------------------------------------------------|
| Year   | [1990,2099] | Year                                                             |
| Month  | [01,12]     | The leading 0 is displayed; it can be omitted during data entry. |
| Day    | [01,31]     | For months 01/03/05/07/08/10/12                                  |
|        | [01,30]     | For months 04/06/09/11                                           |
|        | [01,29]     | For month 02 (leap years)                                        |
|        | [01,28]     | For month 02 (non-leap years)                                    |
| Hour   | [00,23]     | The leading 0 is displayed; it can be omitted during data entry. |
| Minute | [00,59]     | The leading 0 is displayed; it can be omitted during data entry. |
| Second | [00,59]     | The leading 0 is displayed; it can be omitted during data entry. |

This table shows the upper/lower limits of each field:

#### DTM:

(device type manager) A DTM is a device driver running on the host PC. It provides a unified structure for accessing device parameters, configuring and operating the devices, and troubleshooting devices. DTMs can range from a simple graphical user interface (GUI) for setting device parameters to a highly sophisticated application capable of performing complex real-time calculations for diagnosis and maintenance purposes. In the context of a DTM, a device can be a communications module or a remote device on the network.

See FDT.

# Ε

#### EDS:

(*electronic data sheet*) EDS are simple text files that describe the configuration capabilities of a device. EDS files are generated and maintained by the manufacturer of the device.

#### EFB:

(*elementary function block*) This is a block used in a program which performs a predefined logical function.

EFBs have states and internal parameters. Even if the inputs are identical, the output values may differ. For example, a counter has an output indicating that the preselection value has been reached. This output is set to 1 when the current value is equal to the preselection value.

#### EF:

(*elementary function*) This is a block used in a program which performs a predefined logical function.

A function does not have any information on the internal state. Several calls to the same function using the same input parameters will return the same output values. You will find information on the graphic form of the function call in the [*functional block (instance)*]. Unlike a call to a function block, function calls include only an output which is not named and whose name is identical to that of the function. In FBD, each call is indicated by a unique [number] via the graphic block. This number is managed automatically and cannot be modified.

Position and configure these functions in your program to execute your application.

You can also develop other functions using the SDKC development kit.

#### EIO network:

(Ethernet I/O) An Ethernet-based network that contains three types of devices:

- local rack
- X80 remote drop (using a BM•CRA312•0 adapter module), or a BMENOS0300 network option switch module
- ConneXium extended dual-ring switch (DRS)

**NOTE:** Distributed equipment may also participate in an Ethernet I/O network via connection to DRSs or the service port of X80 remote modules.

#### EN:

EN stands for **EN**able; it is an optional block input. When the EN input is enabled, an ENO output is set automatically.

If EN = 0, the block is not enabled; its internal program is not executed, and ENO is set to 0.

If EN = 1, the block's internal program is run and ENO is set to 1. If a runtime error is detected, ENO is set to 0.

If the EN input is not connected, it is set automatically to 1.

#### ENO:

ENO stands for Error NOtification; this is the output associated with the optional input EN.

If ENO is set to 0 (either because EN = 0 or if a runtime error is detected):

- The status of the function block outputs remains the same as it was during the previous scanning cycle that executed correctly.
- The output(s) of the function, as well as the procedures, are set to 0.

#### Ethernet DIO scanner service:

This embedded DIO scanner service of M580 CPUs manages distributed equipment on an M580 device network.

#### Ethernet I/O scanner service:

This embedded Ethernet I/O scanner service of M580 CPUs manages distributed equipment **and** RIO drops on an M580 device network.

#### EtherNet/IP™:

A network communication protocol for industrial automation applications that combines the standard internet transmission protocols of TCP/IP and UDP with the application layer common industrial protocol (CIP) to support both high speed data exchange and industrial control. EtherNet/IP employs electronic data sheets (EDS) to classify each network device and its functionality.

#### Ethernet:

A 10 Mb/s, 100 Mb/s, or 1 Gb/s, CSMA/CD, frame-based LAN that can run over copper twisted pair or fiber optic cable, or wireless. The IEEE standard 802.3 defines the rules for configuring a wired Ethernet network; the IEEE standard 802.11 defines the rules for configuring a wireless Ethernet network. Common forms include 10BASE-T, 100BASE-TX, and 1000BASE-T, which can utilize category 5e copper twisted pair cables and RJ45 modular connectors.

#### explicit messaging client:

(*explicit messaging client class*) The device class defined by the ODVA for EtherNet/IP nodes that only support explicit messaging as a client. HMI and SCADA systems are common examples of this device class.

#### explicit messaging:

TCP/IP-based messaging for Modbus TCP and EtherNet/IP. It is used for point-to-point, client/server messages that include both data, typically unscheduled information between a client and a server, and routing information. In EtherNet/IP, explicit messaging is considered class 3 type messaging, and can be connection-based or connectionless.

### F

#### FAST:

A FAST task is an optional, periodic processor task that identifies high priority, multiple scan requests, which is run through its programming software. A FAST task can schedule selected I/O modules to have their logic solved more than once per scan. The FAST task has two sections:

- IN: Inputs are copied to the IN section before execution of the FAST task.
- OUT: Outputs are copied to the OUT section after execution of the FAST task.

#### FBD:

(function block diagram) An IEC 61131-3 graphical programming language that works like a flowchart. By adding simple logical blocks (AND, OR, etc.), each function or function block in the program is represented in this graphical format. For each block, the inputs are on the left and the outputs on the right. Block outputs can be linked to inputs of other blocks to create complex expressions.

#### FDR:

(*fast device replacement*) A service that uses configuration software to replace an inoperable product.

#### FDT:

(*field device tool*) The technology that harmonizes communication between field devices and the system host.

#### FTP:

(*file transfer protocol*) A protocol that copies a file from one host to another over a TCP/IPbased network, such as the internet. FTP uses a client-server architecture as well as separate control and data connections between the client and server.

#### full duplex:

The ability of two networked devices to independently and simultaneously communicate with each other in both directions.

#### function block diagram:

See FBD.

# G

#### gateway:

A gateway device interconnects two different networks, sometimes through different network protocols. When it connects networks based on different protocols, a gateway converts a datagram from one protocol stack into the other. When used to connect two IP-based networks, a gateway (also called a router) has two separate IP addresses, one on each network.

#### GPS:

(global positioning system) The GPS standard consists of a space-based positioning, navigation, and timing signals delivered worldwide for civil and military use. Standard positioning service performance depends on satellite broadcast signal parameters, GPS constellation design, the number of satellites in sight, and various environmental parameters.

### Н

#### harsh environment:

Resistance to hydrocarbons, industrial oils, detergents and solder chips. Relative humidity up to 100%, saline atmosphere, significant temperature variations, operating temperature between  $-10^{\circ}$ C and  $+70^{\circ}$ C, or in mobile installations. For hardened (H) devices, the relative humidity is up to 95% and the operating temperature is between  $-25^{\circ}$ C and  $+70^{\circ}$ C.

#### HART:

(*highway addressable remote transducer*) A bi-directional communication protocol for sending and receiving digital information across analog wires between a control or monitoring system and smart devices.

HART is the global standard for providing data access between host systems and intelligent field instruments. A host can be any software application from a technician's hand-held device or laptop to a plant's process control, asset management, or other system using any control platform.

#### high-capacity daisy chain loop:

Often referred to as HCDL, a high-capacity daisy chain loop uses dual-ring switches (DRSs) to connect device sub-rings (containing RIO drops or distributed equipment) and/or DIO clouds to the Ethernet RIO network.

#### HMI:

(*human machine interface*) System that allows interaction between a human and a machine.

#### Hot Standby:

A Hot Standby system uses a primary PAC (PLC) and a standby PAC. The two PAC racks have identical hardware and software configurations. The standby PAC monitors the current system status of the primary PAC. If the primary PAC becomes inoperable, high-availability control is maintained when the standby PAC takes control of the system.

#### HTTP:

(*hypertext transfer protocol*) A networking protocol for distributed and collaborative information systems. HTTP is the basis of data communication for the web.

#### %I:

According to the CEI standard, %I indicates a language object of type discrete IN.

#### IEC 61131-3:

International standard: programmable logic controllers

Part 3: programming languages

#### IGMP:

*(internet group management protocol)* This internet standard for multicasting allows a host to subscribe to a particular multicast group.

#### IL:

(*instruction list*) An IEC 61131-3 programming language that contains a series of basic instructions. It is very close to assembly language used to program processors. Each instruction is made up of an instruction code and an operand.

#### implicit messaging:

UDP/IP-based class 1 connected messaging for EtherNet/IP. Implicit messaging maintains an open connection for the scheduled transfer of control data between a producer and consumer. Because an open connection is maintained, each message contains primarily data, without the overhead of object information, plus a connection identifier.

#### inter-controller network:

An Ethernet-based network that is part of the control network, and provides data exchange between controllers and engineering tools (programming, asset management system (AMS)).

#### I/O scanner:

An Ethernet service that continuously polls I/O modules to collect data, status, event, and diagnostics information. This process monitors inputs and controls outputs. This service supports both RIO and DIO logic scanning.

#### INT:

(*INTeger*) (encoded in 16 bits) The upper/lower limits are as follows: -(2 to the power of 15) to (2 to the power of 15) - 1.

Example: -32768, 32767, 2#1111110001001001, 16#9FA4.

#### IODDT:

(*input/output derived data type*) A structured data type representing a module, or a channel of a CPU. Each application expert module possesses its own IODDTs.

#### IP address:

The 32-bit identifier, consisting of both a network address and a host address assigned to a device connected to a TCP/IP network.

#### IPsec:

(*internet protocol security*) An open set of protocol standards that make IP communication sessions private and encrypted for traffic between modules using IPsec, developed by the internet engineering task force (IETF). The IPsec authentication and encryption algorithms require user-defined cryptographic keys that process each communications packet in an IPsec session.

#### isolated DIO network:

An Ethernet-based network containing distributed equipment that does not participate in an RIO network.

#### %IW:

According to the CEI standard, %IW indicates a language object of type analog IN.

# L

#### LD:

(*ladder diagram*) An IEC 61131-3 programming language that represents instructions to be executed as graphical diagrams very similar to electrical diagrams (contacts, coils, etc.).

#### literal value of an integer:

A literal value of an integer is used to enter integer values in the decimal system. Values may be preceded by the "+" and "-" signs. Underscore signs (\_) separating numbers are not significant.

#### Example:

-12,0,123 456,+986

#### local rack:

An M580 rack containing the CPU and a power supply. A local rack consists of one or two racks: the main rack and the extended rack, which belongs to the same family as the main rack. The extended rack is optional.

#### local slave:

The functionality offered by Schneider Electric EtherNet/IP communication modules that allows a scanner to take the role of an adapter. The local slave enables the module to publish data via implicit messaging connections. Local slave is typically used in peer-to-peer exchanges between PACs.

### Μ

#### %M:

According to the CEI standard, %M indicates a language object of type memory bit.

#### M580 Ethernet I/O device:

An Ethernet device that provides automatic network recovery and deterministic RIO performance. The time it takes to resolve an RIO logic scan can be calculated, and the system can recover quickly from a communication disruption. M580 Ethernet I/O devices include:

- local rack (including a CPU with Ethernet I/O scanner service)
- RIO drop (including an X80 adapter module)
- · DRS switch with a predefined configuration

#### main ring:

The main ring of an Ethernet RIO network. The ring contains RIO modules and a local rack (containing a CPU with Ethernet I/O scanner service) and a power supply module.

#### MAST:

A master (MAST) task is a deterministic processor task that is run through its programming software. The MAST task schedules the RIO module logic to be solved in every I/O scan. The MAST task has two sections:

- IN: Inputs are copied to the IN section before execution of the MAST task.
- OUT: Outputs are copied to the OUT section after execution of the MAST task.

#### MB/TCP:

(*Modbus over TCP protocol*) This is a Modbus variant used for communications over TCP/ IP networks.

#### MIB:

(*management information base*) A virtual database used for managing the objects in a communications network. See SNMP.

#### Modbus:

Modbus is an application layer messaging protocol. Modbus provides client and server communications between devices connected on different types of buses or networks. Modbus offers many services specified by function codes.

#### multicast:

A special form of broadcast where copies of the packet are delivered to only a specified subset of network destinations. Implicit messaging typically uses multicast format for communications in an EtherNet/IP network.

#### %MW:

According to the CEI standard, %MW indicates a language object of type memory word.

### Ν

#### network convergence:

Activity of re-configuring the network in situation of network loss to ensure system availability.

#### network time service:

Use this service to synchronize computer clocks over the Internet to record events (sequence events), synchronize events (trigger simultaneous events), or synchronize alarms and I/O (time stamp alarms).

#### network:

There are two meanings:

• In a ladder diagram:

A network is a set of interconnected graphic elements. The scope of a network is local, concerning the organizational unit (section) of the program containing the network.

• With expert communication modules:

A network is a set of stations that intercommunicate. The term *network* is also used to define a group interconnected graphic elements. This group then makes up part of a program that may comprise a group of networks.

#### NIM:

(*network interface module*) A NIM resides in the first position on an STB island (leftmost on the physical setup). The NIM provides the interface between the I/O modules and the fieldbus master. It is the only module on the island that is fieldbus-dependent — a different NIM is available for each fieldbus.

#### NTP:

(*network time protocol*) Protocol for synchronizing computer system clocks. The protocol uses a jitter buffer to resist the effects of variable latency.

### 0

#### 0->T:

(originator to target) See originator and target.

#### ODVA:

(*Open DeviceNet Vendors Association*) The ODVA supports network technologies that are based on CIP.

#### OFS:

(*OPC Factory Server*) OFS enables real-time SCADA communications with the Control Expert family of PLCs. OFS utilizes the standard OPC data access protocol.

#### OPC DA:

(*OLE for Process Control Data Access*) The Data Access Specification is the most commonly implemented of the OPC standards that provide specifications for real-time data communications between clients and servers.

#### operation network:

An Ethernet-based network containing operator tools (SCADA, client PC, printers, batch tools, EMS, etc.). Controllers are connected directly or through routing of the intercontroller network. This network is part of the control network.

#### originator:

In EtherNet/IP, a device is considered the originator when it initiates a CIP connection for implicit or explicit messaging communications or when it initiates a message request for un-connected explicit messaging.

### Ρ

#### PAC:

*programmable automation controller*. The PAC is the brain of an industrial manufacturing process. It automates a process as opposed to relay control systems. PACs are computers suited to survive the harsh conditions of an industrial environment.

#### port 502:

Port 502 of the TCP/IP stack is the well-known port that is reserved for Modbus TCP communications.

#### port mirroring:

In this mode, data traffic that is related to the source port on a network switch is copied to another destination port. This allows a connected management tool to monitor and analyze the traffic.

#### PTP:

(*precision time protocol*) Use this protocol to synchronize clocks throughout a computer network. On a local area network, PDP achieves clock accuracy in the sub-microsecond range, making it suitable for measurement and control systems.

# Q

#### %Q:

According to the CEI standard, %Q indicates a language object of type discrete OUT.

#### QoS:

(*quality of service*) The practice of assigning different priorities to traffic types for the purpose of regulating data flow on the network. In an industrial network, QoS is used to provide a predictable level of network performance.

#### %QW:

According to the CEI standard, %QW indicates a language object of type analog OUT.

# R

#### rack optimized connection:

Data from multiple I/O modules are consolidated in a single data packet to be presented to the scanner in an implicit message in an EtherNet/IP network.

#### ready device:

Ethernet ready device that provides additional services to the EtherNet/IP or Modbus module, such as: single parameter entry, bus editor declaration, system transfer, deterministic scanning capacity, alert message for modifications, and shared user rights between Control Expert and the device DTM.

#### **RIO drop:**

One of the three types of RIO modules in an Ethernet RIO network. An RIO drop is an M580 rack of I/O modules that are connected to an Ethernet RIO network and managed by an Ethernet RIO adapter module. A drop can be a single rack or a main rack with an extended rack.

#### **RIO network:**

An Ethernet-based network that contains 3 types of RIO devices: a local rack, an RIO drop, and a ConneXium extended dual-ring switch (DRS). Distributed equipment may also participate in an RIO network via connection to DRSs or BMENOS0300 network option switch modules.

#### RPI:

(requested packet interval) The time period between cyclic data transmissions requested by the scanner. EtherNet/IP devices publish data at the rate specified by the RPI assigned to them by the scanner, and they receive message requests from the scanner at each RPI.

#### RSTP:

(*rapid spanning tree protocol*) Allows a network design to include spare (redundant) links to provide automatic backup paths if an active link stops working, without the need for loops or manual enabling/disabling of backup links.

# S

#### S908 RIO:

A Quantum RIO system using coaxial cabling and terminators.

#### SCADA:

(*supervisory control and data acquisition*) SCADA systems are computer systems that control and monitor industrial, infrastructure, or facility-based processes (examples: transmitting electricity, transporting gas and oil in pipelines, and distributing water).

#### scanner class device:

A scanner class device is defined by the ODVA as an EtherNet/IP node capable of originating exchanges of I/O with other nodes in the network.

#### scanner:

A scanner acts as the originator of I/O connection requests for implicit messaging in EtherNet/IP, and message requests for Modbus TCP.

#### service port:

A dedicated Ethernet port on the M580 RIO modules. The port may support these major functions (depending on the module type):

- · port mirroring: for diagnostic use
- access: for connecting HMI/Control Expert/ConneXview to the CPU
- · extended: to extend the device network to another subnet
- · disabled: disables the port, no traffic is forwarded in this mode

#### SFC:

(sequential function chart) An IEC 61131-3 programming language that is used to graphically represent in a structured manner the operation of a sequential CPU. This graphical description of the CPU's sequential behavior and of the various resulting situations is created using simple graphic symbols.

#### SFP:

(*small form-factor pluggable*). The SFP transceiver acts as an interface between a module and fiber optic cables.

#### simple daisy chain loop:

Often referred to as SDCL, a simple daisy chain loop contains RIO modules only (no distributed equipment). This topology consists of a local rack (containing a CPU with Ethernet I/O scanner service), and one or more RIO drops (each drop containing an RIO adapter module).

#### SMTP:

(*simple mail transfer protocol*) An email notification service that allows controller-based projects to report alarms or events. The controller monitors the system and can automatically create an email message alert with data, alarms, and/or events. Mail recipients can be either local or remote.

#### SNMP:

(*simple network management protocol*) Protocol used in network management systems to monitor network-attached devices. The protocol is part of the internet protocol suite (IP) as defined by the internet engineering task force (IETF), which consists of network management guidelines, including an application layer protocol, a database schema, and a set of data objects.

#### SNTP:

(simple network time protocol) See NTP.

#### SOE:

(*sequence of events*) SOE software helps users understand a chain of occurrences that can lead to unsafe process conditions and possible shutdowns. SOEs can be critical to help resolving or preventing such conditions.

#### ST:

(*structured text*) An IEC 61131-3 programming language that presents structured literal language and is a developed language similar to computer programming languages. It can be used to organize a series of instructions.

#### sub-ring:

An Ethernet-based network with a loop attached to the main ring, via a dual-ring switch (DRS) or BMENOS0300 network option switch module on the main ring. This network contains RIO or distributed equipment.

#### subnet mask:

The 32-bit value used to hide (or mask) the network portion of the IP address and thereby reveal the host address of a device on a network using the IP protocol.

#### %SW:

According to the CEI standard, %SW indicates a language object of type system word.

#### switch:

A multi-port device used to segment the network and limit the likelihood of collisions. Packets are filtered or forwarded based upon their source and destination addresses. Switches are capable of full-duplex operation and provide full network bandwidth to each port. A switch can have different input/output speeds (for example, 10, 100 or 1000Mbps). Switches are considered OSI layer 2 (data link layer) devices.

# Т

#### T->O:

(target to originator) See target and originator.

#### target:

In EtherNet/IP, a device is considered the target when it is the recipient of a connection request for implicit or explicit messaging communications, or when it is the recipient of a message request for un-connected explicit messaging.

#### TCP/IP:

Also known as *internet protocol suite*, TCP/IP is a collection of protocols used to conduct transactions on a network. The suite takes its name from two commonly used protocols: transmission control protocol and internet protocol. TCP/IP is a connection-oriented protocol that is used by Modbus TCP and EtherNet/IP for explicit messaging.

#### TCP:

(*transmission control protocol*) A key protocol of the internet protocol suite that supports connection-oriented communications, by establishing the connection necessary to transmit an ordered sequence of data over the same communication path.

#### TFTP:

(*trivial file transfer protocol*) A simplified version of *file transfer protocol* (FTP), TFTP uses a client-server architecture to make connections between two devices. From a TFTP client, individual files can be uploaded to or downloaded from the server, using the user datagram protocol (UDP) for transporting data.

#### TIME\_OF\_DAY:

See TOD.

#### TOD:

(time of day) The TOD type, encoded in BCD in a 32-bit format, contains this information:

- the hour encoded in an 8-bit field
- the minutes encoded in an 8-bit field
- the seconds encoded in an 8-bit field

**NOTE:** The eight least significant bits are not used.

The TOD type is entered in this format: xxxxxxx: **TOD#**<Hour>:<Minutes>:<Seconds>

This table shows the upper/lower limits of each field:

| Field  | Limits  | Comment                                                          |
|--------|---------|------------------------------------------------------------------|
| Hour   | [00,23] | The leading 0 is displayed; it can be omitted during data entry. |
| Minute | [00,59] | The leading 0 is displayed; it can be omitted during data entry. |
| Second | [00,59] | The leading 0 is displayed; it can be omitted during data entry. |

Example: TOD#23:59:45.

#### trap:

A trap is an event directed by an SNMP agent that indicates one of these events:

- A change has occurred in the status of an agent.
- An unauthorized SNMP manager device has attempted to get data from (or change data on) an SNMP agent.

#### TR:

(*transparent ready*) Web-enabled power distribution equipment, including medium- and low-voltage switch gear, switchboards, panel boards, motor control centers, and unit substations. Transparent Ready equipment allows you to access metering and equipment status from any PC on the network, using a standard web browser.

### U

#### UDP:

(user datagram protocol) A transport layer protocol that supports connectionless communications. Applications running on networked nodes can use UDP to send datagrams to one another. Unlike TCP, UDP does not include preliminary communication to establish data paths or provide data ordering and checking. However, by avoiding the overhead required to provide these features, UDP is faster than TCP. UDP may be the preferred protocol for time-sensitive applications, where dropped datagrams are preferable to delayed datagrams. UDP is the primary transport for implicit messaging in EtherNet/IP.

#### UMAS:

(*Unified Messaging Application Services*) UMAS is a proprietary system protocol that manages communications between Control Expert and a controller.

#### UTC:

(*coordinated universal time*) Primary time standard used to regulate clocks and time worldwide (close to former GMT time standard).

# V

#### variable:

Memory entity of type BOOL, WORD, DWORD, etc., whose contents can be modified by the program currently running.

#### VLAN:

(*virtual local area network*) A local area network (LAN) that extends beyond a single LAN to a group of LAN segments. A VLAN is a logical entity that is created and configured uniquely using applicable software.

# Index

# A

| access                          |
|---------------------------------|
| USB15                           |
| access control                  |
| cyber security92                |
| security                        |
| access control policy           |
| CSPN41                          |
| accounts                        |
| cyber security80                |
| ACL                             |
| security                        |
| administrative interface        |
| CSPN41                          |
| architecture14                  |
| assets                          |
| critical, M580 CSPN environment |
| critical, M580 CSPN PAC40       |
| audit trail                     |
| security43                      |
| authentication                  |
| cyber security92                |
| authorization                   |
| security85                      |
| authorizations                  |
| cyber security92                |

# С

| 35 |
|----|
|    |
| 25 |
|    |
| 41 |
|    |
| 84 |
| 37 |
|    |
|    |
| 40 |
| 35 |
|    |
|    |

| critical assets, PAC                 | 40    |
|--------------------------------------|-------|
| M580 cyber security parameters       | 39    |
| M580 operating modes                 | 38    |
| M580, access control policy          | 41    |
| M580, denial of service              | 40    |
| M580, encrypted authentication on    | -     |
| administrative interface             | 41    |
| M580 encrypted communications        | 41    |
| M580 execution mode alteration       | 40    |
| M580 firmware alteration             | 40    |
| M580, firmware signature             |       |
| M500, flowe alteration               | 40    |
| M500, nows alleration                | 40    |
| momony                               | 11    |
| MEMORY                               | 41    |
| M580, Integrity of the PAC execution |       |
| mode                                 | 41    |
| M580, malformed input management     | 41    |
| M580, memory program alteration      | 40    |
| M580, secure storage of secrets      | 41    |
| cyber security                       | 12    |
| access control                       | 92    |
| accounts                             | 80    |
| authentication                       | 92    |
| authorizations                       | 92    |
| CSPN                                 | 35    |
| CSPN. M580                           | 35    |
| CSPN, M580 operating modes           | 38    |
| disable unused services              | 92    |
| event logging                        |       |
| firmware                             | 92    |
| FTP                                  | 82    |
| quidelines                           | 12    |
|                                      | 21    |
| intogrity chocks                     | 02    |
|                                      | 92    |
|                                      | 12    |
|                                      | 12    |
|                                      |       |
| M340                                 | 98    |
| M580                                 |       |
| M580 Control Expert Security Editor  | 37    |
| M580 CSPN parameters                 | 39    |
| network interface cards              | 22    |
| notifications                        | 12    |
| passwords                            | 81    |
| Premium/Atrium                       | . 103 |
| Quantum                              | 99    |
| remote desktop                       | 21    |
| secured communication                | 92    |
|                                      |       |

| services      | 92  |
|---------------|-----|
| SNMP          | 83  |
| vulnerability | 12  |
| X80           | 101 |

# D

| denial of service       |    |
|-------------------------|----|
| CSPN                    | 40 |
| disable                 |    |
| communication services  | 25 |
| disable unused services |    |
| cyber security          | 92 |

# Ε

| event log messages                    |    |
|---------------------------------------|----|
| BMECRA31310                           | 56 |
| BMENOR2200H                           | 68 |
| BMENUA0100                            | 68 |
| Control Expert                        | 51 |
| M580 CPU (firmware earlier than V4.0) | 68 |
| M580 CPU (firmware V4.0 and later)    | 56 |
| event logging                         |    |
| cyber security                        | 92 |
| execution mode alteration             |    |
| CSPN                                  | 40 |
| execution mode, PAC                   |    |
| CSPN                                  | 41 |

# F

| firmware            |    |
|---------------------|----|
| cyber security      | 92 |
| security            | 92 |
| firmware alteration |    |
| CSPN                | 40 |
| firmware signature  |    |
| CSPN                | 41 |
| flows alteration    |    |
| CSPN                | 40 |
| FTP                 |    |
| cyber security      | 82 |
|                     |    |

# Н

| hardening      |  |
|----------------|--|
| PC             |  |
| HTTP           |  |
| cyber security |  |

### L

| input management, malformed |    |
|-----------------------------|----|
| CSPN                        | 41 |
| integrity check             |    |
| security                    |    |
| integrity checks            |    |
| cyber security              | 92 |
| interface, administrative   |    |
| CSPN                        | 41 |
|                             |    |

# L

| LAN            |    |
|----------------|----|
| cyber security | 22 |
| LANMAN / NTLM  |    |
| cyber security | 21 |
| literature     |    |
| cyber security | 12 |
| logging        |    |
| security       | 43 |
|                |    |

# Μ

| M340                      |    |
|---------------------------|----|
| cyber security            | 98 |
| M580                      |    |
| cyber security            | 99 |
| memory                    |    |
| protect                   | 86 |
| memory program alteration |    |
| CSPN                      | 40 |
| memory protection         |    |
| security                  | 88 |
| memory, PAC               |    |
| CSPN                      | 41 |
|                           |    |

# Ν

| network interface cards |    |
|-------------------------|----|
| cyber security          | 22 |
| notifications           |    |
| cyber security          |    |

# 0

| Operate                             |    |
|-------------------------------------|----|
| M580 Control Expert Security Editor |    |
| profile                             | 37 |
| operating modes                     |    |
| CSPN, M580                          |    |

# Ρ

| PAC execution mode                  |     |
|-------------------------------------|-----|
| CSPN                                | 41  |
| PAC memory                          |     |
| CSPN                                | 41  |
| password                            |     |
| Control Expert                      | 84  |
| passwords                           |     |
| cyber security                      | 81  |
| PC                                  |     |
| hardening                           | 17  |
| Premium/Atrium                      | 400 |
| cyber security                      | 103 |
| profile                             | ~ 7 |
| M580 Control Expert Security Editor | 37  |
| Program                             |     |
| M580 Control Expert Security Editor | ~7  |
|                                     | 37  |
| protect                             | 00  |
| methody                             | 80  |
|                                     | 96  |
| Section                             | 00  |

# Q

| Quantum        |  |
|----------------|--|
| cyber security |  |

# R

| ReadOnly                         |    |
|----------------------------------|----|
| profile                          | 37 |
| remote desktop<br>cyber security | 21 |
| run/stop<br>security             | 87 |
| -                                |    |

# S

| section                             |    |
|-------------------------------------|----|
| protection                          | 86 |
| secure communication                |    |
| CSPN                                | 41 |
| secured communication               |    |
| cyber security                      |    |
| security                            |    |
| access control                      | 26 |
| ACI                                 | 26 |
| audit trail                         | 43 |
| authorization                       | 85 |
| CSPN                                | 35 |
| CSPN_M580 operating modes           |    |
| firmware                            | 92 |
| integrity check                     | 88 |
| logging                             | 43 |
| M580 Control Expert Security Editor |    |
| M580 CSPN parameters                | 30 |
| memory protection                   | 88 |
| run/stop                            | 87 |
| services                            | 92 |
| Svelog                              | 02 |
| services                            |    |
| cyber security                      | 92 |
| security                            |    |
| signature firmware                  |    |
|                                     | 11 |
| SNIMD                               |    |
| cyber security                      | 83 |
| storage of secrets                  | 05 |
|                                     | 11 |
| Svolog                              |    |
|                                     | FG |
|                                     | 00 |
|                                     | 00 |
| DIVIEINUAU IUU                      | 08 |
|                                     | 51 |

| M580 CPU (firmware earlier than V4.0)68 |
|-----------------------------------------|
| M580 CPU (firmware V4.0 and later)56    |
| security                                |

# U

| USB                                    |
|----------------------------------------|
| access15                               |
| user profiles                          |
| security, M580 Control Expert Security |
| Editor                                 |

### V

| vulnerability  |    |
|----------------|----|
| cyber security | 12 |

# Χ

| X80            |     |
|----------------|-----|
| cyber security | 101 |

Schneider Electric 35 rue Joseph Monier 92500 Rueil Malmaison France

+ 33 (0) 1 41 29 70 00

www.se.com

As standards, specifications, and design change from time to time, please ask for confirmation of the information given in this publication.

© 2022 Schneider Electric. All rights reserved.

EIO000001999.09